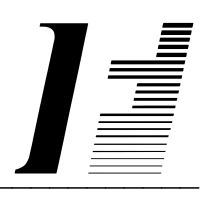

# A C C O U N T F L E X

**Accounts Receivable** 

The System To Account On

AccountFlex software and this manual are copyrighted and all rights are reserved by INFOFLEX, INC. No part of this publication may be copied, photocopied, translated, or reduced to any electronic medium or machine readable form without the prior written permission of INFOFLEX, INC.

LIMITED WARRANTY: INFOFLEX warrants that this software and manual will be free from defects in materials and workmanship upon date of receipt. INFOFLEX DISCLAIMS ALL OTHER WARRANTIES, EITHER EXPRESS OR IMPLIED, INCLUDING BUT NOT LIMITED TO IMPLIED WARRANTIES OF MERCHANTABILITY AND FITNESS FOR A PARTICULAR PURPOSE WITH RESPECT TO THE SOFTWARE, THE ACCOMPANYING WRITTEN MATERIALS, AND ANY ACCOMPANYING HARDWARE. IN NO EVENT WILL INFOFLEX OR ANY AUTHORIZED REPRESENTATIVE BE LIABLE FOR ANY DAMAGES WHATSOEVER (INCLUDING, WITHOUT LIMITATION, DAMAGES FOR LOSS OF PROFITS, BUSINESS INTERUPTION, LOSS OF BUSINESS INFORMATION) ARISING OUT OF THE USE OR INABILITY TO USE INFOFLEX SOFTWARE OR ANY ACCOMPANYING INFOFLEX MANUAL, EVEN IF INFOFLEX HAS BEEN ADVISED OF THE POSSIBILITY OF SUCH DAMAGES.

GOVERNING LAWS: This agreement is governed by the laws of California.

**U.S. GOVERNMENT RESTRICTED RIGHTS:** Use, duplication, or disclosure by the Government is subject to restrictions as set forth in subdivision (b)(3)(ii) of The Rights in Technical Data and Computer Software clause at 252.227-7013.

AccountFlex is a trademark of INFOFLEX, INC.
UNIX is a trademark of Bell Laboratories.
XENIX and MS-DOS are trademarks of Microsoft Corporation.
Informix is a registered trademark of Informix Software, Inc.
C-ISAM is a trademark of Informix Software, Inc.
D-ISAM is a trademark of Byte Designs Ltd.

Copyright © 1989-2006 INFOFLEX, INC.

Printed in U.S.A. on March 2007

# TABLE OF CONTENTS CONTENTS

| INTRODU        | CTION                                  | 1-1  |
|----------------|----------------------------------------|------|
| 1.1            | Overview                               | 1-1  |
| 1.2            | Features                               | 1-1  |
| 1.3            | About the Document                     | 1-2  |
| GENERAL        | OPERATIONAL PROCEDURES                 | 2-1  |
| 2.1            | Overview                               | 2-1  |
| 2.2            | Menus                                  | 2-1  |
| 2.3            | Screens                                | 2-2  |
| 2.4            | Screens - Help                         | 2-5  |
| 2.5            | Screens - Search                       | 2-6  |
| 2.6            | Screens - Query-by-Example             | 2-6  |
| 2.7            | Screens - Control Keys                 | 2-9  |
| 2.8            | Reports                                | 2-9  |
| HOW TO         | GET STARTED                            | 3-1  |
| 3.1            | Overview                               | 3-1  |
| 3.2            | How to Start the System                | 3-1  |
| 3.3            | Setup System-wide Control File         | 3-2  |
| 3.4            | Setup Accounts Receivable Control File | 3-4  |
| 3.5            | Setup G/L Accounts                     | 3-7  |
| 3.6            | Setup Divisions                        | 3-8  |
| 3.7            | Setup Tax Codes                        | 3-10 |
| 3.8            | Setup Salesman                         | 3-12 |
| 3.9            | Setup Terms                            | 3-13 |
| 3.10           | Setup Customers                        | 3-14 |
| 3.11           | Print Customers Account                | 3-16 |
| 3.12           | Setup Customers Subsidiaries           | 3-18 |
| 3.13           | Backup Data Base                       | 3-18 |
| <b>WORK CY</b> | (CLE                                   | 4-1  |
| 4.1            | Overview                               | 4-1  |
| 4.2            | Daily Cycle                            | 4-1  |
| <b>ØPERATI</b> | ONS/REFERENCE SECTION                  | 5-1  |
| 5.0            | Overview                               | 5-1  |
| 5.1            | Enter Invoices                         | 5-2  |
| 5.2            | Print Invoice Batches                  | 5-4  |
| 5.3            | Post Invoice Batches                   | 5-6  |
| 5.4            | Print Invoice Journal                  | 5-7  |
| 5.5            | Enter Adjustments                      | 5-9  |
| 5.6            | Print Adjustment Batches               | 5-11 |
| 5.7            | Post Adjustment Batches                | 5-13 |
| 5.8            | Print Adjustment Journal               | 5-14 |
| 5.9            | Enter Receipts                         | 5-16 |
| 5.10           | Print Receipt Batch Listing            | 5-21 |
| 5.11           | Print Checks                           | 5-22 |
| 5.12           | ACH Withdrawals                        | 5-25 |
| 5.13           | Post Receipt Batches                   | 5-26 |
| 5.14           | Print Receipt Journal                  | 5-27 |
| 5.15           | Enter Recurring Invoices               | 5-30 |

| 5.16    | Copy Recurring Invoices  | 5-31 |
|---------|--------------------------|------|
| 5.17    | Generate Finance Charges | 5-32 |
| 5.19    | Inquire Customer History | 5-33 |
| 5.20    | Inquire Invoice History  | 5-34 |
| 5.21    | Aged Trial Balance       | 5-35 |
| 5.22    | Cash Flow                | 5-39 |
| 5.23    | Statements               | 5-40 |
| 5.24    | Receipt Register         | 5-43 |
| 5.25    | Invoice Journal          | 5-44 |
| 5.26    | Distribution Journal     | 5-47 |
| 5.27    | Customer Journal         | 5-50 |
| 5.28    | Commission Report        | 5-53 |
| 5.30    | Enter Customer           | 5-54 |
| 5.31    | Print Customer           | 5-55 |
| 5.32    | Enter Account            | 5-55 |
| 5.33    | Print Account            | 5-55 |
| 5.34    | Enter Division           | 5-55 |
| 5.35    | Print Division           | 5-55 |
| 5.36    | Enter Subsidiary         | 5-55 |
| 5.37    | Print Subsidiary         | 5-55 |
| 5.38    | Enter Terms              | 5-55 |
| 5.39    | Enter Salesman           | 5-55 |
| 5.40    | Enter Tax Code           | 5-56 |
| 5.41    | Enter Control            | 5-56 |
| 5.42    | Purge                    | 5-56 |
| INDEX . |                          | I-1  |

# **1. INTRODUCTION**

# 1.1 Overview

The Accounts Receivable module tracks amounts owed by customers and permits the automatic or manual application of customer payments to specific invoices.

The following sections provide a synopsis of the Accounts Receivable features, how Accounts Receivable fits into your accounting system, and the organization of this user's manual.

# **1.2 Features**

The Accounts Receivable system surpasses other similar systems because it incorporates the best features our competition has to offer, plus many design improvements based on user recommendations.

Below are some of these features:

- Provides for recurring billing.
- Allows selection and payment of invoices by discount, due date, transaction date, invoice number, division, and/or numerous other fields.
- Handles both open-item and balance-forward accounts.
- Allows unlimited partial receipts for any invoice.
- Let's you customize statements.
- Prints the Aged Trial Balance report and the Statements as of any transaction date range.
- Allows entry of new months transactions before having posted last months transactions.
- Prints Statements for all clients or for a range of clients.
- Allows runtime selection of aging periods for Aged Trial Balance and Statements.
- Allows posting of invoices to any period in any year.
- Allows Prepayment of invoices.
- Maintains Receipt Register and allows Reversal of previously posted Receipts.
- Allows extensive on-screen inquiries such as customer balances, aging and invoice history.
- Maintains multiple divisions.
- Maintains clear and concise audit trails showing source, transaction date, entry date, posting dates, descriptions, and all original document reference codes (i.e. customer code, invoice number, etc.).
- Performs automatic error trapping to ensure data integrity.
- Includes comprehensive user manuals, on-screen help, on-screen report viewing, sample data and a menu-driven user interface.

# **1.3** About the Document

This manual is designed to be a comprehensive user guide for the AccountFlex Accounts Receivable System. This guide is organized into two levels, Chapter and Section. Each chapter describes a major function; each section describes various aspects related to the chapter.

## Chapter 1 Introduction

This chapter provides a synopsis of how the Accounts Receivable System fits into your accounting system, some advantages of Accounts Receivable, and the organization of this user's manual.

#### **Chapter 2 General Operation Procedures**

This chapter provides general instructions on how to select AccountFlex functions, move around screens, enter data, and run reports. The features presented in this chapter are consistant throughout the accounting system. This chapter should be read before tackling subsequent chapters.

## **Chapter 3 How to Get Started**

This chapter provides instructions for the installation and setup of your Accounts Receivable System. The instructions presented in this chapter need only be done once.

## Chapter 4 Work Cycle

This chapter provides instructions for the Accounts Receivable Work Flow. The tasks described in this chapter are performed on an on-going basis.

## **Chapter 5 Operations/Reference**

This chapter provides detailed instructions on how to operate each Accounts Receivable function. Each section in this chapter is dedicated to a specific menu option.

# 2. GENERAL OPERATIONAL PROCEDURES

# 2.1 Overview

This chapter describes the general characteristics of the 3 major program types: menus, screens, and reports. Once you learn these general characteristics you will be ready to handle any AccountFlex program.

One key that is consistent for all AccountFlex programs and one that you should make a point to remember is the **ESCAPE** key (labeled **Esc** on the keyboard). The **ESCAPE** key may be pressed at any time to exit menus, screens, and reports. So whenever you feel lost, press the **ESCAPE** key to get back from where you came.

The following sections describe each major program type.

# 2.2 Menus

The AccountFlex system consists of numerous menus organized in a hierarchical structure. To move down the menu hierarchy, select a menu choice and then press the **ENTER** key. To move up the menu hierarchy, press the **ESCAPE** key. To select a menu choice, you can either cursor to the desired choice or type its number then press the **ENTER** key.

An example of AccountFlex Master menu is displayed below:

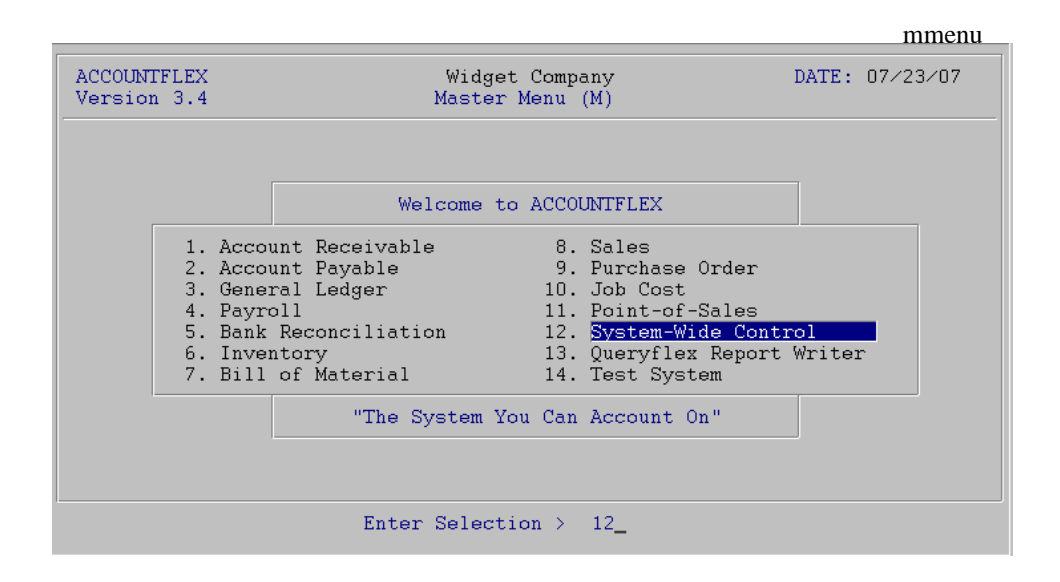

In moving from one menu to another, you may jump over intermediate menus to save time and keystrokes. Jump directly from one menu to any other menu by pressing the F3 function key and then entering the menu code you would like to jump to, followed by the menu choice number. The menu code is a unique identifier assigned to each menu and is displayed by the menu title line in parentheses. For example, the menu displayed above has a menu code of "M".

# 2.3 Screens

Data entry screens allow you to add, change, delete, or view information in a database.

There are 3 types of data entry screens: *SINGLE-RECORD*, *MULTI-RECORD*, and a combination of both. The *SINGLE-RECORD* screen will allow you to work on one database record at a time. The *MULTI-RECORD* screen allows you to work on multiple database records at the same time. The *MULTI-RECORD* screen provides a spreadsheet-like interface to your database.

All AccountFlex screens display function key labels at the bottom of each screen. These function key labels inform you which functions keys are active. Inactive function keys show dashes '----'. Throughout this document, we will refer to function keys using their label names instead of their function key number.

In the following subsections you will learn how to use the three screen types.

# SINGLE-RECORD Screen

The initial mode for *SINGLE-RECORD* screens is normally **CHANGE**. **CHANGE** mode allows you to modify existing records. When you are in **CHANGE** mode, the **CHANGE MODE** message will appear at the top of the screen.

An example of a *SINGLE-RECORD* screen in **CHANGE** mode is shown below.

|                         |                                                 |                                             | actscrc              |
|-------------------------|-------------------------------------------------|---------------------------------------------|----------------------|
| ACCOUNTEI               | LEX CHANGE MODE Customer                        | Entry Screen                                | DATE: 07/23/2007     |
| Customer                | r Code <b>1 v</b> Entry Date<br>Billing Address | By<br>Shipping                              | Inactive 🗍           |
| Company<br>Name         | ACME                                            | Gerard Menic                                | ucci                 |
| Addr1<br>Addr2<br>Addr3 | 875 Mahler Road #261                            | 1015 Atwater                                |                      |
| City                    | Burlingame                                      | Burlingame                                  |                      |
| State<br>Source         | CAM Zip 94010 V Cnty V                          | State <u>CAM Zip</u><br>Tax Code 1 <u>v</u> | SalesRep 1 v         |
| Contact                 | Test Company                                    | Title                                       |                      |
| Phone                   | (800)343-0180 x Fax (65                         | 0)6977696                                   |                      |
| E-mail                  | sales                                           | Resa                                        | le#                  |
| Method                  | 0 Finance Charge N Invoices                     | Y Statements                                | Y BackOrders         |
| Terms                   |                                                 | Cre                                         | dit Limit            |
| Price                   | M                                               | Bal                                         | lance Due            |
| Enter the               | Customer's code to identify this                | Customer through                            | qhout the system     |
| F1 F2                   | F3 F4 F5 F6 F7 F8 F9                            | F10 F11 F1                                  | 2 ^F3 ^F4 ^F5 ^F6    |
| Save Help               | Add Srch Qry Prev Next Fr                       | st Last Del                                 | l Note Pric Ship Ach |

There are several function keys that will help you locate records you would like to change. The **FRST** key will locate the first record in order of the *index* field. The *index* field on all *SINGLE-RECORD* screens is where the cursor first appears. Pressing **LAST** will select the last record. Entering a value in the *index* field and pressing **NEXT** will bring up the next record in order. **NEXT** also enables you to locate records with a partial value. For example, if you know that the *index* field begins with "AC", enter "AC" then press **NEXT** to see the first record starting with "AC". **PREV** works similarly but selects previous records.

The **SRCH** and the **QRY** keys provide two other methods for locating records. **SRCH** locates records using alternative *index* fields and **QRY** locates records using any combination of fields with wild cards. These two methods are discussed in the subsequent sections **Screens - Searching** and **Screens - Query-by-Example**.

Once you have located a record and have made your modifications, press the SAVE key to update the database.

If you do not wish to save your changes, press the **ESCAPE** key to abort or exit the screen. If changes have been made you will be prompted to confirm your choice.

The **DEL** key is used to delete the record. You will be prompted to confirm the deletion.

The **HELP** key provides online documentation for the field where you are cursored. If the field you are on is a code field, a popup list of valid entries will be displayed. While on the popup list you may press the **ENTER** or **SAVE** key to select a code. More information about the help feature can be found in the subsequent section **Screens - Help**.

The **ADD** key switches the screen to **ADD** mode in order to add a new record. When you are in **ADD** mode, the **ADD MODE** message appears at the top of the screen.

An example of a SINGLE-RECORD screen in ADD mode is shown below.

| actscra                                                                                                    |
|----------------------------------------------------------------------------------------------------|
| ACCOUNTFLEX ADD MODE Customer Entry Screen DATE: 07/23/2007                                                                                                    |
| Customer Code Company<br>Name<br>Addr1<br>Addr2<br>Addr3<br>City<br>State v Zip v Cnty v<br>State v Zip v Cnty v<br>State v Zip v Cnty v                                             |
| Contact     Title       Phone     x       E-mail     Resale#       Method     Finance Charge N       Invoices Y     Statements Y       BackOrders     Credit Limit       Price     y |
| Enter the Customer's code to identify this Customer throughout the system<br>F1 F2 F3 F4 F5 F6 F7 F8 F9 F10 F11 F12 ^F3 ^F4 ^F5 ^F6<br>Save Help Chg Note Pric Ship Ach              |

To add a record fill in the screen with the appropriate data and press SAVE.

While in ADD MODE you may return to CHANGE mode by pressing the CHG key.

#### MULTI-RECORD Screens

The *MULTI-RECORD* screen allows you to Add or Change more than one record at a time.

As with the *SINGLE-RECORD* screen the initial mode is usually **CHANGE**. When you are in **CHANGE** mode, the **CHANGE MODE** message appears at the top of the screen.

An example of an *MULTI-RECORD* screen in **CHANGE** mode is shown below.

|                                                                                                    |                                                                                                    |                    |               |                |                                       | actarvc      |
|----------------------------------------------------------------------------------------------------|----------------------------------------------------------------------------------------------------|--------------------|---------------|----------------|---------------------------------------|--------------|
| ACCOUNTFLEX                                                                                                    | CHANGE MODE                                                                                                    | Account            | Entry/I       | nquiry         | DA                                    | TE: 07/23/07 |
| Account                                                                                                    | Description                                                                                                    |                    |               | Туре           | D∕C                                   | Inactive     |
| 101-000           102-000           103-000           107-000           108-000           109-000           110-000           120-000           121-000           130-000           130-000           130-000           150-000           155-000 | Cash in Bank<br>Payroll Cash Account<br>Cash in Hand<br>Petty Cash<br>Prepaid Expenses<br>Adv EIC Payment<br>Account Receivable<br>Jobs-in-Progress(M)<br>Jobs-in-Progress(L)<br>Inventory<br>Inventory Whs A<br>Inventory Whs B<br>Land<br>Buildings<br>Software |                    |               |                | ם<br>חם<br>חם<br>חם<br>חם<br>חם<br>חם |              |
| F1 F2 F3<br>Save Help                                                                                                    | F4 F5 F6 F7<br>Add Srch Qry Prev                                                                                                    | F8 F9<br>Next Frst | F10 F<br>Last | '11 F12<br>Del | ^F3 ·                                 | ^F4 ^F5 ^F6  |

Each row on the screen above represents a record. Several function keys are available for locating records. The **PREV**, **NEXT**, **FRST**, and **LAST** functions will enable you to scroll a page of records at a time. **UP** and **DOWN** arrows allow you to move up and down rows of the *MULTI-RECORD* screen.

The **SRCH** and the **QRY** keys provide two other methods for locating records and are discussed in the subsequent sections.

Once you have located and modified a record, saving takes place by either moving the cursor off the row or pressing the **SAVE** key.

You can delete the record your cursor is positioned on by pressing the **DEL** key. Upon pressing the **DEL** key the current record will be deleted.

Adding a record is done by pressing the **ADD** key (or moving to the end of the record list). Upon pressing the **ADD** key a blank row will open up for entry. When you are in **ADD** mode, the **ADD MODE** message appears at the top of the screen.

#### SINGLE-RECORD and MULTI-RECORD Screen Combination

Often both the *SINGLE-RECORD* and *MULTI-RECORD* screen types will be displayed together. Moving from a *SINGLE-RECORD* screen to a *MULTI-RECORD* screen is done by pressing the **SAVE** key. The following is an example of a combination Screen.

|                                                  |            |                                                                            |                                                                                   |                                                                                                    |                            |                                                                               |                                                                    |                                                                                             |             |        |            |         | nen   |     |
|--------------------------------------------------|------------|----------------------------------------------------------------------------|-----------------------------------------------------------------------------------|----------------------------------------------------------------------------------------------------|----------------------------|-------------------------------------------------------------------------------|--------------------------------------------------------------------|---------------------------------------------------------------------------------------------|-------------|--------|------------|---------|-------|-----|
| ACCO                                             | OUNTE      | LEX                                                                        | CH                                                                                | IANGE                                                                                                    | MODE                       |                                                                               | Divis                                                              | sion                                                                                        | Entry       | Scree  | ≥n         | DATE:   | 07/23 | ⁄07 |
| Div                                              | visio      | on 1                                                                       | ⊻ N<br>A<br>A<br>A                                                                | lame<br>Iddres<br>Iddres<br>Iddres                                                                           | sl ado<br>s2 ado<br>s3 ci  | vision<br>dress<br>dress<br>ty                                                | n #1<br>1<br>2                                                     |                                                                                             |             |        | =          |         |       |     |
|                                                  |            |                                                                            |                                                                                   |                                                                                                    |                            |                                                                               |                                                                    |                                                                                             | -Accol      | unt Ov | verlav-    | -       |       |     |
| Ali                                              | ias        | Descr                                                                      | iptic                                                                             | n                                                                                                    |                            | Accou                                                                         | int                                                                | 1                                                                                           | Whse        | Grou   | ıp Cat     | :       | Tax   |     |
| \$<br>AR<br>B<br>C<br>CGI<br>D<br>F<br>IN<br>PRI | D          | Cash<br>Accou<br>Bank<br>Credi<br>Cost<br>Disco<br>Freig<br>Inven<br>Advan | Recei<br>nts F<br>Check<br>t Car<br>of Go<br>of De<br>unts<br>ht<br>tory<br>ce Pa | pts<br>Receiv<br>S<br>S<br>S<br>S<br>S<br>S<br>S<br>S<br>S<br>S<br>S<br>S<br>S<br>S<br>S<br>S<br>S<br>S<br>S | able<br>old<br>Goods<br>ed | 101-(<br>110-(<br>101-(<br>500-(<br>505-(<br>560-(<br>570-(<br>130-(<br>230-( | 200<br>200<br>200<br>200<br>200<br>200<br>200<br>200<br>200<br>200 | 2<br>2<br>2<br>2<br>2<br>2<br>2<br>2<br>2<br>2<br>2<br>2<br>2<br>2<br>2<br>2<br>2<br>2<br>2 |             |        |            |         |       |     |
| F1<br>Save                                       | F2<br>Help | FЗ                                                                         | F4<br>Add                                                                         | F5                                                                                                    | F6<br>Qry                  | F7<br>Prev                                                                    | F8<br>Next                                                         | F9<br>Frst                                                                                  | F10<br>Last | F11    | F12<br>Del | `F3 ^F4 | ^F5   | ^F6 |

actboth

# 2.4 Screens - Help

The **HELP** function key allows you to get additional information concerning the field or screen you are on. This function key is available for all screen types.

If you are on a table field, the **HELP** key provides a popup list of valid codes. Below is an example of the Help screen for a table field.

|                                                        |                                                                               |                                   | acthelp         |
|--------------------------------------------------------|-------------------------------------------------------------------------------|-----------------------------------|-----------------|
| ACCOUNTFLEX CHANG                                      | E MODE Div:                                                                   | ision Entry Screen                | DATE: 07/23/07  |
| Division <mark>1 v</mark> Name<br>Addı<br>Addı<br>Addı | e Division #1<br>ress1 address1<br>ress2 address2<br>ress3 city<br>Select G/L | Account Code                      |                 |
| Alias Description                                      | 101-000<br>102-000                                                            | Cash in Bank<br>Payroll Cash Acco | ount A          |
| S <u>Cash Receipts</u>                                 | 103-000                                                                       | Cash in Hand                      | A               |
| AR Accounts Rece                                       | viva 107-000                                                                  | Petty Cash                        | A               |
| B Bank Checks                                          | 108-000                                                                       | Prepaid Expenses                  | A               |
| C Credit Cards                                         |                                                                               | Adv EIC Payment                   | A               |
| CG Cost of Goods                                       | s So 110-000                                                                  | Account Receivabl                 | le A            |
| CGD Cost of Defec                                      | t G 120-000                                                                   | Jobs-in-Progress(                 | (M) A           |
| D Discounts All                                        | .owe 121-000                                                                  | Jobs-in-Progress(                 | (L) A           |
| F Freight                                              | 130-000                                                                       | Inventory                         | A               |
| IN Inventory<br>PREPAY Advance Payme                   | ent Press SAVE to                                                             | o Select or ESCAPE to             | exit            |
| F1 F2 F3 F4 F5                                         | 5 F6 F7 F8                                                                    | F9 F10 F11 F12                    | ^F3 ^F4 ^F5 ^F6 |
| Save Help S1                                           | rch Qry Prev Next                                                             | t Frst Last                       | Zoom All        |

This Help screen is a *MULTI-RECORD* screen. In addition to the standard *MULTI-RECORD* features, the Help screen provides 2 special methods for locating records: cursor sorting and character positioning.

Cursor sorting means the rows will be sorted based on where the cursor is positioned. On the sample screen above, if the cursor is positioned on the G/L Account Code field, the rows will be sorted by G/L Account Code. Likewise, if the cursor is positioned on the Description field the screen will be sorted by the Description field. To cursor from field to field on a Help screen, you must use the **TAB** key.

The character positioning feature allows you to type characters to locate records in the Help screen. Each character you press will reposition the screen to the closest match. To restart the character positioning (throw away previously entered characters and start over) press the **UP** or **DOWN** arrow keys. You may also press the **TAB** key to perform character positioning on a different field.

Another important feature of the Help screen is the **ZOOM** function key. This key allows you to add or change codes.

Once you have located the desired code on the Help screen, you may transfer the code to the original screen by pressing the **SAVE** or **ENTER** key. You will then be returned to the original field with the selected code assigned.

Pressing **ESCAPE** will exit without effecting the original screen.

# 2.5 Screens - Search

As an alternative to searching on the first *index* field of a screen, the search facility provides the capability to search on other indexed fields of the record. Searching is active when the function key label **SRCH** is displayed (usually in **CHANGE MODE** only).

Upon pressing **SRCH**, the screen fields that are searchable will be underlined and the **SEARCH MODE** message will appear at the top of the screen.

While in **SEARCH MODE**, you may search on any of the underlined fields by cursoring to the desired field then pressing the **FIND**, **PREV**, **NEXT**, **FRST**, **or LAST** keys. Partial values may be searched on by entering the partial value and then pressing **NEXT**. The system will locate the first record matching the partial value.

Once you have located the record you want, press the **EXIT** key to exit **SEARCH MODE** and return to **CHANGE MODE** with the selected record.

# 2.6 Screens - Query-by-Example

The Query feature, unlike the search feature, allows you to search on any field or combination of fields and use wildcard or relational operators.

Query is active when the function key label **QRY** is displayed. Upon pressing **QRY**, the screen fields that are queriable will be underlined and the **QUERY MODE** message will appear at the top of the screen. While in **QUERY MODE** you may query on any of the underlined fields by cursoring to the desired field then entering the value you wish to query on. Values

may be entered for as many fields as you want.

The query values you enter may include special operator characters that provide enhanced searching capabilities. Below is a table of operators that may be included with the query value.

|                   |                                      | Compatable |
|-------------------|--------------------------------------|------------|
| Operator          | Operator Name                        | Data Types |
| =                 | Equal                                | all        |
| >                 | Greater than                         | all        |
| <                 | Less than                            | all        |
| >=                | Greator than or equal                | all        |
| <=                | Less than or equal                   | all        |
| $\Leftrightarrow$ | Not equal                            | all        |
|                   | OR                                   | all        |
| &                 | AND                                  | all        |
| *                 | Wildcard for any number of character | CHAR       |
| ?                 | Wildcard for 1 character             | CHAR       |
| :                 | Range                                | all        |

When using any of the first eight operators place the operator at the start of the query value.

Use the '=' operator only when you want to find NULL values in a character field. In this case you would just enter the '=' operator by itself.

# WILDCARD OPERATORS

Wildcard operators (\*, ?) can only be used in character fields. Querying with wildcard operators is best described with examples. For example, specifying the query value "\*corp\*" would find all records with the word "corp" anywhere in that field. The following list of values would match this query value.

corporation
 IBM Corporation
 Marine Corp

Note that the query is not case sensitive.

The query value "corp\*" would only find records where the field starts with the value "corp". In this case only the first value in the above list "corporation" would match.

The wildcard operator (?) is a one character wildcard. For example, the query value "????corp\*" would only match "IBM Corporation" on the above list.

# RANGE OPERATOR

The range operator (:) is used to specify a range. It lets you search for all values that lie between one value and another. The range is inclusive.

For example, to search for all zip codes from 94010 and 95080, enter "94010:95080" as your query value. Query will find all records where the value of the field lies within the specified range.

Query assumes that all entered query values must match the record for it to be selected. The OR (|) operator allows you to select the record if either query values match. The OR (|) operator is placed at the beginning of each query value. The example query screen below illustrates this operator.

# EXAMPLE QUERY SCREEN

Below is an example of a query screen with query values entered.

|                                                                                                    |                                                                   |                             |                     |               |                                    |                                           | acto                          | arv  |
|----------------------------------------------------------------------------------------------------|-------------------------------------------------------------------|-----------------------------|---------------------|---------------|------------------------------------|-------------------------------------------|-------------------------------|------|
| ACCOUNTFLEX                                                                                               | QUERY                                                             | MODE                        | Customer            | Entry         | Screen                             | DATE :                                    | 07/23/2                       | 007  |
| Customer C<br>Bi<br>Company *C<br>Name<br>Addr1 18<br>Addr2<br>Addr3<br>City <b>B7</b><br>State<br>Source | ode<br>11ing Addre<br>ME*<br>51*mahler*<br>?lingame<br>v Zip<br>y | 행 Ent:<br>88<br>행 C:        | nty Date            | State         | By<br>Shipping<br>e v Zip<br>Code  | g Address<br>p<br>j SalesF                | Inacti<br>v Cnty<br>Rep       | ve [ |
| Contact<br>Phone<br>E-mail<br>Method<br>Terms<br>Price                                                    | Finance C<br>V<br>V                                               | x<br>harge                  | Fax<br>Invoices     | Title Sta     | Resa<br>atements<br>Cre<br>Ba      | ale#<br>BackO<br>edit Limit<br>alance Due | Orders                        |      |
| inter the Cu<br>71 F2 F3<br>Run Help Or                                                                   | stomer's co<br>F4 F5<br>un Clr                                    | de to ide:<br>F6 F7<br>Exit | ntify this<br>F8 F9 | Custor<br>F10 | m <mark>er thro</mark> u<br>F11 F: | i <mark>ghout the</mark><br>12 ^F3 ^      | <mark>system</mark><br>F4 ^F5 | ^F6  |

The above query values will find all records where

Company contains the string "CME" anywhere

AND

Addr1 begins with "851" with "mahler" anywhere afterwards

OR

Addr2 begins with "851" with "mahler" anywhere afterwards

OR

Addr3 begins with "851" with "mahler" anywhere afterwards

To start the query, press the **RUN** function key. After all of the records have been found, a message will appear at the bottom of the screen showing the number of matches found. You will then be returned to the original screen where you will be able to use the **NEXT**, **PREV**, **FRST**, **LAST** function keys to view the selected records.

When you return to the original screen, the mode message will be appear with asterisks **\*CHANGE MODE\*** letting you know you are looking at a query list.

To clear the query list, you must return to the **QUERY MODE**, clear all of the query values (press the **CLR** function key), and then rerun the query (press the **RUN** function key). When you return to the original screen you will be able to access all records.

# 2.7 Screens - Control Keys

There are a number of Control keys that work on all on screens. These Control keys perform very useful functions and are listed below.

- CTL-D Saves the current screen values as defaults. These defaults will appear when in **ADD MODE** or on report selection screens. Each user can have his own defaults by setting the environment variable **FXDEFAULT** to a user-specific directory.
- CTL-N Calls the Accounflex menu from wherever you are in the system. You will be returned to your current postion upon returning from the menu.
- CTL-P Repeats the previously entered value.
- CTL-T Prints the screen image to the default printer.
- CTL-W Writes the screen image to disk. You will be prompted for a filename for storing the image. The filename you enter will be appended with the suffix '.scr'.

# 2.8 Reports

When you select a report program from the AccountFlex menu, the Report Selection Screen will normally appear first. The Report Selection Screen allows you to choose the destination, number of copies, and scope of the report. The following is an example of a Report Selection Screen.

| ACCOUNTFLEX                                                            | Print Trial Balance Report                                                                              | DATE: 07/23/07          |
|------------------------------------------------------------------------|----------------------------------------------------------------------------------------------------|-------------------------|
| Report Destinati<br>Report Copies<br>Report Title Pag<br>Report Detail | on <mark>Sana</mark> (S=Screen, Pn=Printe:<br><u>1</u> (1 - 10)<br>e Ň (Y=Yes, N=No)<br>Ň (Y=Yes, N=No) | r, Dn=Disk, A=Aux)      |
| Date Ran<br>Account Ran                                                | ge 07/01/07 to 07/23/07<br>ge vto v                                                                     |                         |
| Show ZERO Balance                                                      | es 🗌                                                                                                    |                         |
|                                                                        |                                                                                                    |                         |
|                                                                        |                                                                                                    |                         |
|                                                                        |                                                                                                    |                         |
| Report Destinations: (D)i:                                             | sk, (E)mail, (F)ax, (P)rint, (S)cree                                                                    | en, (A)ux.              |
| F1 F2 F3 F4 F5 :<br>Run Help                                           | F6 F7 F8 F9 F10 F11 F12 ·                                                                               | ^F3 ^F4 ^F5 ^F6<br>Kill |

actrnt

The first three fields---Destination, Copies, and Title Page---will always appear on the Report Selection Screen, but the fourth field, Detail, will appear only under certain conditions.

These fields are described below:

## **Report Destination**

Enter the report destination. Four options are available:

S - Screen P - Printer D - Disk A - Auxiliary Port

Entering an S will output the report to the screen.

Entering a **P** will output the report to to the default printer. To route output to alternative printers, enter the printer's device name after the **P**. To route output to alternative printers, enter the printer's device name after the **P**. If your site has been set up with a printer configuration file, pressing the **HELP** key will show a valid list printers from which to select. Entering a **D** will output the report to disk.

# **Report Copies**

Enter the number of printed report copies you want. One to 10 copies can be specified.

# **Report Title Page**

Enter "Y" for Yes or "N" for No to indicate whether or not a title page should be printed for the report. A report title page is simply a copy of the Report Selection Screen with the values you entered.

#### **Report Detail**

Enter "Y" for Yes or "N" for No to indicate whether or not the report detail should be printed on the report.

The **Report Selection Screen** may have other entry fields specific to the report you are running. The purpose of these report fields is to narrow the scope of the report by prompting you for specific values or ranges of values to report on.

For example, the screen may prompt you for a range of customers to report on. In this case the screen will have two customer fields. If you do not make an entry into either of the customer fields, the report will list all customers. If you make an entry into the first customer field but not the second, you will get all customers greater than or equal to the first customer. If you make an entry into the second customer field but not the first, you will get all customers less than or equal to the second customer.

Once the **Report Selection Screen** is properly filled out, you may press the **RUN** key to generate the report or the **ESCAPE** key to exit.

If the report is directed to the screen, the first page of the report will appear on your screen with the function key labels as shown below.

|            |                         | actrpt                           |
|------------|-------------------------|----------------------------------|
| ACCOUNTFLE | X                       | Company Name<br>TRIAL BALANCE    |
|            | From: 05/26/99          | ) to 05/26/99 Account Range:     |
| ========   |                         | BEGINNING BALANCE                |
| Account    | Account Name            | Debit Credit                     |
| 101-000    | Cash in Bank            | 1,759,544.10                     |
| 102-000    | Payroll Cash Account    | 45,644.00                        |
| 103-000    | Cash in Hand            | 1,000,000.00                     |
| 107-000    | Petty Cash              |                                  |
| 108-000    | Prepaid Expenses        | 200,000.00                       |
| 110-000    | Account Receivable      |                                  |
| 120-000    | Jobs-in-Progress(M)     |                                  |
| 121-000    | Jobs-in-Progress(L)     |                                  |
| 130-000    | Inventory               |                                  |
| 130-0A0    | Inventory Whs A         |                                  |
| 130-0B0    | Inventory Whs B         |                                  |
| 150-000    | Land                    |                                  |
| 152-000    | Buildings               |                                  |
| 154-000    | Office Equipment        |                                  |
| 160-000    | Adv EIC Payment         |                                  |
| F1 F2      | F3 F4 F5 F6 F7 F8 F9    | F10 F11 F12 F13 F14 F15 F16      |
| EXIT       | JUMP SRCH PREV NEXT FRS | ST LAST PRNT C132 SHFL SHFR PRN2 |

These keys provide a variety of ways to move through the report. **NEXT** pages forward through the report. **PREV** pages backwards. **FRST** displays the first page of the report. **LAST** displays the last page of the report. **JUMP** prompts you for a page in the report to display. **SRCH** prompts for a character string pattern to search for in the report.

You may press **SHFR** to right shift the display to view columns beyond 80. **SHFL** will shift the display back left. Some terminals will support character compression to 132-columns. The **C132** key will put such terminals in that mode.

Finally, the **PRNT** key will direct the report to the default printer.

When you press the **SRCH** key, a prompt to **Enter Search String** will appear. Enter a character string you would like to locate and then press the **ENTER** key. You will then be positioned to the report page where the string first occurs. Pressing the **SRCH** key again will find the next instance.

EXIT will return you to the Report Selection Screen. ESCAPE from the Report Selection Screen leaves the report altogether.

# 3. HOW TO GET STARTED

# 3.1 Overview

This chapter describes the setup procedures for the Accounts Receivable System. These procedures are performed only once when you install your system.

This chapter contains the following sections:

How to Start the System Setup System-wide Control Setup Accounts Receivable Control File Setup Divisions Setup Divisions Setup Customers Print Customers Backup Accounts Receivable Data

# 3.2 How to Start the System

To start the system type **act** at the command line and press the **RETURN** key.

# \$ act

After you press **RETURN** the following AccountFlex Master Menu will appear.

|                                                                    |                                                                                                    | mmenu            |
|--------------------------------------------------------------------|----------------------------------------------------------------------------------------------------|------------------|
| ACCOUNTFLEX<br>Version 3.4                                         | Widget Company<br>Master Menu (M)                                                                                                    | DATE: 07/23/07   |
|                                                                    | Welcome to ACCOUNTFLEX                                                                                                    |                  |
| 1. Acc<br>2. Acc<br>3. Gen<br>4. Pay<br>5. Ban<br>6. Inv<br>7. Bil | ount Receivable       8. Sales         ount Payable       9. Purchase Order         aral Ledger       10. Job Cost         roll       11. Point-of-Sales         k Reconciliation       12. System-Wide Con         entory       13. Queryflex Report         l of Material       14. Test System | trol<br>t Writer |
|                                                                    | "The System You Can Account On"<br>Enter Selection > 12                                                                                                    |                  |

The following sections describe the various setup choices you will be using.

# 3.3 Setup System-wide Control File

The first file you need to configure is the System-wide Control File. Parameters you define in this file will apply throughout the entire accounting system.

Select the System-wide Control option on the Master Menu. The System-wide Control File entry screen will appear as follows.

|                                                                                                    |                                                                                       | svsfile                                                                                          |
|----------------------------------------------------------------------------------------------------|---------------------------------------------------------------------------------------|--------------------------------------------------------------------------------------------------|
| ACCOUNTFLEX Sys                                                                                                    | tem-Wide Control File                                                                 | Date: 07/23/07                                                                                   |
| Company Widget Company<br>Addr1 1000 Technology<br>Addr2<br>City Burlingame<br>State CAy Zip 94010                                                  | Way<br>Version<br>Phone<br>Fax<br>TaxII<br>Country V E-Mail                           | (415)340-0220<br>(415)340-0220<br>(info@infoflex.com                                             |
| Modules: AR AP GL<br>Installed Y Y Y<br>Multiple(Y/N)<br>Divisions Y<br>Warehouses Y<br>Customer Subs N<br>Vendor Subs N<br>Code Formats: G/L Accou | SALES PO INVENTORY F<br>V V V<br>Format Default Ref<br>L A Wa<br>L<br>L<br>nt 3 3 0 0 | PAYROLL BOM JOBCOST<br>V V N<br>Terence Name Reference Abbrev<br>vision<br>prehouse<br>Delimiter |
| Customer L Ven<br>Invoice R<br>Inventory Costing Meth                                                                                               | dor L Employee L<br>Purchase Order R<br>od W (R=Replacement,S=S                       | Inventory L Job R<br>A/P Invoice L<br>Standard,W=Weighted Average)                               |
| F1 F2 F3 F4 F5 F<br>Save Help                                                                                                    | 6 F7 F8 F9 F10<br>Prev Next Frst Last                                                 | F11 F12 ^F3 ^F4 ^F5 ^F6<br>Form Sec                                                              |

This screen has a number of entry fields which you fill in with values appropriate to your installation. These fields are described below.

When you are sure all your entries are correct press F1 to save your entries and return to the Master Menu.

Below is a description of each parameter field.

#### **Company Name**

Enter the company name exactly as you want it to appear on all printed reports and general ledger screens. Use up to 30 characters.

#### Company Addr1, Addr2, City, State, Zip, Country

Enter the company address. You may press the **HELP** function key to select or search from a popup list of valid entries for state code and country code.

#### Version

Leave blank.

#### Phone

Enter the company telephone number. You can use up to 15 characters. Note that this will print on sales quotes, orders, and invoices.

#### Fax

Enter the company fax number. You can use up to 15 characters. Note that this will print on sales quotes, orders, and

How to Get Started

invoices.

#### TaxID

Enter the company's Federal Tax ID. Note that this will print on sales quotes, orders, and invoices.

## E-mail

Enter the company's e-mail address. Note that this will print on sales quotes, orders, and invoices.

## **Modules Installed**

Enter the modules installed using Y=Yes or N=No.

## Divisions

Indicate whether you have multiple divisions, using Y=Yes or N=No. If you enter "Y" then you will be able to access the fields to the right to specify divisional parameters.

## Warehouses (Y/N)

Indicate whether you have multiple warehouses, using Y=Yes or N=No. If you enter "Y" then you will be able to access the fields to the right to specify warehouse parameters.

# Customer Subs (Y/N)

Indicate whether you have customers with subsidiaries, using Y=Yes or N=No. This feature will enable you to print separate statements and trial balances for each subsidiary. A subsidiary can represent a property, job, or location. If you enter "Y" then you will be able to access the fields to the right to specify additional customer subsidiary parameters.

## Vendor Subs (Y/N)

Indicate whether your vendors have subsidiaries, using Y=Yes or N=No. This feature will enable you to print separate checks and trial balances for each subsidiary. A subsidiary can represent a property, job, or location. If you enter "Y" then you will be able to access the fields to the right to specify additional vendor subsidiary parameters.

# Account Code Format

Enter the account code format. You can use up to 12 characters including the delimiter. For example, entering the following

Account: 3 3 0 0 Delimiter -

would result in G/L codes being formatted to NNN-NNN. The following entry

Account: 3 0 0 0 Delimiter

would result in G/L codes being formatted to NNN.

#### Delimiter

Enter the delimiter to be used for the account code described above. This is a one character field.

#### **Code Formats**

There are a number of codes for which you may specify the justification (Customer Code, Vendor, Code, Employee Code, etc.). Valid entries are "R" for Right justification or "L" for Left justification. If you are using numeric codes you should use right justification so that they will sort properly.

IMPORTANT: You may NOT change the justification once data has been entered.

## **Inventory Costing Method**

If you are using inventory you will need to specify the costing method, using "R" for replacement, "S" for standard, or "W" for weighted average. Replacement cost is the last purchase price. Standard cost is a manually assigned cost. Weighted average cost is an average cost calculated from purchases.

# 3.4 Setup Accounts Receivable Control File

This section describes how to set up the Accounts Receivable control file. This control file is used for defining parameters that apply throughout the Accounts Receivable System.

From the master menu, select the menu option Accounts Receivable. The accounts receivable menu will then appear as follows.

|                                                                                                    |                                                                                                    | armenu                                                                                                    |
|----------------------------------------------------------------------------------------------------|----------------------------------------------------------------------------------------------------|----------------------------------------------------------------------------------------------------|
| ACCOUNTFLEX<br>Version                                                                                                    | Widget Company<br>Account Receivable Menu (R)                                                                                                    | DATE: 07/23/07                                                                                                    |
| INVOICES 1. Enter Invoice 2. Print Batch 3. Post Batch 4. Print Journal ADJUSTMENTS 5. Enter Adjustment 6. Print Batch 7. Post Batch 8. Print Journal RECEIPTS 9. Enter Receipt 10. Print Batch 11. Print Checks 12. ACH Withdrawals 13. Post Batch 14. Print Journal | AUTOMATIC CHARGES<br>15. Enter Recurring Invoice<br>16. Copy Recurring Invoice<br>17. Generate Finance Charge<br>REPORTS/INQUIRY<br>19. Inquire Customer<br>20. Inquire Invoice<br>21. Aged Trial Balance<br>22. Cash Flow Analysis<br>23. Statement<br>24. Receipt Register<br>25. Invoice Journal<br>26. Distribution Journal<br>27. Customer Journal<br>28. Commission Report | TABLE MAINTENANCE<br>30. Enter Customer<br>31. Print Customer<br>32. Enter Account<br>33. Print Account<br>34. Enter Division<br>35. Print Division<br>36. Enter Subsidiary<br>37. Print Subsidiary<br>38. Enter Terms<br>39. Enter Salesman<br>40. Enter Tax Code<br>41. Enter Control<br>42. Purge |
|                                                                                                    | Enter Selection $>$ 1 _                                                                                                    |                                                                                                    |

To set up the control file select the **Enter Control** option on the Accounts Receivable menu. The Accounts Receivable control file screen will appear as follows.

| AC         | COUNTH                                                                                                    | TLEX                                                                                                    |                                                                                                    | Accou                                                                                                    | nts                                                                          | Receiv                                                         | zable                          | Conti                                                     | col F                                     | ile                                     |                                       | Date:         | 07/2                     | 24/07 |     |
|------------|----------------------------------------------------------------------------------------------------|----------------------------------------------------------------------------------------------------|----------------------------------------------------------------------------------------------------|----------------------------------------------------------------------------------------------------|------------------------------------------------------------------------------|----------------------------------------------------------------|--------------------------------|-----------------------------------------------------------|-------------------------------------------|-----------------------------------------|---------------------------------------|---------------|--------------------------|-------|-----|
| Frita      | Enter<br>Enter<br>Enter<br>Retain<br>Send<br>Age by<br>Age by<br>Aging<br>Financ<br>Allow<br>Phone<br>Date 1 | Custo<br>Invoi<br>Recun<br>Finan<br>Tran<br>Tran<br>(T)ran<br>(T)n<br>perio<br>ce Cha<br>Multi<br>Forma<br>Colera | omer :<br>ice P:<br>rring<br>nce Cl<br>isact:<br>aipt l<br>isact:<br>ransac<br>ods by<br>arge l<br>iple l<br>ance | Starti<br>refix<br>Invoin<br>harge i<br>ion Di<br>Regist<br>ion or<br>ction,<br>y numb<br>Percen<br>Batche<br>999 | ng N<br>ce P<br>Pref<br>stri<br>er (<br>(S)<br>(P)<br>er o<br>t<br>s<br>days | umber<br>refix<br>butior<br>Y/N)?<br>eriod,<br>f days<br>2.000 | REC<br>INT<br>when<br>Y<br>(D) | Star<br>Star<br>Star<br>n post<br>Iransa<br>ue, or<br>D 3 | cting<br>cting<br>cting<br>actio<br>c (X) | Numb<br>Numb<br>(Y/N)<br>ns to<br>Disco | er<br>er<br>? Y<br>G/L<br>unt D<br>90 | when<br>ate I | 2007<br>1<br>10<br>posti | ing S |     |
| F1<br>Save | F2<br>Help                                                                                                   | F3                                                                                                    | F4                                                                                                    | F5                                                                                                    | F6                                                                           | F7<br>Prev                                                     | F8<br>Next                     | F9<br>Frst                                                | F10<br>Last                               | F11                                     | F12                                   | ^F3           | ^F4                      | ^F5   | ^F6 |

arctl

This screen has a number of fields which you will need to fill in with values appropriate to your installation.

When you are sure all your entries are correct press the **SAVE** key to save your entries and return to the Accounts Receivable menu.

The following describes each parameter field.

#### **Enter Customer Starting Number**

This is an optional entry that determines whether customer codes are assigned automatically or manually. To have the system assign customer codes enter a starting number here. Customer codes will be assigned sequentially starting with this number. If you wish to enter customer codes manually leave this field zero or blank.

#### **Enter Invoice Prefix & Starting Number**

Enter the prefix (up to 3 characters) that will be prepended to the invoice number. The starting number for invoices is entered in the field immediately after the prefix field. You may enter a zero or blank if you wish to enter invoice numbers manually.

#### **Enter Recurring Invoice Prefix & Starting Number**

Enter the prefix (up to 3 characters) that will be prepended to the recurring invoice number. The starting number for the recurring invoices is entered in the field immediately after the prefix field. Recurring invoices do NOT have an option for manual entry.

#### **Enter Finance Charges Prefix & Starting Number**

Enter the prefix (up to 3 characters) that will be prepended to the Finance Charge invoices. The starting number for finance charge invoices is entered in the field immediately after the prefix field. Finance charge invoice numbers do NOT have an option for manual entry.

#### Retain Transaction Detail when posting(Y/N)

Enter "Y" to save transaction distribution history or "N" to discard. Distributions are the account line items for each invoice or adjustment. The downside of saving distributions is that the posting process will be slower and significantly more disk space will be used up.

#### **Retain Receipt Register(Y/N)**

Enter "Y" to save receipt register. If you plan to use our Bank Reconcilation module you MUST enter 'Y' here.

# Send (T)ransactions or (S)ummary of transactions to G/L when posting

Enter "T" if you would like to have each transaction posted to the General Ledger or "S" if you would like only summary totals posted to the General Ledger. You only need to answer this prompt if you are using the General Ledger. By posting each transaction (option "T"), you will be able to see every transaction responsible for period totals while in the General Ledger. The downside of posting individual transactions to the General Ledger is that the posting process will be slower and significantly more disk space will be used up. There is one important restriction when selecting "S" to post transaction summaries; all transactions within a batch MUST belong to the same time period.

# Age by (T)ransaction, (P)eriod, (D)ue, or (X)Discount Date

Enter the date you would like used when aging invoices.

# Aging periods by number of days

Enter the aging periods in number of days. You are provided with up to 5 aging periods. These aging periods should be entered in ascending order. Periods assigned a value of 0 or blank (other than the first period) will be ignored.

# **Finance Charge Percent**

Enter the default finance charge percent to be used when applying late charges.

# **Allow Multiple Batches**

Enter 'Y' to allow multiple batch entry for A/R invoices and adjustments. For Demo purposes leave as 'N' or blank for ease of use.

# **Phone Format**

Enter 'N' to turn off phone number formatting. Enter 'Y' or blank to turn on phone number formatting. 10-digit phone numbers such as 6501234567 will be automatically formatted to (650)123-4567. 7-digit phone numbers will be formatted to 123-4567.

# **Date Tolerance**

Enter the number of days that transaction or period dates may vary from the current date.

# 3.5 Setup G/L Accounts

This section describes how to set up your accounts. It is important that your accounts be set up properly prior to entering daily transactions.

The first step in setting up your accounts is to review the existing accounts provided for you. To print the existing accounts select the menu option **Print Accounts**. Upon making this selection the Report Selection screen will appear as follows:

| ACCOUNTFLEX Print Chart of Accounts DATE: 07/<br>Report Destination S (S=Screen, Pn=Printer, Dn=Disk, A<br>Report Copies 1 (1 - 10)<br>Report Title Page N (Y=Yes, N=No)<br>Account Range<br>Show Accounts to Level 9<br>Show Accounts only<br>Show Inactive Accounts 9<br>Show Inactive Accounts 9<br>S | lcoar        |          |
|----------------------------------------------------------------------------------------------------|--------------|----------|
| Report Destination S (S=Screen, Pn=Printer, Dn=Disk, A<br>Report Copies 1 (1 - 10)<br>Report Title Page N (Y=Yes, N=No)<br>Account Range vito vi(wild cards *<br>Show Accounts to Level 9<br>Show Accounts only<br>Show Inactive Accounts<br>Show Inactive Accounts<br>Report Destinations: (D)isk, (E)mail, (F)ax, (P)rint, (S)creen, (A)ux.<br>F1 F2 F3 F4 F5 F6 F7 F8 F9 F10 F11 F12 ^F3 ^F4 ^F<br>Run Help                                                                                                    | 23/07        |          |
| Account Range<br>Show Accounts to Level 9<br>Show Accounts only<br>Show Inactive Accounts<br>Report Destinations: (D)isk, (E)mail, (F)ax, (P)rint, (S)creen, (A)ux.<br>F1 F2 F3 F4 F5 F6 F7 F8 F9 F10 F11 F12 ^F3 ^F4 ^F<br>Run Help                                                                                                    | -Aux)        |          |
| Report Destinations: (D)isk, (E)mail, (F)ax, (P)rint, (S)creen, (A)ux.<br>F1 F2 F3 F4 F5 F6 F7 F8 F9 F10 F11 F12 ^F3 ^F4 ^F<br>Run Help                                                                                                    | or ?)        | ļ        |
| <mark>Report Destinations: (D)isk, (E)mail, (F)ax, (P)rint, (S)creen, (A)ux.</mark><br>F1 F2 F3 F4 F5 F6 F7 F8 F9 F10 F11 F12 ^F3 ^F4 ^F<br>Run Help                                                                                                    |              |          |
| F1 F2 F3 F4 F5 F6 F7 F8 F9 F10 F11 F12 ^F3 ^F4 ^F<br>Run Help                                                                                                    |              |          |
|                                                                                                    | 5 ^F6<br>Kil | 5<br>L 1 |

Once this screen appears enter "P" for the report destination and then press the **RUN** function key to send the report to the printer.

After the report has been run, press the **ESCAPE** key to return to the menu.

Review the accounts on the report and determine if the accounts meet your business needs. If changes or additions are required, you will need to use the **Enter Accounts** menu option.

To use the Account Entry screen, select the Enter Accounts menu option. The Account Entry screen will appear as follows.

While on this screen you may change existing accounts or add new ones as follows.

#### Change

To change an existing account position the cursor on the account number using the arrow key. If the account is not on the existing page, press the **PREV** (previous page) or **NEXT** (next page) function key to find the account. Once your cursor is positioned on the account, you may type over the existing information.

#### Add

To add an account press the F4 key and the cursor will be positioned on a blank line. Enter the new account code and its associated information on this line. The data will be saved when the **SAVE** key is pressed or you move the cursor off the new account.

The following describes each field.

## Account #

Enter the account number so that it is consistent with the account code format specified in the System-Wide Control File. You can use up to 12 characters including the delimiters. If you are using the General Ledger Module be sure to carefully choose your account codes because once General Ledger transactions have been posted, you will NOT be able to delete or change account Codes.

# Description

Enter the account description as you would like it to appear on your financial statements. You can use up to 30 characters.

# Type & Subtype

Enter the account type and subtype. The possible account types are:

| Туре        | Code |
|-------------|------|
| Assets      | А    |
| Expenses    | Е    |
| Liabilities | L    |
| Income      | I.   |
| Capital     | С    |
|             |      |

The account type and subtype assigned to the General Ledger account are discussed in the General Ledger User Guide in Chapter 6 (Financial Reporting by Type).

# **Debit/Credit**

Enter the debit/credit field. Valid entries are "D" for debit or "C" for Credit.

| Туре        | Debit/Credit |
|-------------|--------------|
| Assets      | D            |
| Expenses    | D            |
| Liabilities | С            |
| Income      | С            |
| Capital     | С            |
|             |              |

# **3.6 Setup Divisions**

This section discusses how to setup your divisions (also called profit centers) and assign them their respective G/L Account Codes.

If you did NOT select the multiple divisions option on the System-wide Control file you will only be allowed to enter one division.

To enter divisional account information, you will select the **Enter Divisions** option on the Accounts Receivable Menu. Upon selecting the **Enter Divisions** option the following screen will appear:

|                                                                                        |                                                                                                    |         | ardiv    |
|----------------------------------------------------------------------------------------|----------------------------------------------------------------------------------------------------|---------|----------|
| ACCOUNTFLEX CHANGE                                                                     | E MODE Division Entry Screen                                                                                                    | DATE :  | 07/24/07 |
| Division 1 y Name<br>Addre<br>Addre<br>City                                            | Division #1<br>address1<br>address2<br>city                                                                                             | M       |          |
| Description                                                                            | Account                                                                                                    |         |          |
| Accounts Receivable<br>Bank<br>Discounts Allowed<br>Finance Charge<br>Advance Payments | 110-000     v       101-000     v       560-000     v       483-000     v       230-000     v       v     v       v     v       v     v |         |          |
| Enter the G/L account o                                                                | zode                                                                                                    |         |          |
| F1 F2 F3 F4 F5<br>Save Help                                                            | F6 F7 F8 F9 F10 F11 F12<br>Qry Prev Next Frst Last                                                                                      | ^F3 ^F4 | ^F5 ^F6  |

The Division entry screen consists of both a *SINGLE-RECORD* and *MULTI-RECORD* portion. The *SINGLE-RECORD* portion prompts for the division name and address. The *MULTI-RECORD* portion prompts for the G/L account codes for that division.

Below is a description of each field.

# Division Screen(SINGLE-RECORD).

If you did NOT select the multiple division option on the System-wide Control file you will bypass this portion and go directly to the *MULTI-RECORD* portion

#### **Division Code**

Enter the Division Code.

#### Name

Enter the name for the Division. You can use up to 20 characters.

## Address1, Address2, City, State, Zip

Enter the Address for the Division. You can use up to 30 characters per field.

Once the above data has been entered correctly, press the SAVE function key to save the information and proceed to the *MULTI-RECORD* portion.

#### Division Account Screen(MULTI-RECORD).

For each G/L account code description you will enter the appropriate G/L Account Code. These fields are described below.

#### **Accounts Receivable**

Enter the G/L Account code for Accounts Receivables. This account MUST exist in the G/L Account file.

## Bank

How to Get Started

Enter the G/L Account code for Cash Receipts. This account MUST exist in the G/L Account file.

#### **Discount Allowed**

Enter the G/L Account code for Discounts Allowed. This account MUST exist in the G/L Account file.

## **Finance Charge**

Enter the G/L Account code for Finance Charges. This account MUST exist in the G/L Account file.

# 3.7 Setup Tax Codes

This section describes how to set up your tax codes.

To enter tax code information, you will select the **Enter Tax Codes** option on the menu. Upon selecting the **Enter Tax Codes** option the following screen will appear.

|                                                  |                                     |                                          |                   | sltax        | <u> </u> |
|--------------------------------------------------|-------------------------------------|------------------------------------------|-------------------|--------------|----------|
| ACCOUNTFLEX                                      | CHANGE MODE                         | Tax Code Entry Sc                        | reen D            | ate: 07/23/0 | )7       |
| Tax Code 1 v                                     | State CAy Descr<br>the SAVE functio | iption San Francis<br>n key to enter tax | co<br>distributi  | on           |          |
| Description                                      | Rate                                |                                          |                   |              |          |
| Bart Tax<br>County Tax<br>State Tax              | 0.250 0.250 6.750                   |                                          |                   |              |          |
|                                                  | Total 7.250                         |                                          |                   |              |          |
| Enter Description<br>71 F2 F3 F4<br>Save Help Ad | 4 F5 F6 F7<br>ld Qry Prev           | F8 F9 F10 F1<br>Next Frst Last           | l1 F12 ^F3<br>Del | 3 ^F4 ^F5    | ^F6      |

The tax code entry screen consists of both a *SINGLE-RECORD* and *MULTI-RECORD* portion. The *SINGLE-RECORD* portion prompts for a tax code and its description. Tax codes are usually equivalent to counties since taxes are the same within a county.

The MULTI-RECORD portion prompts for all of the tax rates that apply to each sale within the tax code area (or county).

Below is a description of each field.

Tax Code Screen (SINGLE-RECORD).

# Tax Code

Enter the tax code.

## Description

Enter descriptive information about the tax code.

Once the above data has been entered correctly, press the **SAVE** function key to save the information and proceed to the *MULTI-RECORD* portion.

# Tax Distribution Screen(MULTI-RECORD).

# Tax Rate

Enter a tax rate.

# Description

Enter descriptive information about the tax rate.

# 3.8 Setup Salesman

This section describes how to set up your salesmen. It is important that the salesmen table be set up properly prior to entering orders.

The first step in setting up your salesmen is to select the **Enter Salesman** option from the menu. Upon making this selection the salesmen entry screen will appear as shown below.

|                             |                         |                      |                  |                     |                  |               |        | slsa   | le  |
|-----------------------------|-------------------------|----------------------|------------------|---------------------|------------------|---------------|--------|--------|-----|
| ACCOUN                      | TFLEX                   | CHANGE               | MODE             | Salesma             | n Entry S        | creen         | Date:  | 07/23/ | 07  |
| Code                        | Salesm                  | an Name              |                  | Title               |                  | Commi         | ss Use | r Code |     |
| 1                           | Joe Sa                  | lesman               |                  |                     |                  |               |        |        |     |
| <u> </u>                    | <u> </u>                |                      |                  | <u> </u>            |                  |               |        |        |     |
|                             |                         |                      |                  |                     |                  |               |        |        |     |
|                             |                         |                      |                  |                     |                  |               |        |        |     |
|                             |                         |                      |                  |                     |                  |               |        |        |     |
|                             |                         |                      |                  |                     |                  |               |        |        |     |
|                             |                         |                      |                  |                     |                  |               |        |        |     |
|                             |                         |                      |                  |                     |                  |               |        |        |     |
|                             |                         |                      |                  |                     |                  |               |        |        |     |
| Enter S<br>F1 F2<br>Save He | Salesman<br>2 F3<br>∍1p | Code<br>F4 F5<br>Add | F6 F7<br>Qry Pre | F8 F9<br>ev Next Fr | F10 F<br>st Last | 11 F12<br>Del | ^F3 ^F | 4 ^F5  | ^F6 |

Below is a description of each field.

#### Salesman Code

Enter the salesman code to uniquely identify the salesman on orders and invoices.

# Name

Enter the salesman name.

#### Commission

Enter the salesman's commission percent.

# 3.9 Setup Terms

This section describes how to set up your terms. It is important that your Terms be set up properly prior to entering transactions.

The first step in setting up your terms is to select the **Enter Terms** option from the Menu. Upon making this selection the Terms Entry Screen will appear as shown below.

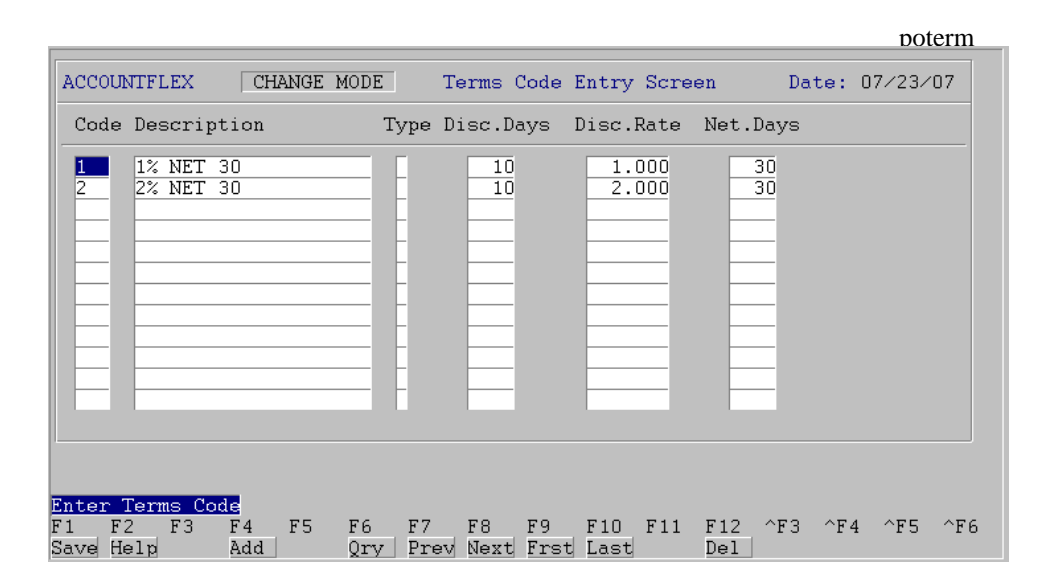

Below is a description of each field.

#### **Terms Code**

This is the terms code that will uniquely identify the terms conditions you are about to enter.

#### Description

This is a description of the terms.

#### Type

This is the type of terms D=Days or P=Prox. This field is not currently active so leave it blank.

#### **Disc.Days**

This is the number of days that will qualify an invoice for a discount. The number of days is calculated based on the invoice date.

#### **Disc.Rate**

This is the discount rate applied to the order if payment is made within discount days (see previous field).

#### Net.Days

The payment must be made within this number of days otherwise the order will be subject to the penalties.

# 3.10 Setup Customers

This section describes how to set up your customers. It is important that your customers be setup properly prior to entering invoices.

The first step in setting up your customers is to select the **Enter Customer** option from the menu. Upon making this selection the customer screen will appear as shown below.

|                                                                         |                                                                                                    |                                                        |                                                                            | arc                                                         | us         |
|-------------------------------------------------------------------------|----------------------------------------------------------------------------------------------------|--------------------------------------------------------|----------------------------------------------------------------------------|-------------------------------------------------------------|------------|
| ACCOUNTE                                                                | .EX CHANGE MODE Cu                                                                                             | ustomer Entry                                          | Screen                                                                     | DATE: 07/23/2                                               | 007        |
| Customen<br>Company<br>Name<br>Addr1<br>Addr2<br>Addr3<br>City<br>State | Code <b>1</b> Entry I<br>Billing Address<br>ACME<br>875 Mahler Road #261<br>Burlingame<br>CAy Zip 94010 y Cnty | Date<br>Gera<br>1015<br>Burl<br>State                  | By<br>Shipping Adv<br>ard Menicucc<br>5 Atwater<br>lingame<br>> CAy Zip 94 | Inacti<br>dress<br>i<br>010 v Cnty<br>SalasPon 1            |            |
| Contact<br>Phone<br>E-mail<br>Method<br>Terms<br>Price                  | Test Company<br>(800)343-0180 x 1<br>sales<br>O Finance Charge N Inv<br>1 y<br>y                               | Title<br>Fax (650)69776<br>voices Y Sta                | 596<br>Resale#<br>atements Y<br>Credit<br>Balan                            | BackOrders Limit ce Due                                     |            |
| Enter the<br>F1 F2<br>Save Help                                         | Customer's code to identia<br>F3 F4 F5 F6 F7 I<br>Add Srch Qry Prev 1                                          | f <u>y this Custo</u> n<br>F8 F9 F10<br>Next Frst Last | n <mark>er througho</mark><br>F11 F12<br>Del                               | <mark>ut the system</mark><br>^F3 ^F4 ^F5<br>Note Prid Ship | ^F6<br>Ach |

This screen is a *SINGLE-RECORD* screen.

While on this screen you may **ADD** a new Customer or **CHANGE** existing ones. The following two subsections describe how to **ADD** or **CHANGE**.

# ADD

To **ADD** a new customer press the **ADD** function key (F4) to switch the screen to **ADD** mode. You will know whether you are in **ADD** mode by the mode message that appears at the top of the screen. Once in **ADD** mode, the first field you will enter is the customer code. Your customer code will identify the customer throughout the system. After entering the customer code, press the **RETURN** key to enter the next field on the screen. When you have filled in all of the customer fields, press the **SAVE** function key to save the customer information. Upon pressing the **SAVE** key the screen will clear and make itself ready for the next customer addition.

# CHANGE

To **CHANGE** an existing customer first be sure you are in **CHANGE** mode by pressing the **CHG** function key (F4) if necessary. You will know whether you are in **CHANGE** mode by the mode message that appears at the top of the screen. Once you are in **CHANGE** mode, enter the customer code you wish to locate and press the **RETURN** key. The customer information will then be displayed and you may cursor to any field (except the customer code) and change its contents. If you would like to search for customers by name, you may do so by pressing the **SRCH** function key. The Search function is described in Chapter 2. After you have made all of the changes you wish, press the **SAVE** function key to save the changes.

Below is a description of each field.

How to Get Started

## **Customer Code**

Enter the customer code to identify the customer in the system. You may press the **HELP** function key to select or search from a popul list of valid entries.

## Company

Enter the company name for billing and shipping.

## Name

Enter the name for billing and shipping. This field is meant for a personal name and may be entered as 'lastname, firstname'. The system will format the name as 'firstname lastname', when printing mailing addresses,

# Addr1,Addr2,Addr3

Enter the address for billing and shipping.

## City

Enter the city for billing and shipping address.

## State

Enter the state code for billing and shipping address. You may press the **HELP** function key to select or search from a popup list of valid entries.

# Zip Code

Enter the zip code for the billing and shipping address.

## **Country Code**

Enter the country code for the billing and shipping address. You may press the **HELP** function key to select or search from a popup list of valid entries.

#### **Tax Code**

Enter the Tax Code to represent the tax rate schedule for that customer. You may press the **HELP** function key to select or search from a popup list of valid entries.

# **Sales Represenative**

Enter the Sales Representative representing that customer.

#### Contact

Enter the contact person in this field.

# Phone, X

Enter the telephone number w/extension.

# Fax

Enter the Fax number for the customer.

# E-mail

Enter the customer's E-mail address.

#### Resale #

Enter the Resale Number for the customer.

#### Method

Enter the method of payments applied "O" for Open Item, "B" for Balance Forward.

#### **Finance Charge**

Indicate if finance charges will be billed to the customer. Valid entries are "Y" for Yes, and "N" for No.

#### Invoices

Indicate if invoices will be produced for the customer. Valid entries are "Y" for Yes, and "N" for No.

#### Statements

Indicate if statements will be produced for the customer. Valid entries are "Y" for Yes, "N" for No, and "S" to print seperate statements for each subsidiary.

## **Terms Code**

Enter the Terms Code for the customer. You may press the **HELP** function key to select or search from a popup list of valid entries.

# **Price Code**

This is the price code used for determining the sales price for this customer. You may press the **HELP** function key to select or search from a popup list of valid entries. For further information about this field refer to the section on setting up prices in the Inventory System.

# **Credit Code**

Enter the credit code of the customer.

## **Credit Limit**

Enter the credit limit for the customer.

# **Current Balance**

This field displays the current balance.

#### Inactive

Enter 'Y' if customer is inactive. This effect of this action is to exclude this customer on HELP popup lists.

While on the customer entry screen, you may also enter notes about each customer. To enter notes you must first position to an existing customer and then press the **NOTE** function key. Upon pressing this key a popup notepad screen will appear allowing you to enter as many note lines as you wish. The notepad screen operates exactly like the *MULTI-RECORD* entry screens. When you are finished entering notes press the **SAVE** key to return to the customer entry screen.

In addition to the note entry screen there is also a shipping address entry screen that may be accessed by pressing the **SHIP** function key. The shipping address screen will let you enter alternate shipping addresses for the same customer.

# 3.11 Print Customers Account

This section discusses how to print your Customers Account.

The first step in reviewing your Customers Account is to select option 25 **Print Customer**. Upon making this selection the Report Selection screen will appear.

|                                                              |                                                     | arcusr                                                |
|--------------------------------------------------------------|-----------------------------------------------------|-------------------------------------------------------|
| ACCOUNTFLEX                                                  | Print Customers by Code                             | Date: 07/23/07                                        |
| Report Destination<br>Report Copies                          | S (S=Screen, Pn=Pri<br>1 (1 - 10)                   | nter, Dn=Disk, A=Aux)                                 |
| Customer Range                                               | v to v                                              |                                                       |
|                                                              |                                                     |                                                       |
|                                                              |                                                     |                                                       |
|                                                              |                                                     |                                                       |
| Report Destinations: (D)isk<br>F1 F2 F3 F4 F5 F6<br>Run Help | , (E)mail, (F)ax, (P)rint, (S<br>F7 F8 F9 F10 F11 F | S)creen, (A)ux.<br>512 ^F3 ^F4 ^F5 ^F6<br><u>Kill</u> |

When this screen appears enter "**P**" for the report destination and then press the **RUN** function key to send the report to the printer. The Customer Table Listing will appear as shown below.

| ACCOUNTF | LEX Customer Listing                                                  | by Code 12:55a                         | arcusr<br>PAGE: 1<br>05/25/99 |
|----------|-----------------------------------------------------------------------|----------------------------------------|-------------------------------|
| Code     | Billing Address                                                       | Contact                                | Account<br>Method             |
| 1        | ACME<br>875 Mahler Road #261<br>Burlingame, CA 94010                  | Gerard Menicucci<br>Tel: (415)340-0220 | 0                             |
| 2        | CLOROX<br>840 Hinckley Road #261<br>Burlingame, CA 94010              | Gerard Menicucci<br>Tel: (415)340–022( | B<br>)                        |
| 3        | Customware Computing<br>800 Airport Road #261<br>Burlingame, CA 94010 | Gerard Menicucci<br>Tel: (415)340-0224 | B                             |
| NOF      | NOT-ON-FILE                                                           |                                        | 0                             |

Review the Customer Accounts for completeness and if any additions or changes need to be performed select option 24 Enter Customer.

When the printing has been completed, press the **ESCAPE** key to return to the menu.

# 3.12 Setup Customers Subsidiaries

This section describes how to set up your customer subsidiaries. Customer subsidiaries can be anything from multiple jobs, properties, or locations that you or your customer want differentiated on reports and/or statements. If you do not have customer subsidiaries you may skip this section. To use subsidiaries you should have already set the System-wide control parameter for Customer Subsidiaries to "Y".

The first step in setting up your customer's subsidiaries is to select the **Enter Subsidiaries** option from the menu. Upon making this selection the Customer Subsidiary Entry Screen will appear as shown below.

|                                                                                                    | arsub                                           |
|----------------------------------------------------------------------------------------------------|-------------------------------------------------|
| ACCOUNTFLEX CHANGE MODE                                                                                           | Entry Screen DATE: 05/25/99                     |
| Customer Code : 1 ACME<br>Subsidiary Code: S1                                                                     |                                                 |
| Billing Address                                                                                                   | Shipping Address                                |
| Company: SUB CUSTOM 1<br>Name:<br>Addr1: 8 Mahler<br>Addr2:<br>Addr3:<br>City: Burlingame<br>State: CA Zip: 94010 | Zip:<br>Tax Code:<br>SalesRep:                  |
| Contact: G. Menicucci Tel:<br>Fax:                                                                                |                                                 |
| Enter company<br>F1 F2 F3 F4 F5 F6 F7 F8 F9<br>SAVE HELP ADD QRY PREV NEXT FR:                                    | F10 F11 F12 F13 F14 F15 F16<br>ST LAST DEL SHIP |

This screen is very similar in content and operation to the Customer entry screen.

# 3.13 Backup Data Base

Once you have set up all of your modules, you should backup you database.

To backup your database, select the Backup option on the Master Menu.
# 4. WORK CYCLE

# 4.1 Overview

This chapter gives instructions for the Accounts Receivable Work Cycle. The steps described in this chapter are performed on an on-going basis.

# 4.2 Daily Cycle

On a regular basis you will be performing the following steps for Invoices, Receipts, and Adjustments.

- 1) Enter Invoices into the Invoice file, using the enter invoice menu selection.
- 2) Check Invoices by printing the batch listing and comparing it with the original documents.
- 3) Correct Mistakes if necessary, by using the change function while in the invoice screen.
- 4) Backup Data You can use the backup data base onto floppy function on the master menu.
- 5) **Post Invoices** from the transaction file to the general ledger.
- 6) **Review Posting Journal** to ensure that all invoices were posted correctly.

# 5. OPERATIONS/REFERENCE SECTION

# 5.0 Overview

This chapter provides detailed instructions on how to operate each Accounts Receivable function. Each section within this chapter covers a specific menu option. The sections are in the same order as the menu options on the Accounts Receivable menu.

The Accounts Receivable menu appears as follows.

|                                                                                                    |                                                                                                    | armenu                                                                                                    |
|----------------------------------------------------------------------------------------------------|----------------------------------------------------------------------------------------------------|----------------------------------------------------------------------------------------------------|
| ACCOUNTFLEX<br>Version                                                                                                    | Widget Company<br>Account Receivable Menu (R)                                                                                                    | DATE: 07/23/07                                                                                                    |
| INVOICES<br>1. Enter Invoic<br>2. Print Batch<br>3. Post Batch<br>4. Print Journa<br>ADJUSTMENTS<br>5. Enter Adjust<br>6. Print Batch<br>7. Post Batch<br>8. Print Journa<br>RECEIPTS<br>9. Enter Receip<br>10. Print Batch<br>11. Print Checks<br>12. ACH Withdrawn<br>13. Post Batch<br>14. Print Journa | AUTOMATIC CHARGES<br>15. Enter Recurring Invoice<br>16. Copy Recurring Invoice<br>17. Generate Finance Charge<br>1<br>REPORTS/INQUIRY<br>ment<br>19. Inquire Customer<br>20. Inquire Invoice<br>21. Aged Trial Balance<br>22. Cash Flow Analysis<br>23. Statement<br>t<br>24. Receipt Register<br>25. Invoice Journal<br>26. Distribution Journal<br>28. Commission Report<br>1 | TABLE MAINTENANCE<br>30. Enter Customer<br>31. Print Customer<br>32. Enter Account<br>33. Print Account<br>34. Enter Division<br>35. Print Division<br>36. Enter Subsidiary<br>37. Print Subsidiary<br>38. Enter Terms<br>39. Enter Salesman<br>40. Enter Tax Code<br>41. Enter Control<br>42. Purge |
|                                                                                                    | Enter Selection $>$ 1 _                                                                                                    |                                                                                                    |

# 5.1 Enter Invoices

This section describes the process of entering invoices into your Accounts Receivable program.

Invoices may be entered in groups or batches. Each batch may consist of one or more invoices; each invoice may have any number of distributions. Enabling multiple batches is done via the A/R Control file.

To enter invoices select option 1 on the Accounts Receivable menu. The A/R invoice batch entry screen will appear as shown below.

|                |                                                                        |                                 |                 |                   |               |           |                    |                        |               | ai      | IIIV  |
|----------------|------------------------------------------------------------------------|---------------------------------|-----------------|-------------------|---------------|-----------|--------------------|------------------------|---------------|---------|-------|
| ACCO           | UNTFLEX                                                                |                                 | ADD 1           | MODE              | A∕R           | Invoice   | Batch              | Entry                  | DATE          | : 07/24 | ∕07   |
|                | Batch                                                                  | n                               | 3v              | Entry             | Date          | 07/24/03  | 7                  |                        | Tota          | 1       |       |
| Ir<br>Dis<br>I | Invoice<br>nvoice Date<br>scount Date<br>PO<br>Description<br>Division | ***/<br>* 07/2<br>*<br>1<br>1 1 | \UTO*:<br>24∕07 | **v Cus<br>Period | tomer<br>Date | 07/24/03  | Disc               | Due<br>ount All<br>Jok | Date<br>.owed |         |       |
| Acc            | count                                                                  | Accou                           | int T           | itle              |               |           | Descr              | iption                 |               | A       | mount |
|                |                                                                        |                                 |                 |                   |               |           |                    |                        | Total         |         |       |
| Entor          | Customer                                                               | Codo                            | (nno)           | DO HELD           | kov, tr       | a coo lic | s <del>+</del> - 3 |                        |               |         |       |
| F1             | F2 F3                                                                  | F4                              | F5              | F6 F7             | F8            | F9 H      | 710 F              | 11 F12                 | ^F3 ^         | F4 ^F5  | ^F6   |

Below is a description of each field relating to the Batch.

Batch Screen (SINGLE-RECORD)

#### Batch

The batch number is automatically assigned. This number serves to identify a group of invoices for both editing and auditing purposes. To return to an existing batch, press the **CHG** function key then press the **NEXT** function key until the correct batch is displayed. You may press the **HELP** key to select from a list of batches.

#### **Entry Date**

The entry date defaults to the system date. The entry date represents the date the batch was entered into the computer.

# Total

The total field will display the total amount of all invoices within the batch.

The invoice and distribution information appears below the batch information.

|                                                                              |                                                            |                                                          |                                                 | arinv1                             |
|------------------------------------------------------------------------------|------------------------------------------------------------|----------------------------------------------------------|-------------------------------------------------|------------------------------------|
| ACCOUNTFLEX                                                                  | ADD MODE                                                   | A/R Invoice                                              | Batch Entry                                     | DATE: 07/24/07                     |
| Batch                                                                        | 3v Entry                                                   | Date 07/24/07                                            | 7                                               | Total 20900.00                     |
| Invoice<br>Invoice Date<br>Discount Date<br>PO#<br>Description<br>Division 1 | 2007v Cust<br>07/24/07 Period<br>08/03/07                  | comer CSCO<br>Date 07/24/07                              | y Cisco S<br>Due Da<br>Discount Allow<br>Job N  | ystems<br>te 08/23/07<br>ed 209.00 |
| Account Ac                                                                   | count Title                                                |                                                          | Description                                     | Amount                             |
| 420-000 vHa<br>410-000 vSc<br>482-000 vRe<br>v                               | ardware Sales<br>oftware Sales<br>ental Income             |                                                          | <br><br>T                                       | 2800.00<br>17500.00<br>600.00      |
| Enter G/L Account<br>F1 F2 F3 F4<br>Save Help Ad                             | <mark>: Code (press HEI</mark><br>4 F5 F6 F7<br>1d Qry Pre | . <mark>P key to see</mark><br>F8 F9 F<br>ev Next Frst I | <mark>list)</mark><br>710 F11 F12 ^<br>.ast Del | F3 ^F4 ^F5 ^F6                     |

Below is a description of each field for the Invoice portion.

#### **Invoice Screen** (SINGLE-RECORD)

#### Invoice

The invoice number may or may not be automatically assigned. It will be automatically assigned if the value of the starting invoice number in the control file is non-zero. The invoice number represents a number assigned to an invoice made up of possibly several distributions. The invoice field can accept a maximum of 10 alphanumeric characters.

#### **Customer Code**

The customer code is a required entry field. The maximum entry is 6 alphanumeric characters. This code must exist in the customer table. You may press the **HELP** function key to see a list of valid entries.

#### **Invoice Date**

The invoice date will default to the system date. The invoice date represents the date that the invoice commenced.

#### **Period Date**

The period date will also default to the system date The period date represents the period that the invoice should be posted.

#### **Discount Date**

This is not a required entry field. If the invoice is paid by the discount date the discount allowed will be deducted from the amount due.

### **Discount Allowed**

This is not a required entry field. The discount is the amount that should be deducted from the invoice if paid by the discount date. The field allows a 9-character numeric entry.

# **Due Date**

This is not a required entry field. The due date represents the date that the invoice must be paid before it becomes past due.

### Description

This is not a required entry field. The description allows you to describe the type of invoice. The field holds a maximum of 40 characters.

Once the data has been entered correctly, press the **SAVE** function key to Save the Invoice screen. The cursor will then jump to the distribution screen where the distributions relating to the invoice should be entered.

Below is a description of each field.

### **Distribution Screen** (MULTI-RECORD)

### Account #

Enter the Account Code. You can use up to 12 characters including the delimeter. This code must exist in the Account Code Table. You may press the **HELP** function key to see a list of valid entries.

# Account Title

The account title will automatically be displayed and is a non entry field.

#### Amount

The amount field allows a maximum entry of 8 digits.

A positive value will credit the G/L Account and a negative value will debit it.

# Total

The Total field will display the total amount of all Distributions within this Invoice.

Once the data has been entered correctly, press the **SAVE** function key to Save the distribution screen. The cursor will then jump back to the invoice screen to enter another invoice. If there are no more invoices to be entered, you may return to the batch screen by pressing the **ESCAPE** key. Pressing the **ESCAPE** key while on the batch screen will return you to the Accounts Receivable menu.

# **5.2 Print Invoice Batches**

This section describes how to print your invoice batches so that errors can be discovered and corrected prior to posting. Posting will be discussed in the next section.

To print batches select option 2 and the Report Selection screen will be displayed as shown below.

ACCOUNTFLEX A/R Invoice Batch Listing DATE: 07/24/07 Report Destination S (S=Screen, Pn=Printer, Dn=Disk, A=Aux) - 10) Report Copies 1 Report Title Page (Y=Yes, N=No) N (Y=Yes, N=No) Report Detail Y v v Batch Range to v v Invoice Range to v v Customer Range to Destinations: (D)isk, (P)rint, (S)creen, (E)mail, (F)ax, (A)ux F1 F2 FЗ F 4 F5 F6 F7 F8 F9 F10 F11 F12 ^F3 ^F4 ^F5 ^F6 Run Help Kill

arinvr1

This screen has a number of entry fields which you will need to fill in with appropriate values. When you are sure all your entries are correct press the **RUN** function key to run the A/R invoice batch Listing report.

Below is a description of each field.

The first 4 fields are standard on the Report Selection screen, and are described in Chapter 2, General Operational **Procedures**.

#### **Batch Range**

Enter the range of batch numbers you would like to print. If you do not enter a batch range the computer will print all batches. You may press the **HELP** key to select from a list of batches.

#### **Invoice Range**

Enter the range of Invoice numbers you would like to print. If you do not enter an Invoice range the computer will print all Invoices.

#### **Customer Range**

Enter the range of customer codes you would like to print. If you do not enter a customer range the computer will print all customers. These codes must exist in the customer table. You may press the **HELP** function key to see a list of valid entries.

When you are sure all of your entries are correct press the **RUN** function key to run the **A/R Invoice Batch Listing** Report as shown below.

|                                        |       |            |              |                |                      |          | â           | arınvr | 1      |
|----------------------------------------|-------|------------|--------------|----------------|----------------------|----------|-------------|--------|--------|
| 07/24/07<br>7:29am                     |       | A          | Wi<br>R Invo | dget<br>bice E | Company<br>Batch Lis | ting     |             | Page   | 1      |
| ====================================== |       |            |              |                |                      |          |             |        | ====== |
| Dat cn .                               |       | Entry Date | . 07724      | +/0/           |                      |          | 101a1.      | 20,    | 900.00 |
| Invoice-#                              | Custo | ome r      | Name         |                | Invoice              | Period   | Due/Discoun | t .    | Amount |
| 2007                                   | CSCO  |            | Cisco        | Syst           | 07/24/07             | 07/24/07 | 08/23/07    | 20,    | 900.00 |
|                                        |       |            |              |                |                      |          | 08/03/07    | 209.0  | 0      |
|                                        |       | Account    | Desc         | ript           | ion                  |          |             |        | Amount |
|                                        |       | 420-000    | Hard         | lware          | Sales                |          |             | 2,     | 800.00 |
|                                        |       | 410-000    | Soft         | ware           | Sales                |          |             | 17,    | 500.00 |
|                                        |       | 482-000    | Rent         | al li          | ncome                |          |             |        | 600.00 |
|                                        |       |            |              |                |                      | Invoic   |             | 20     | 900 00 |
|                                        |       |            |              |                |                      | Invorc   |             | 20,    | 500.00 |
|                                        |       |            |              |                |                      | ======   |             | =====  | =====  |
|                                        |       |            |              |                |                      | Batch    | Total:      | 20,    | 900.00 |

Once the report is complete then press the ESCAPE key to return to the Accounts Receivable menu.

# 5.3 Post Invoice Batches

This section describes how to post your batches to the Open Invoice file. The General Ledger file will be updated if it is interfaced with Accounts Receivable. It is important that your invoices be correctly entered before posting. This is because once your data has been posted it can no longer be modified unless you enter and post an adjustments using option 5 on the menu.

To post batches select option 3 on the Accounts Receivable menu. The A/R invoice posting screen will appear as shown below.

|                                                                                                    |                                                                     |                    |                                   |                                 |               |        |       |        |        | ari   | nvn   |
|----------------------------------------------------------------------------------------------------|---------------------------------------------------------------------|--------------------|-----------------------------------|---------------------------------|---------------|--------|-------|--------|--------|-------|-------|
| ACCOUNTFL                                                                                                    | EX                                                                  |                    | Post                              | A/R Invo                        | ices          |        |       | I      | Date:  | 07/2  | 4/07  |
|                                                                                                    |                                                                     | Before<br>1)<br>2) | Posting y<br>Backup d<br>Print Ba | ou should<br>ata.<br>tch Listin | do the<br>ng. | follo  | owing |        |        |       |       |
|                                                                                                    |                                                                     | Enter B            | atch Rang                         | e to Post                       |               | vto    |       | Ĭ      | 1      |       |       |
|                                                                                                    | Press SAVEKEY to begin POSTING<br>- OR -<br>Press ESCAPEKEY to Exit |                    |                                   |                                 |               |        |       |        |        |       |       |
| After Posting do the following<br>1) Print Posting Journal.<br>2) Compare Batch Listing with Posting Journal. |                                                                     |                    |                                   |                                 |               |        |       |        |        |       |       |
| Sou                                                                                                    | rce                                                                 | - Ba               | tch                               | Inv                             | voice         |        |       | Cus    | stome: | r     |       |
| Enter firs                                                                                                    | t batc                                                              | h number           | to POST                           | or leave l                      | olank t       | o POST | [ all | (press | HEL    | P for | list) |
| F1 F2<br>Save Help                                                                                            | F3 F                                                                | 4 F5               | F6 F7                             | F8 F9                           | F10           | F11    | F12   | ^F3    | ^F4    | ^F5   | ^F6   |

You may press the **SAVE** function key to begin POSTING or the **ESCAPE** key to EXIT. Please note the before and after posting instructions displayed on the screen.

As the posting takes place, the screen will display the following information.

#### **Processing Statistics**

To the right of this screen label, the pass description will be displayed. There are three passes that will take place. Pass 1 verifies the data, pass 2 posts the data, and pass 3 clears the data.

### Batch

The batch number that is currently being posted will be displayed here.

#### Invoice

The invoice number that is currently being posted will be displayed here.

When the posting has been completed you will see the following message:

Posting has been Successfully Completed.

Once this message appears, you may then press the ESCAPE key to return to the Accounts Receivable menu.

# 5.4 Print Invoice Journal

This section describes how to print the Posting Journal Report. This report will print the posted invoice batches. This report should match with the batch report printed prior to posting.

To print the Posting Journal select option 4 on the Accounts Receivable menu. The Report Selection screen will appear as shown below.

|                                                                          |                    |                            |                                        |                |          |         |          | arir   | nvpr1       |
|--------------------------------------------------------------------------|--------------------|----------------------------|----------------------------------------|----------------|----------|---------|----------|--------|-------------|
| ACCOUNTFLEX                                                              | A∕R In             | nvoice H                   | Posting                                | Jour           | mal      |         | DATE:    | 07/24  | /07         |
| Report Destinatio<br>Report Copies<br>Report Title Page<br>Report Detail | n S<br>1<br>N<br>Y | (1 - 3<br>(Y=Yes<br>(Y=Yes | (S=Scre<br>10)<br>s, N=No)<br>s, N=No) | een,<br>)<br>) | Pn=P:    | rinter, | Dn=Dis   | k, A=A | ux)         |
| Post N<br>Batc<br>Invoice Rang<br>Customer Rang                          | 0<br>h<br>e        | 5 <u>0</u><br>9            | to<br>to                               |                | <u>v</u> | V       |          |        |             |
| Report Destinations: (D)i                                                | ∍k, (E`            | mail,                      | (F)ax,                                 | (P)ri          | .nt,     | (S)cree | n, (A)u: | ٤.     |             |
| F1 F2 F3 F4 F5<br>Run Help                                               | F6 F3              | 7 F8                       | F9 H                                   | 710            | F11      | F12 ^1  | F3 ^F4   | ^F5    | ^F6<br>Kill |

Below is a description of each entry field.

The first 4 fields are standard on the Report Selection Screen, and are described in Chapter 2, General Operational **Procedures**.

# Post No

This field is the unique number assigned to the last posting and should already be filled in.

### Batch

Operations/Reference Section

Enter the batch number you would like to print. This is only useful if your last posting contained multiple batches.

# **Invoice Range**

Enter the range of Invoice numbers you would like to print. If you do not enter an Invoice range the computer will print all Invoices.

### **Customer Range**

Enter the range of customer codes you would like to print. If you do not enter a customer range the computer will print all customers. These codes must exist in the customer Table. You may press the **HELP** function key to see a list of valid entries.

When you are sure all of your entries are correct press the **RUN** function key to run the **A/R Invoice Posting Journal** Report as shown below.

|                    |                                                                   |                                                    |                                                          |                    |                      | arinvpr1                                           |                                      |
|--------------------|-------------------------------------------------------------------|----------------------------------------------------|----------------------------------------------------------|--------------------|----------------------|----------------------------------------------------|--------------------------------------|
| 07/24/07<br>7:31am | A/<br>PostNo                                                      | Widge<br>R Invoice<br>5                            | et Company<br>Posting Jo<br>PostDate (                   | ournal<br>07/24/07 |                      | Page                                               | 1                                    |
| Invoice-#          | Customer                                                          |                                                    | Invoice                                                  | Period             | Due                  | Amou                                               | un t                                 |
| 2007               | CSCO Cisco<br>R - I 3<br>Account<br>420-000<br>410-000<br>482-000 | Systems<br>1<br>Descr<br>Hardwa<br>Softwa<br>Renta | 07/24/07<br>iption<br>are Sales<br>are Sales<br>I Income | 07/24/07<br>       | 08/23/07<br>e Total: | 20,900<br>Amo<br>2,800<br>17,500<br>600<br>20,900. | . 00<br>un t<br>. 00<br>. 00<br>. 00 |
|                    |                                                                   |                                                    |                                                          | * * * * *          | **********           | * * * * * * * * * * * * *                          | * * *                                |
|                    |                                                                   |                                                    |                                                          | Grand              | Total:               | 20,900                                             | . 00                                 |
|                    |                                                                   |                                                    |                                                          |                    |                      |                                                    |                                      |

Posting Log #5: 07/24/07 07:30:00

Post A/R Invoices has been completed successfully

When the printing is complete press the ESCAPE key to return to the Accounts Receivable menu.

# 5.5 Enter Adjustments

This section describes the process of entering adjustments for invoices into your Accounts Receivable program. Adjustments are entered to alter an existing invoice amount.

Adjustments are entered in groups or batches. Each batch may consist of one or more adjustments; each adjustment may have one or more distributions.

To enter adjustments select option 5 on the Accounts Receivable menu. The A/R Adjustment batch entry screen will appear as shown below.

|                                                                                           |                                                         |                                                            |                                   | aradi            |
|-------------------------------------------------------------------------------------------|---------------------------------------------------------|------------------------------------------------------------|-----------------------------------|------------------|
| ACCOUNTFLEX                                                                               | ADD MODE A                                              | ∕R Adjustment Batch                                        | Entry DATE:                       | 07/24/07         |
| Batch                                                                                     | 1 Entry                                                 | Date 07/24/07                                              | Total                             | -900.00          |
| Invoice<br>Adjust Date<br>Description<br>Invoice Date<br>Discount Date<br>PO#<br>Division | 07/24/07 Period<br>Change Fields belo                   | omer y<br>Date 07/24/07<br>w to overide origin<br>Discount | al Invoice<br>Due Date<br>Allowed | _                |
| Account .                                                                                 | Account Title                                           | Descrip                                                    | tion                              | Amount           |
|                                                                                           |                                                         |                                                            | Total                             |                  |
| Enter Invoice n<br>F1 F2 F3<br>Save Help                                                  | umb <mark>er (press HELP k</mark><br>F4 F5 F6 F7<br>Chg | <del>ey to see list)</del><br>F8 F9 F10 F11                | F12 ^F3 ^F                        | 4 ^F5 ^F6<br>Cus |

Below is a description of each field relating to the batch.

Batch Screen (SINGLE-RECORD)

### Batch

The batch number is automatically assigned. This number serves to identify a group of adjustments for both editing and auditing purposes. To return to an existing batch, press the **CHG** function key then press the **NEXT** function key until the correct batch is displayed. You may press the **HELP** key to select from a list of batches.

#### **Entry Date**

The entry date defaults to the system date The entry date represents the date the batch was entered into the computer.

#### Total

The total field will display the total of all adjustments within the batch.

The adjustment and distribution screen appears below the batch information.

|                                                                                           |                                                                                       |                                                       |                                                                 | aradi1                             |
|-------------------------------------------------------------------------------------------|---------------------------------------------------------------------------------------|-------------------------------------------------------|-----------------------------------------------------------------|------------------------------------|
| ACCOUNTFLEX                                                                               | CHANGE MODE                                                                           | A/R Adjustment                                        | : Batch Entry                                                   | DATE: 07/24/07                     |
| Batch                                                                                     | 1v Entr                                                                               | y Date 07/24/0                                        | 7                                                               | Total -900.00                      |
| Invoice<br>Adjust Date<br>Description<br>Invoice Date<br>Discount Date<br>PO#<br>Division | 2007y Cu<br>07/24/07 Peric<br>Change Fields be<br>07/24/07<br>08/03/07<br>1 y Job No. | stomer CSCO<br>d Date 07/24/0<br>low to overide<br>D: | vCisco Systems<br>original Invoir<br>Due Date<br>scount Allowed | ce<br>08/23/07<br>209.00           |
| Account A                                                                                 | Account Title                                                                         | 1                                                     | escription                                                      | Amount                             |
| 420-000 v<br>410-000 v<br>v                                                               | Hardware Sales<br>Software Sales                                                      |                                                       | T                                                               | -800.00<br>-100.00<br>otal -900.00 |
| Enter G/L Accour<br>F1 F2 F3 I<br>Save Help                                               | n <mark>t Code (press HE</mark><br>F4 F5 F6 F7<br>Add Qry Pr                          | LP key to see :<br>F8 F9 F<br>ev Next Frst La         | <mark>list)</mark><br>10 F11 F12 ^1<br>ast Del                  | F3 ^F4 ^F5 ^F6                     |

Below is a description of each field for the adjustment transaction.

#### Adjustment Invoice Screen (SINGLE-RECORD)

#### Invoice

The invoice number is a required entry field. This is the invoice that you will be adjusting. The field is alphanumeric and accepts a maximum of 10 characters.

#### Customer

The customer code is a required entry field. The maximum entry is 6 alphanumeric characters. This code must exist in the customer table. You may press the **HELP** function key to see a list of valid entries.

#### **Adjustment Date**

The Adjustment date will default to the system date. The adjustment date represents the date that the adjustment took place.

### **Period Date**

The period date will also default to the system date. The period date represents the period that the invoice should be posted.

#### **Invoice Date**

The field will default to the original Invoice Date. Changing this date will override the original Invoice Date.

#### Description

This field is a non-enterable field. The original Invoice description will appear here.

#### **Discount Date**

The field will default to the original Invoice Discount Date. Changing this date will override the original Invoice Discount Date.

#### **Discount Allowed**

The field will default to the original Invoice Discount Allowed amount. Changing this amount will override the

original Invoice Discount Allowed amount.

### **Due Date**

The field will default to the original Invoice Due Date. Changing this amount will override the original Invoice Due Date.

Once the data has been entered correctly, press the **SAVE** function key to save the Adjustment Invoice screen. The cursor will then jump to the distribution screen where the distributions relating to the invoice should be entered.

Below is a description of each field.

### **Distribution Screen** (MULTI-RECORD)

### Account #

Enter the Account Code. You can use up to 12 characters including the delimeter. This code must exist in the Account Code Table. You may press the **HELP** function key to see a list of valid entries.

### Account Title

The account title will automatically be displayed and is a non entry field.

#### Amount

The amount field allows a maximum entry of 8 numeric characters.

A positive value will credit the G/L Account and a negative value will debit it.

#### Total

The Total field will display the total of all Distributions within this Adjustment.

Once the data has been entered correctly, press the **SAVE** function key to save the distribution screen. The cursor will then jump back to the Adjustment Invoice screen to enter another adjustment. If there are no more adjustments to be entered, you may return to the batch screen by pressing the **ESCAPE** key. Pressing the **ESCAPE** key while on the batch screen will return you to the Accounts Receivable menu.

# 5.6 Print Adjustment Batches

This section describes how to print your adjustment batches so that errors can be discovered and corrected prior to posting. Posting will be discussed in the next section.

To print batches select option 6 and the Report Selection screen will be displayed as shown below.

|                                                                          |                                                     |                                         | aradir1                            |
|--------------------------------------------------------------------------|-----------------------------------------------------|-----------------------------------------|------------------------------------|
| ACCOUNTFLEX                                                              | A∕R Adjustment B                                    | atch Listing                            | DATE: 07/24/07                     |
| Report Destinatic<br>Report Copies<br>Report Title Page<br>Report Detail | n S (S<br>1 (1 - 10)<br>N (Y=Yes, 1<br>Y (Y=Yes, 1) | =Screen, Pn=Printer,<br>N=No)<br>N=No)  | Dn=Disk, A=Aux)                    |
| Batch Rang<br>Invoice Rang<br>Customer Rang                              | e v t<br>e v t                                      | 0 <u>v</u><br>0 <u>v</u><br>0 <u>v</u>  |                                    |
|                                                                          |                                                     |                                         |                                    |
| Report Destinations: (D)i<br>F1 F2 F3 F4 F5                              | <u>sk, (E)mail, (F)</u><br>F6 F7 F8 F               | ax, (P)rint, (S)cree<br>9 F10 F11 F12 ^ | n, (A)ux.<br>F3 ^F4 ^F5 <u>^F6</u> |
| Run_Help                                                                 |                                                     |                                         | Kill                               |

This screen has a number of entry fields which you will need to fill in with appropriate values. When you are sure all your entries are correct press the **RUN** function key to run the A/R adjustment batch listing report.

Below is a description of each field.

The first 4 fields are standard on the Report Selection screen, and are described in Chapter 2, General Operational **Procedures**.

### **Batch Range**

Enter the range of batch numbers you would like to print. If you do not enter a batch range the computer will print all batches. You may press the **HELP** key to select from a list of batches.

#### **Invoice Range**

Enter the range of Invoice numbers you would like to print. If you do not enter an Invoice range the computer will print all Invoices.

#### **Customer Range**

Enter the range of customer codes you would like to print. If you do not enter a customer range the computer will print all customers. These codes must exist in the customer Table. You may press the **HELP** function key to see a list of valid entries.

When you run the A/R Adjustment batch Listing report it will appear as shown below.

| 07/24/07<br>7:33am | A                                                               | Widget Compan<br>/R Adjustment Batch                                               | y<br>Listing      |            | aradjr1<br>Page       | 1                    |
|--------------------|-----------------------------------------------------------------|------------------------------------------------------------------------------------|-------------------|------------|-----------------------|----------------------|
| Batch:             | 1 Entry Da                                                      | te: 07/24/07                                                                       |                   | Total:     | - 900                 | .00                  |
| Invoice-#          | Customer                                                        | Name                                                                               | Adjust            | Period     | Amou                  | unt                  |
| 2007               | CSCO                                                            | Cisco Systems                                                                      | 07/24/07          | 07/24/07   | - 900                 | . 00                 |
|                    | Invoice Date:<br>Discount: 08/<br>Account<br>420-000<br>410-000 | 07/24/07 Div<br>03/07 Discount:<br>Description<br>Hardware Sales<br>Software Sales | 1<br>209.00 Due:  | : 08/23/07 | Amo<br>- 800<br>- 100 | un t<br>. 00<br>. 00 |
|                    |                                                                 |                                                                                    | Invoice           | e Total:   | -900.                 | . 00                 |
|                    |                                                                 |                                                                                    | ======<br>Batch 1 | <br>Fotal: | - 900 .               | ===<br>. 00          |

Once the report is complete then press the ESCAPE key to return to the Accounts Receivable menu.

# 5.7 Post Adjustment Batches

This section describes how to **Post** your batches to the Open Invoice file. The General Ledger file will be updated if it is interfaced with Accounts Receivable. It is important that your adjustments be correctly entered before posting. This is because once your data has been posted it can no longer be modified.

To post batches select option 7 on the Accounts Receivable menu. The A/R Adjustment Posting screen will appear as shown below.

|                                  |                  |                                       |                                                       |                                                  |                                     |       |       |             |               | arad | n           |
|----------------------------------|------------------|---------------------------------------|-------------------------------------------------------|--------------------------------------------------|-------------------------------------|-------|-------|-------------|---------------|------|-------------|
| ACCOUNTFL                        | EX               |                                       | Post A                                                | ∕R Adjust                                        | ments                               |       |       | I           | Date:         | 07/2 | 4⁄07        |
|                                  |                  | Before<br>1)<br>2)                    | Posting y<br>Backup d<br>Print Ba                     | ou should<br>ata.<br>tch Listi                   | do the<br>ng.                       | foll: | owing |             |               |      |             |
|                                  |                  | Enter B                               | atch Rang                                             | e to Post                                        | _                                   | vto   |       | 5           | /             |      |             |
|                                  |                  |                                       | Press SA                                              | VEKEY to :<br>- OR<br>s FSCAPFK                  | begin F<br>-<br>FV to F             | OSTIN | 3     |             |               |      |             |
| So                               | urce             | After P<br>1)<br>2)<br>Process<br>- B | osting do<br>Print Po<br>Compare<br>ing Stati<br>atch | the foll<br>sting Jou<br>Batch Lis<br>stics<br>I | owing<br>rnal.<br>ting wi<br>nvoice | th Po | sting | Journ<br>Cu | nal.<br>istom | ər   |             |
|                                  |                  |                                       |                                                       |                                                  |                                     |       |       |             |               |      |             |
| Enter firs<br>F1 F2<br>Save Help | t batch<br>F3 F4 | <u>i number</u><br>4 F5               | F6 F7                                                 | or léave<br>F8 F9                                | blank t<br>F10                      | F11   | F12   | °F3         | ^F4           | ^F5  | list<br>^F6 |

You may press the **SAVE** function key to begin POSTING or the **ESCAPE** key to EXIT. Please note the before and after posting instructions displayed on the screen.

As the posting takes place, the screen will display the following information.

#### **Processing Statistics**

To the right of this screen label, the pass description will be displayed. There are three passes that will take place.

Pass 1 verifies the data, pass 2 posts the data, and pass 3 clears the data.

#### Batch

The batch number that is currently being posted will be displayed here. The message displayed in this field once posting has been completed will reflect the last batch posted.

# Transaction

The invoice number that is currently being posted will be displayed here. The message displayed in this field once posting has been completed will reflect the last invoice posted.

When the Posting has been completed you will see the following message:

Posting has been Successfully Completed.

Once this message appears, you may then press the ESCAPE key to return to the Accounts Receivable menu.

# 5.8 Print Adjustment Journal

This section describes how to print the Posting Journal Report. This report will print the posted invoice adjustment batches. This report should match with the batch report printed prior to posting.

To print the Posting Journal select option 8 on the Accounts Receivable menu. The Report Selection screen will appear as shown below.

|                                      |                                                  |                                     |                                           |                             |                              | aradipr1 |
|--------------------------------------|--------------------------------------------------|-------------------------------------|-------------------------------------------|-----------------------------|------------------------------|----------|
| ACCOUNTFLEX                          | A/1                                              | R Adjustment                        | Posting Jor                               | urnal                       | DATE: 0                      | 7/24/07  |
| Report<br>Report<br>Report<br>Report | Destination<br>Copies<br>Title Page<br>Detail    | S<br>1 (1 -<br>N (Y=Yes<br>Y (Y=Yes | (S=Screen,<br>10)<br>s, N=No)<br>s, N=No) | Pn=Printer,                 | Dn=Disk,                     | A=Aux)   |
| Iı<br>Cu:                            | Post No<br>Batch<br>nvoice Range<br>stomer Range | 6 <u>v</u><br>v                     | to<br>to                                  | <u>v</u>                    |                              |          |
|                                      |                                                  |                                     |                                           |                             |                              |          |
| Report Destina<br>F1 F2 F3           | tions: (D)is<br>F4 F5 F0                         | <mark>(, (E)mail,</mark><br>5 F7 F8 | ( <u>F)ax, (P)</u> r:<br>F9 F10           | int, (S)cree:<br>F11 F12 ^1 | n, <u>(A)ux.</u><br>F3 ^F4 ^ | F5 ^F6   |
| Run Help                             |                                                  |                                     |                                           |                             |                              | Kill     |

Below is a description of each entry field.

The first 4 fields are standard on the Report Selection Screen, and are described in Chapter 2, General Operational **Procedures**.

#### Post No

This field is the unique number assigned to the last posting and should already be filled in.

#### Batch

Enter the batch number you would like to print. This is only useful if your last posting contained multiple batches.

#### **Invoice Range**

Enter the range of posted Invoice numbers you would like to print. If you do not enter an Invoice range the computer will print all posted Invoices.

#### **Customer Range**

Enter the range of customer codes you would like to print Invoices for. If you do not enter a customer range the computer will print all customers Invoices. These codes must exist in the customer Table. You may press the **HELP** function key to see a list of valid entries.

When you are sure all of your entries are correct press the **RUN** function key to run the **A/R Adjustment Posting** Report as shown below.

| 07/24/07<br>7:34am | Wid<br>A/R Adjustm<br>PostNo                             | get Company<br>ent Posting Journal<br>6 PostDate 07/24/07 | aradjpr1<br>Page 1                    |
|--------------------|----------------------------------------------------------|-----------------------------------------------------------|---------------------------------------|
| Invoice-# Custor   | ner Name                                                 | Invoice Period                                            | Due Amount                            |
| 2007 CSC<br>R -    | O Cisco Systems<br>A 1 1<br>Account Desc<br>420-000 Hard | 07/24/07 07/24/07<br>ription<br>ware Sales                | 08/23/07 -900.00<br>Amount<br>-800.00 |
|                    | 410-000 5010                                             | Adjustment                                                | t Total: -900.00                      |
|                    |                                                          | Grand                                                     | Total: -900.00                        |

Posting Log #6: 07/24/07 07:33:52

When the printing is complete press the ESCAPE key to return to the Accounts Receivable menu.

Post A/R Adjustments has been completed successfully

# 5.9 Enter Receipts

This section describes the process of entering receipts into your Accounts Receivable program.

Receipts are entered in groups or batches; each batch consisting of one or more receipts. Each receipt may be applied to specific invoices and/or G/L Accounts. To enter a receipt batch select option 9 on the Accounts Receivable menu. The A/R receipts batch entry screen will appear as shown below.

|                                                                                                    |                                  | archk                                                                               |
|----------------------------------------------------------------------------------------------------|----------------------------------|-------------------------------------------------------------------------------------|
| ACCOUNTFLEX CHANGE MO                                                                                                    | DE RECEIPT ENTRY SCREEN          | DATE: 07/24/07                                                                      |
| Batch 1v Type R<br>Bank 101-000 v                                                                                                    | Entry Date 07/24/07 Pe           | eriod Date 07/24/07<br>Totals 28,150.00                                             |
| Customer                                                                                                    | Check No Date                    | Amount Unapplied                                                                    |
| CSCO vCisco Systems<br>AT&T vAT&T Company<br>DELL vDell Computers<br>v<br>v<br>v<br>v<br>v<br>v<br>v<br>v<br>v<br>v<br>v<br>v<br>v<br>v<br>v<br>v<br>v<br>v<br>v |                                  | 4000.00         0.00           14800.00         0.00           9350.00         0.00 |
| Enter Receipt Amount<br>F1 F2 F3 F4 F5 F                                                                                                    | 6 F7 F8 F9 F10 F11               | F12 ^F3 ^F4 ^F5 ^F6                                                                 |
| Save Help Add Srch 0                                                                                                    | rv   Prev  Next  Frst  Last  G/1 | Del   Zoom  Sel   Rev   Misc                                                        |

Below is a description of each field.

Batch Screen (SINGLE-RECORD)

#### Batch

The batch number is automatically assigned. This number serves to identify a group of adjustments for both editing and auditing purposes. To return to an existing batch, press the **CHG** function key then press the **NEXT** function key until the correct batch is displayed. You may press the **HELP** key to select from a list of batches.

### **Entry Date**

The entry date defaults to the system date. The entry date represents the date the batch was entered into the computer.

#### **Period Date**

The period date will also default to the system date. The period date represents the period that the receipt should be posted.

#### G/L Account

This field is the General Ledger account number to which the receipts will be

debited (usually a bank). This code must exist in the Account Code Table. You may press the **HELP** function key to see a list of valid entries.

# Total

Operations/Reference Section

The total field will display the total amount of all receipts within the batch.

Once the data has been entered correctly, press the **SAVE** function key to save the batch screen. The cursor will then jump to the customer detail screen.

# Receipt Entry Screen (MULTI-RECORD)

# **Customer Name**

Enter the customer code and the customer name will then be displayed. This field allows a maximum of 6 alphanumeric characters.

# Bank Ctl

This is not a required entry field and can be used to store the bank control number or ABA number. This field allows a maximum of 10 alphanumeric characters.

### **Check Number**

This is not a required entry field and can be used to store the check number. This field allows a maximum of 10 alphanumeric characters.

### Date

Enter the Date of the Receipt. This date will be used to calculate aging.

### Amount

Enter the Receipt Amount. This field is numeric and allows a maximum of 9 digits.

A positive value will debit the G/L Account entered above and a negative value will credit it.

# Unapplied

This is not an entry field, but will display the amount of funds you have NOT applied to Invoices (via the ZOOM function key) or G/L Accounts (via the G/L function key). ALL Receipts MUST have Unapplied amounts of zero in order to be Posted. Posting Receipts will be discussed in a later section.

While on the Receipt entry of the screen you may Reverse previously posted receipts or enter receipts manually line by line.

If you elected to retain a Receipt Register in the Control File, you will be able to REVERSE previously posted Receipts that have NOT been purged. Reversing Receipts is done by pressing the **REV** function key while on the Customer Receipt screen. Upon pressing this function key the popup screen for Reversing Receipts will appear as follows:

|                                                                                                    |                           | archkrev                                 |
|----------------------------------------------------------------------------------------------------|---------------------------|------------------------------------------|
| ACCOUNTFLEX CHANGE MOD                                                                                                    | E RECEIPT ENTRY SCREI     | EN DATE: 07/24/07                        |
| Batch 1v Type R Bank 101-000 v                                                                                             | Entry Date 07/24/07 1     | Period Date 07/24/07<br>Totals 28,150.00 |
| Customer                                                                                                    | Check No Date             | Amount Unapplied                         |
| CSCO vCisco Systems<br>AT&T Select Receipt<br>DELL G/L Account 101-<br>Check No<br>Customer Code<br>Receipt Date<br>Amount | to Reverse                | 07 4000.00 0.00<br>0.00<br>0.00          |
| Press SAVE function                                                                                                    | key to Reverse Receipt o: | r ESCAPE key to exit                     |
|                                                                                                    |                           |                                          |
| F1 F2 F3 F4 F5 F6<br>Save Help                                                                                             | F7 F8 F9 F10 F1           | 1 F12 ^F3 ^F4 ^F5 ^F6                    |

After entering the appropriate information on this screen, you will press the SAVE function key to Reverse the selected Receipts.

With the manual method of entering Receipts, you will enter them line by line. The manual method is also how you will edit the results from your automatic selections. When using the manual method of entering Receipts, you may apply Receipt amounts to invoices and/or any G/L Accounts. To apply a Receipt amount to G/L Accounts you will press the G/L function key and the following screen will appear.

|                                                                                                    | archkgl                                                                            |
|----------------------------------------------------------------------------------------------------|------------------------------------------------------------------------------------|
| ACCOUNTFLEX CHANGE MODE RECEIPT ENTR                                                                                               | Y SCREEN DATE: 07/24/07                                                            |
| Batch 1 Type R Entry Date 07/24/07<br>Bank 101-000 v                                                                               | Period Date 07/24/07<br>Totals 28,150.00                                           |
| Customer Check No                                                                                                    | Date Amount Unapplied                                                              |
| CSCO VCis<br>AT&T VAT&<br>DELL VDel<br>V<br>V<br>V<br>V<br>V<br>V<br>V<br>V<br>V<br>V<br>V<br>V<br>V<br>V<br>V<br>V<br>V<br>V<br>V | 0.00<br>Date 07/24/07<br>Amount<br>14800.00<br>-14804.20<br>4.20<br>Unapplied 0.00 |
| Enter G/L Account Code (press HELP key to see<br>F1 F2 F3 F4 F5 F6 F7 F8 F9 F<br>Save Help Add Qry Prev Next Frst L                | <b>list)</b><br>10 F11 F12 ^F3 ^F4 ^F5 ^F6<br>ast Del                              |

While on this screen you may apply the Receipt Amount across any number of G/L Accounts. A positive value will debit the G/L Account and a negative value will credit it.

It is also possible to enter receipts where there is no previously entered invoice and/or customer. Pressing the **MISC** will bring up the following screen for this purpose.

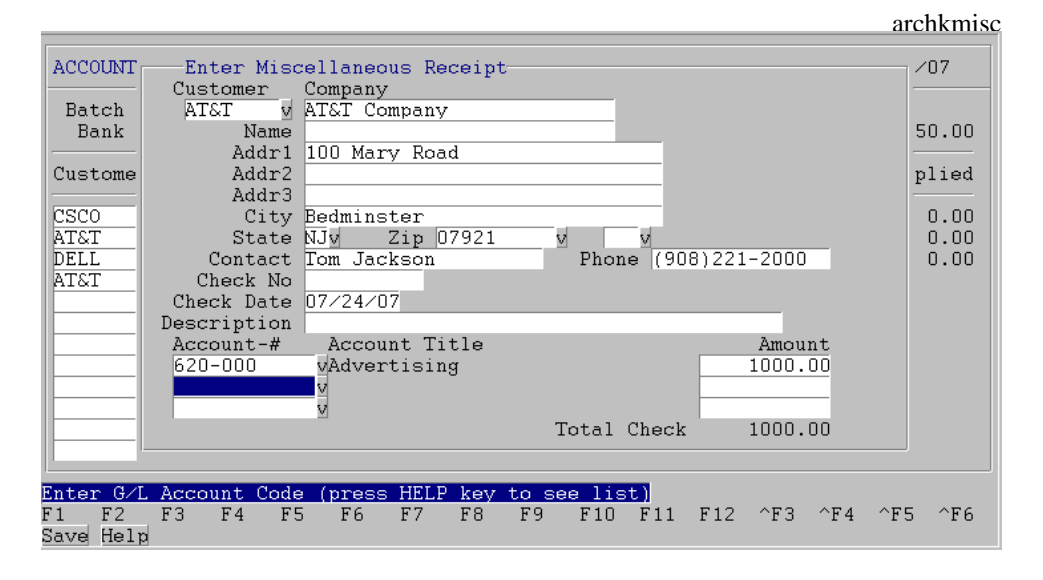

As you enter Receipts manually, you will encounter additional entry screens for those customers who are **Open Item** (customers where receipts are applied to specific Invoices). The rest of this section on Receipt Entry deals with the additional screens encountered for **Open Item** customers. If all of your customers are **Balance Forward** you need not read any further.

The additional screens for **Open Item** customers enable you to easily apply receipts to specific invoices. The first of these screens is the **Invoice Payment** screen. The **Invoice Payment** screen will appear automatically whenever you enter an amount for an Open Item customer. You may also gain access to the Invoice Payment screen by pressing the **ZOOM** function key while positioned on an Open Item customer's Receipt line. The Invoice Payment Screen appears as follows.

|                                              |                                                                      |                                                                      |                                                                  |                                                 |                                             | archknav                                             |
|----------------------------------------------|----------------------------------------------------------------------|----------------------------------------------------------------------|------------------------------------------------------------------|-------------------------------------------------|---------------------------------------------|------------------------------------------------------|
| ACCOUNTFLEX                                  | CHANGE                                                               | MODE                                                                 | INVOICE PAYM                                                     | ENT SCREEN                                      | Date:                                       | 07/24/07                                             |
| Customer AT                                  | ЪТ.                                                                  |                                                                      | Check                                                            | No                                              | Date                                        | 07/24/07                                             |
| Invoice<br>No.                               | Invoice<br>Date                                                      | Discount<br>Date                                                     | Orig<br>Amount                                                   | Due<br>Amount                                   | To apply<br>Discount                        | 0.00<br>Paid                                         |
| 2000<br>2003<br>2003<br>2004<br>2005<br>2006 | 03/05/07<br>05/10/07<br>06/23/07<br>07/05/07<br>07/24/07<br>07/24/07 | 03/15/07<br>05/20/07<br>07/03/07<br>07/15/07<br>08/03/07<br>08/03/07 | 8,600.00<br>3,000.00<br>875.00<br>3,200.00<br>420.00<br>7,200.00 | 0.00<br>0.00<br>3,200.00<br>5,290.80            | 4.20                                        | 8,600.00<br>3,000.00<br>875.00<br>415.80<br>1,909.20 |
| Discount Ta                                  | ken                                                                  |                                                                      |                                                                  | Totals                                          | 4.20                                        | 14,800.00                                            |
| Enter Invoice<br>F1 F2 F3<br>Save Help       | # or PREPA<br>F4 F5<br>Add                                           | A <mark>Y (to pre</mark><br>F6 F7<br>Qry Pre                         | p <mark>ay specific</mark><br>F8 F9 F<br>V Next Frst L           | <mark>order⁄invoi</mark><br>10 F11 F1<br>ast De | <mark>ce prepend</mark><br>2 ^F3 ^H<br>1 S€ | <mark>. '≻')</mark><br>74 ^F5 ^F6<br>≥1              |

While on the Invoice Payment screen you may select a group of invoices to pay, by pressing the **SEL** function key. Upon pressing the **SEL** function key the following selection screen will popup in the middle of the Invoice Payment screen:

|                                                                                                    | archk2                       |
|----------------------------------------------------------------------------------------------------|------------------------------|
| ACCOUNTFLEX CHANGE MODE RECEIPT ENTRY SCREEN DATE: 07.                                                                                                    | /24/07                       |
| Batch1vTypeREntry Date07/24/07Period Date07/24/07Bank101-000vTotals24                                                                                                    | 07<br>9,150.00               |
| Customer Check No Date Amount Un                                                                                                    | napplied                     |
| CSCO<br>ATST<br>DELL<br>Division<br>ATST<br>Invoice Date Range<br>Due Date Cutoff<br>Auto Pay(Y/N) Y<br>Auto Discount(Y/N) Y<br>Auto Discount(Y/N) Y<br>Press SAVE function key to Pay Invoices or ESCAPE key to exit | 0.00<br>0.00<br>0.00<br>0.00 |
| F1 F2 F3 F4 F5 F6 F7 F8 F9 F10 F11 F12 ^F3 ^F4 ^<br>Save Help                                                                                                    | ^F5 ^F6                      |

The Selection screen allows you to enter a range of invoices to select for payment. If you do not enter an invoice range all invoices with a non-zero amount due will be selected. After entering the appropriate information on this screen, you will press the **SAVE** function key to start the selection process.

Prepayments may be recorded on this screen by entering **PREPAY** for the Invoice number or entering an Invoice number that does not exist. Upon entering the latter, you will be informed that the Invoice number does not exist and asked if you wish to prepay the Invoice.

You may also delete a group of invoices while on the Invoice Payment screen by pressing the **DEL** function key. Upon pressing this function key the following Deletion screen will popup in the middle of the Invoice Payment screen:

|                                                                                                    |                   | archk3                                     |
|----------------------------------------------------------------------------------------------------|-------------------|--------------------------------------------|
| ACCOUNTFLEX CHANGE MODE                                                                                           | INVOICE PAYMENT S | CREEN Date: 07/24/07                       |
| Customer AT&T                                                                                                    | Check No          | Date 07/24/07                              |
| Invoice Invoice Discount<br>No. Date Date                                                                         | Orig<br>Amount An | Due To apply 0.00<br>mount Discount Paid   |
| 2004 07/05/07 07/15/07<br>Delete Invoice Paymen<br>Invoice Range<br>Invoice Date Range<br>Press SAVE function key | 3,200.00 3,1      | 00.00 100.00<br>4<br>or ESCAPE key to exit |
| Discount Orig 32.00<br>Discount Taken                                                                             | Tot               | als 0.00 100.00                            |
| F1 F2 F3 F4 F5 F6 F7<br>Save Help                                                                                 | F8 F9 F10 F       | 11 F12 ^F3 ^F4 ^F5 ^F6                     |

The Deletion screen allows you to enter a range of invoices to remove from the list of invoices to pay. If you do not enter an invoice range all invoices will be deleted. After entering the appropriate information on this screen, you will press the **SAVE** function key to start the deletion process.

# 5.10 Print Receipt Batch Listing

This section discusses how to print your receipt batches so that errors can be discovered and corrected prior to posting. Posting will be discussed in the next section.

To print batches select option 10 and the Report Selection screen will be displayed as shown below.

|                                                                                          |                                                                              | archkr1                |
|------------------------------------------------------------------------------------------|------------------------------------------------------------------------------|------------------------|
| ACCOUNTFLEX                                                                              | Receipt Batch Listing                                                        | DATE: 07/24/07         |
| Report Destination<br>Report Copies<br>Report Title Page<br>Report Detail                | S (S=Screen, Pn=Printer,<br>1 (1 - 10)<br>N (Y=Yes, N=No)<br>Y (Y=Yes, N=No) | Dn=Disk, A=Aux)        |
| Batch Range<br>G/L Account<br>Receipt Date Range<br>Check Number Range<br>Customer Range | v to v<br>to v<br>to v<br>v to v                                             |                        |
| Perent Dectinations: (D)is                                                               | c (F)mail (F)ay (B)mint (S)groo                                              | » (A)                  |
| F1 F2 F3 F4 F5 F<br>Run Help                                                             | 5 F7 F8 F9 F10 F11 F12 ^                                                     | F3 ^F4 ^F5 ^F6<br>Kill |

This screen has a number of entry fields which you will need to fill in with appropriate values. When you are sure all your entries are correct press the **RUN** function key to run the A/R receipt batch listing report.

Below is a description of each field.

The first 4 fields are standard on the Report Selection screen, and are described in Chapter 2, General Operational **Procedures**.

#### **Batch Range**

Enter the range of batch numbers you would like to print. If you do not enter a batch range the computer will print all batches. You may press the **HELP** key to select from a list of batches.

#### G/L Account

This is not a required entry field because the system will default and print all General Ledger accounts. This code must exist in the Account Code Table. You may press the **HELP** function key to see a list of valid entries.

#### **Receipt Date Range**

Enter the range of Receipt Dates you would like to print. If you do not enter a date range the computer will print all Receipts.

#### **Check Number Range**

Enter the range of check numbers you would like to print. If you do not enter a check number range the computer will print everything.

#### Customer

This is not a required entry field because the system will default and print all the customers. This code must exist in the customer table. You may press the **HELP** function key to see a list of valid entries.

When you run the A/R Receipt batch listing report it will appear as shown below.

| 07/24/07<br>7:47am |                                                  | A/R                                                                         | Widget Compa<br>Receipt Batch                                                     | ny<br>Listing |                                                                   | archkr1<br>Page 1 |
|--------------------|--------------------------------------------------|-----------------------------------------------------------------------------|-----------------------------------------------------------------------------------|---------------|-------------------------------------------------------------------|-------------------|
|                    | Batch N                                          | D:                                                                          | 1 Period: 07/                                                                     | 24/07 G/L     | Account: 101.                                                     | - 000             |
| Check-#            | Date<br>Invoice                                  | Customer<br>Inv-date                                                        | Orig Amount                                                                       | Discount      | Amount-paid                                                       | Amount            |
|                    | 07/24/07<br>2007                                 | CSCO<br>07/24/07                                                            | Cisco Systems<br>20,900.00                                                        |               | 4,000.00                                                          | 4,000.00          |
|                    | 07/24/07<br>2000<br>2002<br>2003<br>2005<br>2006 | AT&T<br>03/05/07<br>05/10/07<br>06/23/07<br>07/24/07<br>07/24/07<br>Totals: | AT&T Company<br>8,600.00<br>3,000.00<br>875.00<br>420.00<br>7,200.00<br>20,095.00 | 4.20          | 8,600.00<br>3,000.00<br>875.00<br>415.80<br>1,909.20<br>14,800.00 | 14,800.00         |
|                    | 07/24/07<br>2001                                 | DELL<br>05/05/07                                                            | Dell Computer<br>9,350.00                                                         | S             | 9,350.00                                                          | 9,350.00          |
|                    | 07/24/07<br>MISC:                                | AT&T<br>620-000                                                             | AT&T Company<br>Advertising                                                       |               | 1,000.00                                                          | 1,000.00          |
| Batch T            | otals:                                           |                                                                             | ======================================                                            | 4.20          | 28,150.00                                                         | 29,150.00         |

Once the report is complete then press the ESCAPE key to return to the Accounts Receivable menu.

# 5.11 Print Checks

This section discusses how to print Checks. These checks are to reimburse Customers.

Select the **Print Checks** menu option 11 and the **Report Selection** screen will appear as shown below.

archkw

| ACCOL                                | INTFLEX                                                       | Print Checks DATE: 07/24/07                                |                                              |                                                      |                                                                  |                                                        |                                                                 |                                                             |                                                                 |                                                            |                                                 |                                      |                         |             |
|--------------------------------------|---------------------------------------------------------------|------------------------------------------------------------|----------------------------------------------|------------------------------------------------------|------------------------------------------------------------------|--------------------------------------------------------|-----------------------------------------------------------------|-------------------------------------------------------------|-----------------------------------------------------------------|------------------------------------------------------------|-------------------------------------------------|--------------------------------------|-------------------------|-------------|
|                                      | This pr<br>enter t<br>Numbers<br>or paym<br>You may<br>become | ogram<br>he Bat<br>will<br>ents h<br>also<br>destro<br>Pre | will<br>ch a<br>be a<br>lavin<br>ente<br>yed | pri<br>nd C<br>ssig<br>g ch<br>r a :<br>as a<br>he S | nt Che<br>heck r<br>ned to<br>eck nu<br>range<br>resul<br>AVEKEY | ecks<br>numbe<br>pay<br>mber<br>of C<br>.t of<br>.t of | for an<br>r rang<br>ments<br>s with<br>heck h<br>print<br>start | ny ba<br>je to<br>havi:<br>nin t<br>Jumbe:<br>cer a<br>or E | tch of<br>assig<br>ng no<br>he rar<br>rs to<br>lignme<br>SCAPEF | paym<br>n. Th<br>Check<br>ige.<br>VOID<br>ent or<br>KEY to | ents.<br>ese C<br>Numb<br>shoul<br>pape<br>exit | Bel<br>heck<br>ers<br>d che<br>r jam | ow<br>cks<br>s.         |             |
|                                      | Chec                                                          | k Dest<br>Check                                            | inat<br>For<br>Bə                            | ion<br>mat<br>tch                                    | 3                                                                | v                                                      | (S=9                                                            | Cree:                                                       | n, Pn=<br>s HELB                                                | Print<br>key                                               | er, D<br>to VI                                  | n=Dis<br>EW Ba                       | k, A= <i>i</i><br>tches | Aux))       |
| Pri<br>VOJ                           | Run Test<br>int Check<br>ID Check                             | Check<br>Numbe<br>Numbe<br>(                               | : Num<br>er Ra<br>er Ra<br>!urre             | ber<br>nge<br>nge<br>ncy                             |                                                                  | _                                                      | to<br>to                                                        | E                                                           |                                                                 | _                                                          |                                                 |                                      |                         |             |
| <mark>Report</mark><br>F1 H<br>Run H | t Destina<br>72 F3<br>Help                                    | tions:<br>F4                                               | (D)<br>F5                                    | <mark>isk,</mark><br>F6                              | <mark>(E)</mark> ma<br>F7                                        | il,<br>F8                                              | <mark>(F)</mark> ax.<br>F9                                      | (P)<br>F10                                                  | rint,<br>F11                                                    | <mark>(S)</mark> cr<br>F12                                 | een,<br>^F3                                     | (A)ux<br>^F4                         | •<br>^F5                | ^F6<br>Kill |

This screen has a number of entry fields which you will need to complete with appropriate values.

Below is a description of each field.

#### **Check Destination**

This is equivalent to the Report Destination prompt on report selection screens.

#### **Check Format**

Enter 'Y' if you are printing checks on a page printer such as a laser or deskjet printer. If you are using a tractor feed printer leave this prompt empty or enter 'N'.

#### Batch

This is a required entry field. Enter the number of the Batch to print checks for. You may press the **HELP** function key to see a list of valid Batches.

#### **Run Test Check number**

This is an optional entry and only used if you need to align the printer for the check form. To use this feaure, enter the check number that will be used to test printer alignment. After you enter the test check number, press **RUN** to print the test check. The test check number will be printed with X's where the data is to appear. The test check number will also be voided in the check register.

# Print Check Number Range

Enter the check number range that you want to assign to the printed checks. The program will assign these check numbers to all checks within the batch that do not already have a check number assigned to them. You must enter a beginning range for check numbers to be assigned.

#### **VOID Check Number Range**

Enter the check number range that you want to VOID. The program will VOID these checks numbers and enter the VOID checks into the Check Register. You will want to use this option if checks were destroyed due to a paper jam or paper misalignment.

#### Currency

This is an optional entry for printing a currency description on the check. Enter the currency description exactly as you would like it to appear on the check.

If some of the checks are damaged, for example checks 282-283 of the check run 275-285, you may VOID and reprint the damaged checks only or VOID and reprint all checks starting with 282.

To VOID and reprint just the damaged checks you would enter the following:

Print Check Number Range:286to287VOID Check Number Range:282to283

The program will reprint checks 282-283 as 286-287. Checks 282-283 will be assigned a VOID status in the Check Register.

To VOID and reprint ALL checks starting with the damaged check 282 you would enter the following:

Print Check Number Range:286to]VOID Check Number Range:282to]

The program will reprint checks starting with 282 using check numbers starting with 286. Pre-existing checks starting with 282 will be assigned a VOID status in the Check Register.

NOTE: When reruning check run be sure to use all the same selections for Source and Batch on the Report Selection screen.

When you are sure all your entries are correct press the RUN function key to print the checks.

A sample of the printed checks is shown below:

archkw 05/24/99 260.00 ACME 875 Mahler Road #261 Burlingame, CA 94010 Vendor: ACME 1 Check No: 1000 Transaction Date Reference Gross Amount Deduction Net Amount 05/24/99 1 0.00 10.00 05/24/99 2 0.00 20.00 05/24/99 3 0.00 30.00 05/24/99 4 40.00 0.00 05/24/99 5 0.00 50.00 05/24/99 123 0.00 110.00 Check Date Check Number Total Gross Total Deduction Check Amount 05/24/99 1000 0.00 260.00

# 5.12 ACH Withdrawals

This menu option (12) is for processing ACH Direct Withdrawals.

Upon selecting this option, the following popup menu will appear.

|                                                                                 | armenuach |
|---------------------------------------------------------------------------------|-----------|
| 1. <mark>Generate ACH file</mark><br>2. Customer Table Test<br>3. Enter Control |           |
| Enter > 1_                                                                      |           |

The following describes each of the above direct withdrawal menu choices.

The Generate ACH file option is for generating the ACH withdrawal file for the current payroll run. After selecting this option the following screen will appear.

|                       |                   |                                                                  |                      |         |          |        | arachb   |
|-----------------------|-------------------|------------------------------------------------------------------|----------------------|---------|----------|--------|----------|
| ACCOUNTFLEX           | x                 | Generate                                                         | ACH File             |         |          | Date:  | 07/24/07 |
|                       | Effecti<br>ACH Di | SELECT<br>Batch<br>ACH FILE<br>ve Date<br>Type 1<br>rectory (two | TONS<br>v<br>OPTIONS |         |          |        |          |
|                       | C A               | PROCESSING S<br>Pass<br>ustomer<br>CH Path                       | TATISTICS            |         |          |        |          |
| Enter batch           | to generat        | e ACH file (                                                     | press HELP           | for lis | st)      |        |          |
| F1 F2 F3<br>Save Help | 3 F4 F5           | F6 F7                                                            | F8 F9                | F10 F1  | l1 F12 ^ | F3 ^F4 | ^F5 ^F6  |

When you are satisfied with your entries, press the RUN function key to generate the file.

The **Customer Table Test** menu option is for generating an ACH withdrawal file useful for verifying Customer direct withdrawal banking information. After selecting this option the following screen will appear.

.

|                                        |                                    |                                      |                        |                            |                             | aracht                 |
|----------------------------------------|------------------------------------|--------------------------------------|------------------------|----------------------------|-----------------------------|------------------------|
| ACCOUNTFLEX                            | Generate,                          | Report Test                          | ACH Withdra            | wals                       | DATE: 07                    | /24/07                 |
| Report<br>Report                       | Destination<br>Title               | S<br>N (Y=Yes                        | (S=Screen,<br>s, N=No) | Pn=Printer                 | , Dn=Disk                   | , A=Aux)               |
| Cu:<br>Bank Info L                     | stomer Range<br>ast Modified       | SELECTIONS<br>vto<br>to              | <u> </u>               |                            |                             |                        |
| <br>Shi                                | DIRECT DEF<br>Path<br>ow on Report | POSIT FILE OF<br>/tmp/achtest<br>Y   | TIONS<br>ar            |                            |                             |                        |
|                                        |                                    |                                      |                        |                            |                             |                        |
|                                        |                                    |                                      |                        |                            |                             |                        |
| Report Destina<br>F1 F2 F3<br>Run Help | tions: (D)isk<br>F4 F5 F6          | <mark>c, (E)</mark> mail,<br>5 F7 F8 | (F)ax, (P)ri<br>F9 F10 | nt, (S)cree:<br>F11 F12 ^1 | n <u>, (A)ux.</u><br>F3 ^F4 | ^F5 ^F6<br><u>Kill</u> |

When you are satisfied with your entries, press the RUN function key to generate the file.

The **Enter Control** menu option is for setting up parameters needed by your ACH files. This should be done before generating ACH withdrawal files. After selecting this option the following screen will appear.

|             |               |                                          |                                                                    |                                              |             |              |                                                            |                                           |                                                     |                  | arc                         | tlach |
|-------------|---------------|------------------------------------------|--------------------------------------------------------------------|----------------------------------------------|-------------|--------------|------------------------------------------------------------|-------------------------------------------|-----------------------------------------------------|------------------|-----------------------------|-------|
| AC          | COUNTH        | FLEX                                     |                                                                    | A∕R                                          | ACH I       | Receipt      | Control                                                    | File                                      |                                                     | Date:            | 07/24/                      | ′07   |
| ]           | Bank 7<br>Bar | Iransi<br>Bank<br>nk Ser<br>Your<br>Your | Bank 1<br>t/ABA nu<br>Assigned<br>vice All<br>Company 1<br>Company | Name I<br>nber<br>ID#<br>owed<br>Name<br>ID# | BANK        | OF AMER      | ICA<br>Usually<br>(Usuall<br>preceed<br>preceed<br>preceed | Bank ]<br>y EIN,<br>EIN w<br>DUNS<br>User | Transit/<br>DUNS,<br>with '1'<br>with '3<br>specifi | ABA, E<br>or Use | IN, or<br>r specf<br>h '9') | DUNS) |
| Ente:<br>F1 | r com<br>F2   | pany I<br>F3                             | D# for F<br>F4 F5                                                  | ile He<br>F6                                 | eader<br>F7 | (usual<br>F8 | ly EIN c<br>F9 F10                                         | r DUNS<br>  F11                           | F12 1                                               | F3 ^F            | 4 ^F5                       | ^F6   |
| Save        | Help          |                                          |                                                                    |                                              | Pre         | v Next       | Frst Las                                                   | t                                         |                                                     |                  |                             |       |

When you are satisfied with your entries, press the RUN function key to save the information.

# 5.13 Post Receipt Batches

This section describes how to **Post** your batches to the Open Invoice file. The General Ledger file will be updated if it is interfaced with Accounts Receivable. It is important that your receipts be correctly entered before posting. This is because

once your data has been posted it can no longer be modified.

To post batches select option 13 on the Accounts Receivable menu. The A/R Receipt Posting screen will appear as shown below.

|                                  |                               |                                |                                                  |                                      |                                   |                             |                 |              |                |             | arch                      | ıkn         |
|----------------------------------|-------------------------------|--------------------------------|--------------------------------------------------|--------------------------------------|-----------------------------------|-----------------------------|-----------------|--------------|----------------|-------------|---------------------------|-------------|
| ACCOUNTFL                        | .EX                           |                                |                                                  | Post A                               | ∕R Rec                            | eipts                       |                 |              | D              | ate:        | 07/24                     | ł∕07        |
|                                  |                               | Befor                          | e Posti<br>1) Back<br>2) Prin                    | ng you<br>up dat<br>t Batc           | shoul<br>a.<br>h List             | d do th<br>ing.             | ne foll         | owing        |                |             |                           |             |
|                                  |                               | Enter                          | Batch                                            | Range                                | to Pos                            | t 📃                         | vto             |              | v              |             |                           |             |
|                                  |                               |                                | Pres                                             | s SAVE<br>Press                      | KEY to<br>- OR<br>ESCAPE          | begin<br>-<br>KEY to        | POSTIN<br>Exit  | ſĠ           |                |             |                           |             |
| Sou                              | Ince                          | After<br>Proce                 | Postin<br>1) Prin<br>2) Comp<br>ssing S<br>Batch | g do t<br>t Post<br>are Ba<br>tatist | he fol<br>ing Jo<br>tch Li<br>ics | lowing<br>urnal.<br>sting w | with Pc         | sting        | Journ<br>Invoi | al.         |                           |             |
|                                  |                               |                                |                                                  |                                      |                                   |                             |                 |              |                |             |                           |             |
| Enter firs<br>F1 F2<br>Save Help | s <mark>t bato</mark><br>F3 I | z <mark>h numb</mark><br>74 F5 | <u>er to P</u><br>F6                             | OST or<br>F7                         | <mark>leave</mark><br>F8 F        | blank<br>9 F1(              | to POS<br>) F11 | T all<br>F12 | (press<br>^F3  | HELI<br>^F4 | <mark>° for</mark><br>^F5 | list<br>^F6 |

You may press the **SAVE** function key to begin POSTING or the **ESCAPE** key to EXIT. Please note the before and after posting instructions displayed on the screen.

As the posting takes place, the screen will display the following information.

### **Processing Statistics**

To the right of this screen label, the pass description will be displayed. There are three passes that will take place. Pass 1 verifies the data, pass 2 posts the data, and pass 3 clears the data.

#### Batch

The batch number that is currently being posted will be displayed here. The message displayed in this field once posting has been completed will reflect the last batch posted.

#### Invoice

The invoice number that the receipt is being posted to will be displayed here. The message displayed in this field once posting has been completed will reflect the last receipt posted.

When the Posting has been completed you will see the following message:

Posting has been Successfully Completed.

Once this message appears, you may then press the ESCAPE key to return to the Accounts Receivable menu.

# 5.14 Print Receipt Journal

This section describes how to print the Posting Journal Report. This report will print the posted receipt batches. This report

should match with the batch report printed prior to posting.

To print the Posting Journal select option 14 on the Accounts Receivable menu. The Report Selection screen will appear as shown below.

|                                                                                                  |                                                                                                    |                                             |              | ar         | chkprl        |
|--------------------------------------------------------------------------------------------------|----------------------------------------------------------------------------------------------------|---------------------------------------------|--------------|------------|---------------|
| ACCOUNTFLEX                                                                                      | A/R Receipt                                                                                                    | Posting Jour                                | rnal         | DATE: 07/  | 24/07         |
| Report Destination<br>Report Copies<br>Report Title Page<br>Report Detail                        | $\begin{array}{c} \mathbf{N} \\ \mathbf{N} \\ \mathbf{N} \\ \mathbf{V} \\ \mathbf{Y} \\ \mathbf{Y} \end{array} \begin{pmatrix} 1 \\ - \\ \mathbf{Y} \\ \mathbf{Y} \\ Y$ | (S=Screen,<br>10)<br>es, N=No)<br>es, N=No) | Pn=Printer,  | Dn=Disk, A | =Aux)         |
| Post No<br>Batch Range<br>G/L Accoun<br>Check Date Range<br>Check Number Range<br>Customer Range | 2 7 9<br>2                                                                                                    | to<br>v<br>to<br>to<br>to                   | <u>v</u>     |            |               |
| Report Destinations: (D)is                                                                       | sk, (E)mail,                                                                                                    | (F)ax, (P)ri                                | int, (S)cree | n, (A)ux.  |               |
| F1 F2 F3 F4 F5 I<br>Run Help                                                                     | 6 F7 F8                                                                                                    | F9 F10                                      | F11 F12 ^:   | F3 ^F4 ^F  | 5 ^F6<br>Kill |

Below is a description of each entry field.

The first 4 fields are standard on the Report Selection Screen, and are described in Chapter 2, General Operational **Procedures**.

#### Post No

This field is the unique number assigned to the last posting and should already be filled in.

#### Batch

Enter the batch number you would like to print. This is only useful if your last posting contained multiple batches.

### **Invoice Range**

Enter the range of Invoice numbers you would like to print. If you do not enter an Invoice range the computer will print all Invoices.

#### **Customer Range**

Enter the range of customer codes you would like to print. If you do not enter a customer range the computer will print all customers. These codes must exist in the customer table. You may press the **HELP** function key to see a list of valid entries.

When you are sure all of your entries are correct press the **RUN** function key to run the A/R Receipt Posting Journal Report as shown below.

| 07/24/0<br>7:53a | 07<br>am A≀<br>PostN                                                       | Widget Company<br>A/R Receipt Posting Journal<br>PostNo 7 PostDate              |                          |                                                                                                |           |  |  |  |
|------------------|----------------------------------------------------------------------------|---------------------------------------------------------------------------------|--------------------------|------------------------------------------------------------------------------------------------|-----------|--|--|--|
| Custor           | me r                                                                       | G/L Accou                                                                       | int Chec                 | k-# Received                                                                                   | Amoun t   |  |  |  |
| AT&T             | AT&T Company<br>Invoice<br>2000<br>2002<br>2003<br>2005<br>2006<br>Totals: | 101-000<br>Inv-date<br>03/05/07<br>05/10/07<br>06/23/07<br>07/24/07<br>07/24/07 | Discount<br>4.20<br>4.20 | 07/24/07<br>Amount - paid<br>8,600.00<br>3,000.00<br>875.00<br>415.80<br>1,909.20<br>14,800.00 | 14,800.00 |  |  |  |
| AT&T             | AT&T Company<br>G/L: 620-000<br>Totals:                                    | 101-000<br>1,000.00<br>1,000.00                                                 |                          | 07/24/07                                                                                       | 1,000.00  |  |  |  |
| CSCO             | Cisco Systems<br>Invoice<br>2007<br>Totals:                                | 101-000<br>Inv-date<br>07/24/07                                                 | Discount                 | 07/24/07<br>Amount-paid<br>4,000.00<br>4,000.00                                                | 4,000.00  |  |  |  |
| DELL             | Dell Computers<br>Invoice<br>2001<br>Totals:                               | 101-000<br>Inv-date<br>05/05/07                                                 | Discount                 | 07/24/07<br>Amount-paid<br>9,350.00<br>9,350.00                                                | 9,350.00  |  |  |  |
|                  | ****************                                                           | * * * * * * * * * * * * * * * *                                                 | * * * * * * * * * * * *  | * * * * * * * * * * * * * * * * *                                                              | *****     |  |  |  |
|                  | Grand Totals:                                                              | 1,000.00                                                                        | 4.20                     | 28,150.00                                                                                      | 29,150.00 |  |  |  |
| Posting          | g Log #7: 07/24/07                                                         | 07:52:38                                                                        |                          |                                                                                                |           |  |  |  |
| Post A/          | /R Receipts has been                                                       | completed suc                                                                   | cessfully                |                                                                                                |           |  |  |  |

When the printing is complete press the ESCAPE key to return to the Accounts Receivable menu.

# 5.15 Enter Recurring Invoices

This section describes the process of Entering Recurring Invoices into your Accounts Receivable program.

Recurring Invoices are entered individually. Each Invoice may have any number of distributions.

To Enter Recurring Invoices select option 15 on the Accounts Receivable menu. The A/R Recurring Invoices screen will appear as shown below.

|                |               |                        |                |                  |               |              |           |              |             |         |            |        |       | arre        | c    |
|----------------|---------------|------------------------|----------------|------------------|---------------|--------------|-----------|--------------|-------------|---------|------------|--------|-------|-------------|------|
| ACCOL          | UNTFL         | .EX                    | CH             | IANGE            | MODE          | i            | A∕R ∶     | Recurr       | ing ]       | Invoice | es         | :      | Date: | 07/24       | 4⁄07 |
| D€             | escri<br>Divi | RefNo<br>ption<br>sion | Comp<br>1 V    | WEEKI<br>outer   | LYv<br>Rent   | Custon<br>al | mer       | AT&T         | V           | V       | AT&T       | Compa: | ny    |             |      |
| Accou          | unt-#         | ŧ                      | Accou          | int T:           | itle          |              |           |              |             |         |            |        |       | Amo         | ount |
| 482-<br>480-   | -000<br>-000  |                        | Renta<br>Inter | al Ind<br>rest : | come<br>Incom | e            |           |              |             |         |            |        |       | 2801<br>201 | 0.00 |
|                |               |                        |                |                  |               |              |           |              |             |         |            | Tota   | 1     | 3,000       | 0.00 |
| Enter          | G/L           | Accou                  | int. Co        | ude (1           | ress          | HELP         | kev       | for 1        | ist)        |         |            |        |       |             |      |
| F1 H<br>Save H | F2<br>Help    | FЗ                     | F4<br>Add      | F5               | F6<br>Qry     | F7<br>Prev   | F8<br>Nex | F9<br>t Frst | F10<br>Last | F11     | F12<br>Del | ^FЗ    | ^F 4  | ^F5         | ^F6  |

Below is a description of each field.

Customer Screen (SINGLE-RECORD)

#### Customer

The customer code is a required entry field. The maximum entry is 6 alphanumeric characters. This code must exist in the customer table. You may press the **HELP** function key to see a list of valid entries.

### RefNo

This is not a required entry field. The reference number allows you to group recurring invoices. The field holds a maximum of 10 alphanumeric characters.

#### Description

This is not a required entry field. The description allows you to describe the type of invoice. The field holds a maximum of 40 alphanumeric characters.

Once the data has been entered correctly, press the **SAVE** function key to Save the customer screen. The cursor will then jump to the distribution screen where the distributions relating to the recurring invoice should be entered.

Below is a description of each field.

#### **Distribution Screen** (MULTI-RECORD)

#### Account #

Enter the Account Code. This code must exist in the Account Code Table. You may press the **HELP** function key to see a list of valid entries.

### **Account Title**

The account title will automatically be displayed and is a non entry field.

### Amount

The amount field allows a maximum entry of 8 digits.

Once the data has been entered correctly, press the **SAVE** function key to Save the distribution screen. The cursor will then jump back to the customer screen to enter another recurring invoice. If there are no more recurring invoices to be entered, you may return to the customer screen by pressing the **ESCAPE** key. Pressing the **ESCAPE** key while on the customer screen will return you to the Accounts Receivable menu.

# 5.16 Copy Recurring Invoices

This section describes how to copy recurring invoices. Copying recurring invoices will create a batch of invoices. These invoices can be reviewed and posted in the same manner as invoices that are manually entered.

To copy recurring invoices select option 16 on the Accounts Receivable menu. The copy recurring invoice screen will appear as shown below.

|                                                                               |                                                                                                    |                                                                                     |                                                              |                                      |                             |                       |                         |      | arr   | ecb |
|-------------------------------------------------------------------------------|----------------------------------------------------------------------------------------------------|-------------------------------------------------------------------------------------|--------------------------------------------------------------|--------------------------------------|-----------------------------|-----------------------|-------------------------|------|-------|-----|
| ACCOUNTFLEX                                                                   | C                                                                                                    | lopy Recu                                                                           | cring A/R                                                    | Invoice                              | *S                          |                       | D                       | ate: | 07/24 | /07 |
| This pro<br>Las<br>Your and<br>Dates an<br>Pa<br>Your and<br>Recurrin<br>Cust | ogram will<br>: Date Run<br>swers to th<br>re assigned<br>roice Date<br>ariod Date<br>swers to th<br>ag Invoices<br>omer Range | copy Recu<br>te follow:<br>to recu<br>07/24/07<br>07/24/07<br>te follow:<br>are cop | urring Inv<br>ing prompt<br>rring Invo<br>ing prompt<br>ied. | oices t<br>s will<br>ices.<br>s will | to an I<br>determ<br>determ | invoi<br>uine<br>uine | ce Ba<br>which<br>which | tch. |       |     |
| Drogoo                                                                        | Press<br>Press<br>Pre                                                                                                    | SAVEKEY 1<br>- (<br>ss ESCAPI                                                       | y to<br>to begin C<br>DR -<br>EKEY to Ex                     | OPYING<br>it                         | <u>v</u>                    |                       |                         |      |       |     |
| Source                                                                        | ssing stati                                                                                                    | atch                                                                                | Cu                                                           | sno                                  |                             | Refn                  | 0                       |      |       |     |
|                                                                               |                                                                                                    |                                                                                     | · • •                                                        |                                      |                             |                       |                         |      |       |     |
| Assign this 11<br>F1 F2 F3<br>Save Help                                       | F4 F5                                                                                                    | F6 F7                                                                               | F8 F9                                                        | F10                                  | F11                         | F12                   | ^F3                     | ^F4  | ^F5   | ^F6 |

Press the SAVE key to begin to Copy or Press the ESCAPE key to EXIT.

Below is a description of each field.

### **Customer Range**

Enter the range of customer codes you would like to copy invoices for. If you do not enter a customer range the computer will copy all customer's Invoices. These codes must exist in the customer table. You may press the **HELP** function key to see a list of valid entries.

# **Refno Range**

Enter the range of refno's you would like to copy invoices for. If you do not enter a refno range the computer will copy everything.

As the copying takes place, the screen fields will display the following data.

### **Processing Statistics**

To the right of this screen label, the pass description will be displayed. There are two passes that will take place. **pass 1** verifies the data and **pass 2** will copy the data.

#### Batch

The batch number that is created while copying will be displayed here.

### Customer

The customer number that is currently being processed will be displayed here.

Refno

The reference number that is currently being processed will be displayed here.

When the copying has been completed you will see the following message:

Copying has been Successfully Completed.

Once this message appears, you may then press the ESCAPE key to return to the Accounts Receivable menu.

# 5.17 Generate Finance Charges

|                                                                   |                                                                                                    |                                                                                   |                                                                                         | arfinn   |
|-------------------------------------------------------------------|----------------------------------------------------------------------------------------------------|-----------------------------------------------------------------------------------|-----------------------------------------------------------------------------------------|----------|
| ACCOUNTFLEX                                                       | Generate F                                                                                                    | inance Charges                                                                    | Date:                                                                                   | 07/24/07 |
| This progra<br>Charg<br>Invoi<br>Perio<br>Finan<br>Minim<br>Finan | am will create an I<br>e Finances for invo<br>ce date to assign t<br>d date to assign to<br>ce Charge Percent<br>um Finance Charge<br>ce G/L Code 4 | nvoice Batch fo<br>ices prior to t<br>o generated invo<br>2.000<br>0.01<br>83-000 | r Finance Charges.<br>his date <mark>07/24/07</mark><br>oices 07/24/07<br>ices 07/24/07 |          |
| Source                                                            | Press SAVEKE<br>- O<br>Press ESCAPE<br>- Batch                                                                                                    | Y to Start<br>R -<br>KEY to Exit<br>Cusno                                         | Refno                                                                                   |          |
| Invoices prior<br>F1 F2 F3<br>Save Help                           | to this date will<br>F4 F5 F6 F7                                                                                                    | be charged for<br>F8 F9 F10                                                       | finances<br>F11 F12 ^F3 ^F4                                                             | ^F5 ^F6  |

# 5.19 Inquire Customer History

This section describes the customer inquiry screen. With this screen, you can view customer invoices and balances. You will not be allowed to make changes while on this screen.

Select inquire customer history option 19 and the customer inquiry screen will appear as shown below.

|                                                                                                    | arcusi                                       |
|----------------------------------------------------------------------------------------------------|----------------------------------------------|
| ACCOUNTFLEX VIEW MODE Customer Inquiry Screen DATE                                                                                                    | : 07/24/07                                   |
| Customer     AT&T     MT&T     Company       Contact     Tom Jackson     Tel     (908)221-2000       Terms     1     1%     NET     30   Credit Code Credit Limit |                                              |
| Invoice Date Description                                                                                                    | Amount Due                                   |
| 2000       03/05/07         2002       05/10/07         2003       06/23/07         2004       07/05/07         2005       07/24/07         2006       07/24/07   | 0.00<br>0.00<br>3,200.00<br>0.00<br>5,290.80 |
| Last Post Date 07/24/07 07/24/07 Total Due                                                                                                    | 8,490.80                                     |
| F1 F2 F3 F4 F5 F6 F7 F8 F9 F10 F11 F12 ^F3 ^F<br>Save Help Srch Qry Prev Next Frst Last Zoom In                                                                   | 4 ^F5 ^F6                                    |

When the screen appears, enter the customer you would like to view. The information about that customer will immediately appear. While on this screen you can display the customer's Aging amounts by pressing the function key labeled **AGE**. The Aging Screen will popup as follows.

| arcusi2                                                                                                    |
|----------------------------------------------------------------------------------------------------|
| ACCOUNTFLEX VIEW MODE Customer Inquiry Screen DATE: 07/24/07                                                                                                    |
| Customer     AT&T     M     AT&T Company       Contact     Tom Jackson     Tel     (908)221-2000       Terms     1     1%     NET 30     Credit     Code     Credit     Limit |
| I AGED BALANCE e                                                                                                    |
| Balance Current 30 days 60 days 90+ days<br>8,490.80 8,490.80<br>Press ESCAPEKEY to exit                                                                                      |
|                                                                                                    |
| Last Post Date 07/24/07 07/24/07 Total Due 8,490.80                                                                                                    |
| F1 F2 F3 F4 F5 F6 F7 F8 F9 F10 F11 F12 ^F3 ^F4 ^F5 ^F6<br>Save Help                                                                                                    |

Press the **ESCAPE** key to return from the Aging screen.

To view the list of invoices with balances due for this customer, press the **SAVE** function key. The invoices will be displayed in the *MULTI-RECORD* portion of the screen. While on the Invoice portion of the screen you may press the **ZOOM** key to

display detail information about any invoice that the cursor is positioned on. The Invoice Detail screen will appear as follows.

| arcusi1                                                                                                    |
|----------------------------------------------------------------------------------------------------|
| ACCOUNTFLEX VIEW MODE Customer Inquiry Screen DATE: 07/24/07                                                                                                    |
| Customer         AT&T         v         AT&T         Company           Contact         Tom Jackson         Tel (908)221-2000         Tel                                                                                                    |
| Customer AT&T         vAT&T         Company         Invoice         2003         Date         D6/23/07           Source R         I         Batch         1         Desc         1         Desc <td< td=""></td<> |
| Date Source Batch Description Discount Amount                                                                                                    |
| 06/23/07         R         I         1         875.00           07/24/07         R         C         1         Chk#: G/L:101-000         0.00         -875.00                                                                                                    |
| Invoices + Adjustments - Discounts - Receipts = Due<br>875.00 + - 0.00 - 875.00 = 0.00                                                                                                    |
| Enter Entry Date<br>F1 F2 F3 F4 F5 F6 F7 F8 F9 F10 F11 F12 ^F3 ^F4 ^F5 ^F6<br>Save Help Qry Prev Next Frst Last Zoom Inv                                                                                                    |

Again, to return to previous screens, press the ESCAPE key.

# 5.20 Inquire Invoice History

This section describes the Inquire Invoice History screen. With this screen, you can view invoices and their detail. You will NOT be allowed to make changes while on this screen.

Select the Inquire Invoice History option 20 and the Invoice Inquiry screen will appear as shown below.

| ai                                                                                                    | ropen            |
|----------------------------------------------------------------------------------------------------|------------------|
| ACCOUNTFLEX VIEW MODE A/R Invoice Inquiry Date: 07/2                                                                                                    | 4/07             |
| Invoice 2007 Customer CSCO Cisco Systems<br>Invoice Date 07/24/07 Period Date 07/24/07 Due 08/23/07<br>Discount Date 08/03/07 Disc Allowed 209.00 PO#                                                                 |                  |
| Date Source Batch Description Discount A                                                                                                    | mount            |
| 07/24/07         R         I         3         20,9           07/24/07         R         A         -9         -9           07/24/07         R         C         1         Chk#: G/L:101-000         0.00         -4,0 | 00.00            |
| Invoices + Adjustments - Discounts - Receipts =<br>20,900.00 + -900.00 - 0.00 - 4,000.00 = 16,00<br>Latest Transaction Date 07/24/07 07/24/07 Div 1 Source R I                                                        | Due<br>0.00<br>3 |
| Enter Entry Date<br>F1 F2 F3 F4 F5 F6 F7 F8 F9 F10 F11 F12 ^F3 ^F4 ^F<br>Save Help Ory Prev Next Frst Last Zoom Inv                                                                                                   | 5 ^F6            |

When the screen appears, enter the Invoice and customer you would like to view. The information about this invoice will

immediately appear.

To view the list of transactions (invoices, adjustments, and receipts) for this invoice, press the **SAVE** function key. The transactions will be displayed in the *MULTI-RECORD* portion of the screen. While on the Transaction portion of the screen you may press the **ZOOM** key in order to display detail information about any transaction that the cursor is positioned on. The Transaction Detail screen will appear as follows.

|                                                                                                    |                                                  | aropen1                       |
|----------------------------------------------------------------------------------------------------|--------------------------------------------------|-------------------------------|
| ACCOUNTFLEX VIEW MODE A/R Invoice                                                                                  | Inquiry Date:                                    | 07/24/07                      |
| Invoice 2007y Customer CSC0<br>Invoice Date 07/24/07 Period Date 07/24<br>Discount Date 08/03/07 Disc Allowed Desc | v Cisco System<br>/07 Due 08/23/07<br>209.00 P0# | 5                             |
| Account Account Title                                                                                              | Description                                      | Amount                        |
| 420-000     vHardware Sales       410-000     vSoftware Sales       482-000     vRental Income       v     v       |                                                  | 2800.00<br>17500.00<br>600.00 |
|                                                                                                    | Total                                            | 20,900.00                     |
| 20,900.00 + -900.00 - 0.00<br>Latest Transaction Date 07/24/07 07/24/07                                            | - 4,000.00 = 1<br>Div 1 Source R I               | 6,000.00                      |
| Enter Account Code:                                                                                                |                                                  |                               |
| F1 F2 F3 F4 F5 F6 F7 F8 F9<br>Save Help Qry Prev Next Frst                                                         | F10 F11 F12 ^F3 ^F4<br>Last                      | ^F5 ^F6                       |

Again, to return to previous screens, press the ESCAPE key.

# 5.21 Aged Trial Balance

This section describes how to print your Aged Trial Balance

Select the Aged Trial Balance option 21 and the Report Selection Screen will appear as shown below.
|                                                                                                    |                                                                                                    | artrial                |
|----------------------------------------------------------------------------------------------------|----------------------------------------------------------------------------------------------------|------------------------|
| ACCOUNTFLEX                                                                                                    | A/R Aging Report                                                                                                    | Date: 07/24/07         |
| Report Destination<br>Report Copies<br>Report Title Page<br>Report Detail<br>Transaction Date Range<br>Ignore Transactions after<br>Ignore Balances between<br>Show Balances over<br>Customer Range | S (S=Screen, Pn=Printer,<br>1 (1 - 10)<br>N (Y=Yes, N=No)<br>Y (Y=Yes, N=No)<br>07/24/07 to 07/24/07<br>07/24/07<br>-0.01 to 0.01<br>days old<br>V to V<br>to | , Dn=Disk, A=Aux)      |
| Salesman<br>Age by (T)ransaction, (<br>Aging periods by days                                                                                                    | P)eriod, (D)ue, or (X)Discount Date<br>0 30 60 90                                                                                                    | a I                    |
| F1 F2 F3 F4 F5 F6<br>Run Help                                                                                                    | F7 F8 F9 F10 F11 F12 ^F                                                                                                    | 73 ^F4 ^F5 ^F6<br>Kill |

Below is a description of each entry field.

The first 4 fields are standard on the Report Selection Screen, and are described in Chapter 2, General Operational **Procedures**.

### **Transaction Date Range**

All transactions having a transaction date between the specified range will be printed. Transactions prior to the starting date will be summarized as beginning balances. If you do not enter a date range the computer will print all transactions.

#### Ignore Customers with Balances between

Enter the customer balance range that you would like to omit. If you do not enter a Balance range the computer will print all customers.

#### **Customer Range**

Enter the customer range that you want to print. If you do not enter a customer range the computer will default and print everything. These codes must exist in the customer table. You may press the **HELP** function key to see a list of valid entries.

### Age by (T)ransaction, (P)eriod, (D)ue, or (X)Discount Date

Enter the date you would like used when aging invoices.

#### Aging periods by number of days

Enter the aging periods in number of days. You are provided with up to 5 aging periods. These aging periods should be entered in ascending order. Periods assigned a value of 0 or blank (other than the first one) will be ignored.

When you are sure all of your entries are correct press the RUN function key to run the Aged Trial Report as shown below.

| 07/24/07<br>8:01am | Statement Dates    | Widget Compa<br>A/R Aging Rep<br>07/24/07 to 0 | ny<br>ort<br>7/24/07 Cus | tomers:   | artrial<br>Page 1 |          |           |
|--------------------|--------------------|------------------------------------------------|--------------------------|-----------|-------------------|----------|-----------|
|                    |                    |                                                |                          |           |                   |          |           |
|                    |                    |                                                | * * * *                  | AGE       | D BALANC          | E        | * * * *   |
| Cust-#             | Name/Contact Limit | Amoun t                                        | Current                  | 30 days   | 60 days           | 90+ days | Balance   |
| 1                  | ACME               |                                                | (800                     | )343-0180 | Test Company      |          |           |
|                    | 1000 INV 07/23/07  | 115.08                                         | 115.08                   | ,         |                   |          | 115.08    |
|                    | 1001 INV 07/23/07  | 32.18                                          | 32.18                    |           |                   |          | 147.26    |
|                    | Total:             | 147.26                                         | 147.26                   |           |                   |          |           |
| 2                  | CLOROX             |                                                | (800                     | )340-0990 | Clorox Company    |          |           |
|                    | BAL 07/23/07       | 60.00                                          | (                        | ,         |                   |          | 60.00     |
|                    | Total:             | 60.00                                          | 60.00                    |           |                   |          |           |
| AT&T               | AT&T Company       |                                                | (908)                    | 221-2000  | Tom Jackson       |          |           |
|                    | 2000 INV 03/05/07  | 8,600.00                                       | ( )                      | ,         |                   |          | 8,600.00  |
|                    | 2000 PAY 07/24/07  | -8,600,00                                      |                          |           |                   |          | -,        |
|                    | 2002 INV 05/10/07  | 3,000.00                                       |                          |           |                   |          | 3,000.00  |
|                    | 2002 PAY 07/24/07  | -3,000.00                                      |                          |           |                   |          |           |
|                    | 2003 INV 06/23/07  | 875.00                                         |                          |           |                   |          | 875.00    |
|                    | 2003 PAY 07/24/07  | -875.00                                        |                          |           |                   |          |           |
|                    | 2004 INV 07/05/07  | 3,200.00                                       | 3,200.00                 |           |                   |          | 3,200.00  |
|                    | 2005 INV 07/24/07  | 420.00                                         |                          |           |                   |          | 3,620.00  |
|                    | 2005 PAY 07/24/07  | -420.00                                        |                          |           |                   |          | 3,200.00  |
|                    | 2006 INV 07/24/07  | 7,200.00                                       |                          |           |                   |          | 10,400.00 |
|                    | 2006 PAY 07/24/07  | -1,909.20                                      | 5,290.80                 |           |                   |          | 8,490.80  |
|                    | Total:             | 8,490.80                                       | 8,490.80                 |           |                   |          |           |
| CSCO               | Cisco Systems      |                                                | (408                     | )526-4000 | John Chambers     |          |           |
|                    | 2007 INV 07/24/07  | 20,900.00                                      | ,                        | ,<br>,    |                   |          | 20,900.00 |
|                    | 2007 ADJ 07/24/07  | -900.00                                        |                          |           |                   |          | 20,000.00 |
|                    | 2007 PAY 07/24/07  | -4,000.00                                      | 16,000.00                |           |                   |          | 16,000.00 |
|                    | Total:             | 16,000.00                                      | 16,000.00                |           |                   |          |           |
|                    |                    |                                                |                          |           |                   |          |           |

\_\_\_\_\_ GRAND TOTALS: 24,698.06 24,698.06

When the printing is complete press the **ESCAPE** key to return to the Accounts Receivable menu.

## 5.22 Cash Flow

This menu option (22) is for analyzing Cash Flow.

Upon selecting this option, the following popup menu will appear.

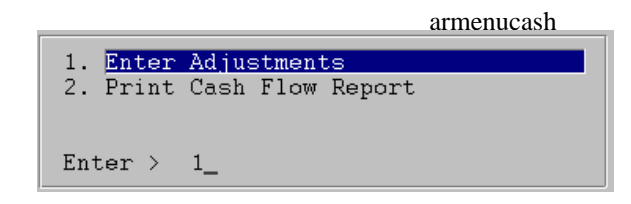

The following describes each of the above cash flow menu choices.

The **Enter Adjustments** option is for entering cash flow adjustments to the cash flow analysis report (next menu choice). After selecting this option the following screen will appear.

|            |               |                              |                       |                       |                | cfar           |
|------------|---------------|------------------------------|-----------------------|-----------------------|----------------|----------------|
| ACCO       | UNTFLEX       | ADD MODE                     | CASH FLO              | W - A∕R Adjus         | tments         | Date: 07/24/07 |
| Cu         | ustomer       | Invoice                      | Due Date              | Description           |                | Amount         |
|            | Customer      |                              |                       |                       |                |                |
| Enter      | . Customer    | Code (press HELP             | key to se             | e list)               |                |                |
| F1<br>Save | F2 F3<br>Help | F4 F5 F6 F<br>Add Srch Qry P | 7 F8 F<br>Prev Next F | 9 F10 F11<br>rst Last | F12 ^F3<br>Del | ^F4 ^F5 ^F6    |

The **Print Cash Flow Report** menu option is for printing the Cash Flow Analysis Report. After selecting this option the following screen will appear.

cfarr1

| ACCOUNTFLEX                                    |                                                                      | A∕R Cash                        | Flow Report                                                 | Da                                   | ate: 07/24/07              |
|------------------------------------------------|----------------------------------------------------------------------|---------------------------------|-------------------------------------------------------------|--------------------------------------|----------------------------|
| Report<br>Report<br>Report<br>Report<br>Report | Destination S<br>Copies 1<br>Title Page N<br>Detail Y<br>Export Type | (1 -<br>(Y=Y<br>(Y=Y<br>(C=Comm | (S=Screen,<br>10)<br>es, N=No)<br>es, N=No)<br>a Delimited, | Pn=Printer, Dn=D<br>T=Tab Delimited) | )isk, A=Aux)               |
| Sta<br>Due peri                                | rt Due Date (<br>ods by days<br>Report Type                          | 0 7                             | 14 21                                                       | 28 60 90                             | 90                         |
|                                                |                                                                      |                                 |                                                             |                                      |                            |
| F1 F2 F3<br>Run Help                           | F4 F5 F6                                                             | F7 F8                           | F9 F10                                                      | F11 F12 ^F3 ^                        | °F4 ^F5 ^F6<br><u>Kill</u> |

When you are satisfied with your entries, press the RUN function key. Below is an example of the report.

| 07/24<br>8:0 | 4/07<br>D3am       | Widget<br>A/R Cash F<br>Due Date: | Company<br>Iow Report<br>07/24/07 |           | ctarr1<br>Page | 1       |         |           |         |         |
|--------------|--------------------|-----------------------------------|-----------------------------------|-----------|----------------|---------|---------|-----------|---------|---------|
| Star         | ndard Transactions | Amoun t                           | Past Due                          | 7 days    | 14 days        | 21 days | 28 days | 60 days   | 90 days | 90+ day |
| 1            | ACME               |                                   | (800)343-0180                     | Test Comp | bany           |         |         |           |         |         |
|              | 1000 08/22/07      | 115.08                            |                                   |           |                |         |         | 115.08    |         |         |
|              | 1001 08/22/07      | 32.18                             |                                   |           |                |         |         | 32.18     |         |         |
|              | Total:             | 147.26                            |                                   |           |                |         |         | 147.26    |         |         |
| 2            | CLOROX             |                                   | (800)340-0990                     | Clorox Co | ompany         |         |         |           |         |         |
|              | BAL FWRD           | 60.00                             | 60.00                             |           |                |         |         |           |         |         |
|              | Total:             | 60.00                             | 60.00                             |           |                |         |         |           |         |         |
| AT&T         | AT&T Company       |                                   | (908)221-2000                     | Tom Jacks | on             |         |         |           |         |         |
|              | 2004 08/04/07      | 3,200.00                          |                                   |           | 3,200.00       |         |         |           |         |         |
|              | 2006 08/23/07      | 5,290.80                          |                                   |           |                |         |         | 5,290.80  |         |         |
|              | Total:             | 8,490.80                          |                                   |           | 3,200.00       |         |         | 5,290.80  |         |         |
| CSCO         | Cisco Systems      |                                   | (408)526-4000                     | John Char | mbers          |         |         |           |         |         |
|              | 2007 08/23/07      | 16,000.00                         |                                   |           |                |         |         | 16,000.00 |         |         |
|              | Total:             | 16,000.00                         |                                   |           |                |         |         | 16,000.00 |         |         |
|              |                    |                                   |                                   |           |                |         |         |           |         |         |
| AT 0 T       | IUIALS:            | 24,698.06                         | 60.00                             | Tem leaks | 3,200.00       |         |         | 21,438.06 |         |         |
| AIQI         | AT&T Company       | coo oo                            | (908)221-2000                     | TOM JACKS | on             |         |         | 000 00    |         |         |
|              | 2006 08/24/07      | 600.00                            |                                   |           |                |         |         | 600.00    |         |         |
|              | iotai.             | 000.00                            |                                   |           |                |         |         | 600.00    |         |         |
|              | TOTALS:            | 600.00                            |                                   |           |                |         |         | 600.00    |         |         |
|              | GRAND TOTALS:      | 25,298.06                         | 60.00                             |           | 3,200.00       |         |         | 22,038.06 |         |         |
|              |                    |                                   |                                   |           |                |         |         |           |         |         |

## 5.23 Statements

This section discusses how to print your Customer Statements.

Select Customer Statements option 23 and the Report Selection screen will appear as shown below.

arstmnt

| ACCOUNTFLEX                                                         | Prin                                                                                | t Statements                                            |                                 | DATE :                           | 07/24/07        |
|---------------------------------------------------------------------|-------------------------------------------------------------------------------------|---------------------------------------------------------|---------------------------------|----------------------------------|-----------------|
| Report D<br>Report C<br>Report T                                    | estination <mark>P</mark><br>opies 1<br>itle Page N                                 | *For lase<br>(1 - 10)<br>(Y=Yes, N=No)                  | r printers on                   | ly                               |                 |
| Transaction<br>Ignore Transact<br>Ignore Balanc<br>Show Bal<br>Cust | Date Range 07/24<br>ions after 07/24<br>es between<br>ances over d<br>omer Range    | /07 to 07/<br>/07<br>0.00 to<br>ays old<br>v to         | 24/07<br>0.00                   |                                  |                 |
| Age by (T)ran<br>Aging perio<br>Show Yo<br>Li:                      | Message<br>saction, (P)eric<br>ds by days 0<br>FORMAT<br>ur Address Y<br>ne Spacing | d, (D)ue, or (X<br>30 60 9<br>TING OPTIONS<br>Shading 5 | )Discount Dat<br>0 Separate Ema | e T<br>ils Y                     |                 |
| Report Destinatio<br>F1 F2 F3 F4<br>Run Help                        | n <mark>s: (D)isk, (E)</mark> m<br>F5 F6 F7                                         | ail, (F)ax, (P)<br>F8 F9 F10                            | rint, (S)cree<br>F11 F12 ^      | n <mark>, (A)ux</mark><br>F3 ^F4 | ^F5 ^F6<br>Kill |

This screen has a number of entry fields which you will need to complete with appropriate values.

Below is a description of each field.

The first 3 fields are standardized on the **Report Selection** screen, and described in Chapter 2 **General Operational Procedures**.

#### **Transaction Date Range**

Enter the Transaction date range that you want to print. All transactions will print that have a transaction date between the specified range. Balances will print for all transactions less than the date range. If you do not enter a date range the computer will default and print everything.

#### Ignore Customers with Balances between

Enter the customer balance range that you would not like to print. If you do not enter a date range the computer will default and print everything.

### **Customer Range**

Enter the customer range that you want to print. If you do not enter a customer range the computer will default and print everything. These codes must exist in the Customer Table. You may press the **HELP** function key to see a list of valid entries.

### Age by (T)ransaction, (P)eriod, (D)ue, or (X)Discount Date

Enter the date you would like used when aging invoices.

### Aging periods by number of days

Enter the aging periods in number of days. You are provided with up to 5 aging periods. These aging periods should be entered in ascending order. Periods assigned a value of 0 or blank (other than the first one) will be ignored.

When you are sure all your entries are correct press the SAVE key to run the Customer Statement report as shown below.

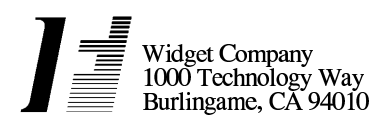

STATEMEÑŤ

Widget Company 1000 Technology Way Burlingame, CA 94010

a<u>rstm</u>ntl

| F                                                                                                    | hone:(415)340-                                                       | 0220                                                                                                    |         |                                                                                                    |                         | Phone: (415)340                                                              | 0-0220                                                                                                    |         |
|----------------------------------------------------------------------------------------------------|----------------------------------------------------------------------|----------------------------------------------------------------------------------------------------|---------|----------------------------------------------------------------------------------------------------|-------------------------|------------------------------------------------------------------------------|----------------------------------------------------------------------------------------------------|---------|
| E                                                                                                    | E-mail: info@in                                                      | foflex.com                                                                                                 |         |                                                                                                    | ACCOUNT NO.             | STATEMENT DA                                                                 | TE ACCOUNT NO                                                                                                    | ).      |
|                                                                                                    |                                                                      |                                                                                                    |         |                                                                                                    | AT&T                    | 07/24/07                                                                     | AT&T                                                                                                    |         |
| AT&T<br>100 M<br>Bedmi                                                                                               | Company<br>lary Road<br>inster, NJ 07921                             |                                                                                                    |         |                                                                                                    | STATEMENT DATE 07/24/07 | PLEASE RETU<br>WITH YO                                                       | RN THIS PORTION<br>UR PAYMENT                                                                                      |         |
|                                                                                                    |                                                                      |                                                                                                    |         | L                                                                                                    |                         | IF PAYING BY INVO<br>INDIVIDUAL INVO                                         | DICE - CHECK (x)<br>ICES PAID                                                                                      |         |
| DATE PAID                                                                                                    |                                                                      | CHECK NO.                                                                                                  | AN      | MOUNT                                                                                                    |                         | AMOUNT REMITTE                                                               | D                                                                                                    | _       |
| DATE                                                                                                    | INVOICE NO.                                                          | DESCRIPTION                                                                                                |         | AMOUNT                                                                                                    | BALANCE                 | INVOICE NO.                                                                  | AMOUNT DUE                                                                                                    | x       |
| 03/05/07<br>07/24/07<br>05/10/07<br>07/24/07<br>07/24/07<br>07/24/07<br>07/24/07<br>07/24/07<br>07/24/07<br>07/24/07 | 2000<br>2002<br>2002<br>2003<br>2003<br>2004<br>2005<br>2006<br>2006 | INVOICE<br>PAYMENT<br>INVOICE<br>PAYMENT<br>INVOICE<br>PAYMENT<br>INVOICE<br>PAYMENT<br>INVOICE<br>PAYMENT |         | 8,600.00<br>-8,600.00<br>3,000.00<br>-3,000.00<br>-875.00<br>3,200.00<br>420.00<br>-420.00<br>7,200.00<br>-1,909.20 |                         | 2000<br>2002<br>2002<br>2003<br>2003<br>2004<br>2005<br>2005<br>2006<br>2006 | 8,600.00<br>-8,600.00<br>3,000.00<br>-3,000.00<br>875.00<br>3,200.00<br>420.00<br>-420.00<br>7,200.00<br>-1,909.20 |         |
| AGE                                                                                                    | Current                                                              | 30 days                                                                                                    | 60 days | 90+days                                                                                                    | TOTAL DUE               | TO                                                                           | TAL DUE                                                                                                    |         |
| AMOUNT                                                                                                    | 8,490.80                                                             | 0.00                                                                                                    | 0.00    | 0.00                                                                                                    | 8,490.80                | 8,                                                                           | 490.80                                                                                                    | <u></u> |

A Finance Charge of 2.00 % Per Month (ANNUAL RATE of 24.00 %) will be charged on any items that are Past Due,

The non-graphical version of the Statement is as follows.

|                   |                                        |         |           | AT&T     | 07/24/07 | AT&T      |
|-------------------|----------------------------------------|---------|-----------|----------|----------|-----------|
| AT8<br>100<br>Bec | T Company<br>)Mary Road<br>Iminster, N | J 07921 |           |          |          |           |
|                   |                                        |         |           | 07/24/07 |          |           |
|                   |                                        |         |           |          |          |           |
|                   |                                        |         |           |          |          |           |
|                   |                                        |         |           |          |          |           |
|                   |                                        |         |           |          |          |           |
| 03/05/07          | 2000                                   | INVOICE | 8,600,00  |          | 2000     | 8,600,00  |
| 07/24/07          | 2000                                   | PAYMENT | -8,600.00 |          | 2000     | -8,600.00 |
| 05/10/07          | 2002                                   | INVOICE | 3,000.00  |          | 2002     | 3,000.00  |
| 07/24/07          | 2002                                   | PAYMENT | -3,000.00 |          | 2002     | -3,000.00 |
| 06/23/07          | 2003                                   | INVOICE | 875.00    |          | 2003     | 875.00    |
| 07/24/07          | 2003                                   | PAYMENT | -875.00   |          | 2003     | -875.00   |
| 07/05/07          | 2004                                   | INVOICE | 3,200.00  |          | 2004     | 3,200.00  |
| 07/24/07          | 2005                                   | INVOICE | 420.00    |          | 2005     | 420.00    |
| 07/24/07          | 2005                                   | PAYMENT | -420.00   |          | 2005     | -420.00   |
| 07/24/07          | 2006                                   | INVOICE | 7,200.00  |          | 2006     | 7,200.00  |
| 07/24/07          | 2006                                   | PAYMENT | -1,909.20 |          | 2006     | -1,909.20 |
|                   |                                        |         |           |          |          |           |
|                   |                                        |         |           |          |          |           |
|                   | Current                                | 30 days | 60 days   |          |          |           |
|                   | 8,490.80                               |         |           | 8,490.80 |          | 8,490.80  |

Once the report is complete then press the ESCAPE key to return to the Accounts Receivable Menu.

## 5.24 Receipt Register

This section describes how to print your **Receipt Register**. In order to print a Receipt Register you must have selected the option to Retain a Receipt Register in the control file.

arstmnt

Select Receipt Register option 24 and the Report Selection screen will appear as shown below.

|                                                                                                    |                               |                                        |              |           | arregr2         |
|----------------------------------------------------------------------------------------------------|-------------------------------|----------------------------------------|--------------|-----------|-----------------|
| ACCOUNTFLEX                                                                                                    | A/R Recei                     | pt Register                            |              | Date: 07  | 7/24/07         |
| Report Destination<br>Report Copies<br>Report Title Page                                                                                  | <u>S</u><br>1 (1 -<br>N (Y=Ye | (S=Screen,<br>10)<br>s, N=No)          | Pn=Printer,  | Dn=Disk,  | , A=Aux)        |
| G/L Bank Account<br>Check Number Range<br>Customer Range<br>Check Date Range<br>Statement Date Range<br>List G/L Amounts<br>List Invoices | <u>N</u> (Y=Ye<br>N (Y=Ye     | to<br>to<br>to<br>s, N=No)<br>s, N=No) | <u></u>      |           |                 |
| Report Destinations: (D)is1                                                                                                    | ;, (E)mail,                   | (F)ax, (P)r:                           | int, (S)cree | n, (A)ux. | I               |
| F1 F2 F3 F4 F5 F6<br>Run Help                                                                                                    | F7 F8                         | F9 F10                                 | F11 F12 ^    | F3 ^F4    | ^F5 ^F6<br>Kill |

This screen has a number of entry fields which you will need to complete with appropriate values.

Below is a description of each field.

The first 4 fields are standard on the Report Selection screen, and are described in Chapter 2, General Operational **Procedures**.

### G/L Account

Enter an account code range. You may press the HELP function key to see a list of valid entries.

### **Check Number Range**

Enter the check number range that you want to print. If you do not enter a check number range the computer and print all checks by default. You may press the **HELP** function key to see a list of valid entries.

### **Customer Range**

Enter the customer range that you want to print. If you do not enter a customer range the computer will print everything by default. These codes must exist in the customer table. You may press the **HELP** function key to see a list of valid entries.

### **Check Date Range**

Enter the Check date range that you want to print. All transactions will print that have a Check date between the specified range. If you do not enter a date range the computer will default and print everything.

When you are sure all your entries are correct press the **RUN** function key to run the **Receipt Register** report as shown below.

| 07/24/07<br>8:07am |            | A/F    | Widget Comp<br>R Receipt Regi | any<br>ster  |        | arregr2<br>Page | 1              |
|--------------------|------------|--------|-------------------------------|--------------|--------|-----------------|----------------|
| G/L Accoun         | t: 101-000 | Cas    | sh in Bank                    |              |        |                 |                |
| Check No           | o Date     | Status | Customer                      | Bate         | ch     | Ar              | mount          |
| 123456             | 07/24/07   |        | CSCO                          | Cisco Sy R C | 1      | 4,0             | 00.00          |
| 123800             | 07/24/07   |        | AT&T                          | AT&T Com R C | 1      | 14,80           | 00.00          |
| 123950             | 07/24/07   |        | DELL                          | Dell Com R C | 1      | 9,3             | 50.00          |
| 130567             | 07/24/07   |        | AT&T                          | AT&T Com R C | 1      | 1,00            | 00.00          |
|                    |            |        |                               | G/L Account  | Total: | 29,1            | =====<br>50.00 |

Once the report is complete then press the **ESCAPE** key to return to the Accounts Receivable menu.

## 5.25 Invoice Journal

This section describes how to print the Invoice Journal.

When you select the Invoice Journal menu choice the following report selection screen will appear.

aropenr1

| ACCOUNTFLEX                                                                                                    | A∕R I                     | nvoice                 | Journal                                   |                             | DATE:              | 07/24/ | 07         |
|----------------------------------------------------------------------------------------------------|---------------------------|------------------------|-------------------------------------------|-----------------------------|--------------------|--------|------------|
| Report Destinatio:<br>Report Copies<br>Report Title Page<br>Report Detail                                           | n <u>S</u><br>1<br>N<br>Y | (1 -<br>(Y=Ye<br>(Y=Ye | (S=Screen,<br>10)<br>s, N=No)<br>s, N=No) | Pn=Printer,                 | Dn=Disk            | , A=Au | 1X)        |
| Customer Rang<br>Transaction Date Rang<br>Period Date Rang<br>Invoice Number Rang<br>Sourc<br>Include Receipts (Y/N | e<br>e<br>e<br>e<br>) N   |                        | to<br>to<br>to<br>Batch                   | v<br>Postno                 |                    |        |            |
|                                                                                                    |                           | Nue 11                 |                                           |                             |                    |        |            |
| Report Destinations: (D)1<br>1 F2 F3 F4 F5 Run Help                                                                 | sk, (E<br>F6 F            | )mail,<br>7 F8         | (F)ax, (P)r:<br>F9 F10                    | Int, (S)cree:<br>F11 F12 ^1 | n, (A)ux<br>F3 ^F4 | ^F5    | ^F6<br>Kil |

This screen provides a number of prompts for controlling report output. When you are sure all your entries are correct press the **RUN** function key to generate the report.

Below are 2 report output examples showing the Summary and Detail versions. The report selection field **Report Detail** determines which version is generated.

## Summary Report Example

| 07/24/07<br>8:09am |             | Widget Company<br>A/R Invoice Journal<br>to | á        | aropenr1s<br>Page | 1         |
|--------------------|-------------|---------------------------------------------|----------|-------------------|-----------|
| Invoice-#          | Customer    | Name                                        | Date     | Period            | Amount    |
| 1000               | 1           | ACME                                        |          |                   |           |
|                    | 11          |                                             | 07/23/07 | 07/23/07          | 115.08    |
| 1001               | 1 2 1       | ACME                                        | 07/23/07 | 07/23/07          | 32.18     |
| 1002               | 2           | CLOROX                                      |          |                   |           |
| 2000               | 2 I         | AT&T Company                                | 07/23/07 | 07/23/07          | 60.00     |
| 2000               | 1 1         | Arer company                                | 03/05/07 | 03/05/07          | 8,600.00  |
| 2001               | DELL        | Dell Computers                              | 05/05/07 | 05/05/07          | 0 050 00  |
| 2002               | AT&T        | AT&T Company                                | 05/05/07 | 05/05/07          | 9,350.00  |
|                    | 1 I         |                                             | 05/10/07 | 05/10/07          | 3,000.00  |
| 2003               | AT&T        | AT&T Company                                | 06/23/07 | 06/23/07          | 875 00    |
| 2004               | AT&T        | AT&T Company                                | 00/20/01 | 00720701          | 070.00    |
| 0005               | 1 I         |                                             | 07/05/07 | 07/05/07          | 3,200.00  |
| 2005               | 2 I         | AT&T Company                                | 07/24/07 | 07/24/07          | 420.00    |
| 2006               | AT&T        | AT&T Company                                |          |                   |           |
| 2007               | 2 I<br>CSCO | Cisco Systems                               | 07/24/07 | 07/24/07          | 7,200.00  |
| 2007               | 3 1         |                                             | 07/24/07 | 07/24/07          | 20,900.00 |
|                    | 1 A         |                                             | 07/24/07 | 07/24/07          | -900.00   |

Grand Total: 52,852.26

### Detail Report Example

| 07/24/07<br>8:09am |           | Wid<br>A/R In  | get Company<br>voice Journal | a<br>I    | ropenr1d<br>Page    | 1       |                     |
|--------------------|-----------|----------------|------------------------------|-----------|---------------------|---------|---------------------|
|                    |           |                | to                           |           |                     |         |                     |
| Invoice-#          | Custo     | omer Name      |                              | Date      | Period              |         | Amoun t             |
| 1000               | 1         | ACME           |                              |           |                     |         |                     |
|                    | 1         | 1              |                              | 07/23/07  | 07/23/07            |         | 115.08              |
|                    |           | G/L: 130-000   | Inventory                    |           | 11.                 | 00      |                     |
|                    |           | G/L: 500-000   | Cost of Goods Sold           |           | -11.                | 00      |                     |
|                    |           | G/L: 420-000   | Hardware Sales               |           | 110.                | 00      |                     |
|                    |           | G/L: 220-000   | Sales Tax Liability          |           | 5.0                 | 08      |                     |
| 1001               | 1         | ACME           |                              | 07/00/07  | 07/00/07            |         | 22.40               |
|                    | 2         |                | Inventory                    | 07/23/07  | 07/23/07            | 00      | 32.18               |
|                    |           | G/L: 500-000   | Cost of Goods Sold           |           | 3.                  | 00      |                     |
|                    |           | G/L: 500-000   | Hardware Sales               |           | -3.                 | 00      |                     |
|                    |           | G/L: 220-000   | Sales Tax Liability          |           | 2.                  | 18      |                     |
| 1002               | 2         | CLOROX         |                              |           |                     |         |                     |
|                    | 2         | 1              |                              | 07/23/07  | 07/23/07            |         | 60.00               |
|                    |           | G/L: 130-000   | Inventory                    |           | 6.                  | 00      |                     |
|                    |           | G/L: 500-000   | Cost of Goods Sold           |           | -6.                 | 00      |                     |
|                    |           | G/L: 420-000   | Hardware Sales               |           | 60.                 | 00      |                     |
| 2000               | AT&T      | AT&T Company   |                              |           |                     |         |                     |
|                    | 1         | 1              |                              | 03/05/07  | 03/05/07            |         | 8,600.00            |
|                    |           | G/L: 410-000   | Software Sales               |           | 1,800.              | 00      |                     |
| 2004               | DELL      | G/L: 420-000   | Hardware Sales               |           | 6,800.              | 00      |                     |
| 2001               | DELL<br>1 | Dell Computers |                              | 05/05/07  | 05/05/07            |         | 0 350 00            |
|                    | 1         | G/L · 482-000  | Rental Income                | 05/05/07  | 9 350               | 00      | 9,350.00            |
| 2002               | AT&T      | AT&T Company   | Rentar meone                 |           | 3,330.              | 00      |                     |
| 2002               | 1         | l              |                              | 05/10/07  | 05/10/07            |         | 3,000,00            |
|                    |           | G/L: 401-000   | Software Consulting          |           | 3,000.              | 00      | -,                  |
| 2003               | AT&T      | AT&T Company   | 5                            |           |                     |         |                     |
|                    | 1         | 1              |                              | 06/23/07  | 06/23/07            |         | 875.00              |
|                    |           | G/L: 420-000   | Hardware Sales               |           | 875.                | 00      |                     |
| 2004               | AT&T      | AT&T Company   |                              |           |                     |         |                     |
|                    | 1         | 1              |                              | 07/05/07  | 07/05/07            |         | 3,200.00            |
|                    |           | G/L: 410-000   | Software Sales               |           | 3,200.              | 00      |                     |
| 2005               | AI&I      | AI&I Company   |                              | 07/04/07  | 07/04/07            |         | 400.00              |
|                    | 2         | C/L + 482 000  | Einenee Charges              | 07/24/07  | 07/24/07            | 00      | 420.00              |
| 2006               | AT 8 T    | 0/L. 403-000   | Finance Charges              |           | 420.                | 00      |                     |
| 2000               | 2         |                |                              | 07/24/07  | 07/24/07            |         | 7 200 00            |
|                    | 2         | G/L: 401-000   | Software Consulting          | 01724701  | 7.200.              | 00      | 7,200.00            |
| 2007               | CSCO      | Cisco Systems  | g                            |           | .,                  |         |                     |
|                    | 3         | 1              |                              | 07/24/07  | 07/24/07            |         | 20,900.00           |
|                    |           | G/L: 420-000   | Hardware Sales               |           | 2,800.              | 00      |                     |
|                    |           | G/L: 410-000   | Software Sales               |           | 17,500.             | 00      |                     |
|                    |           | G/L: 482-000   | Rental Income                |           | 600.                | 00      |                     |
|                    | 1         | A              |                              | 07/24/07  | 07/24/07            |         | -900.00             |
|                    |           | G/L: 420-000   | Hardware Sales               |           | -800.               | 00      |                     |
|                    |           | G/L: 410-000   | Software Sales               |           | -100.               | 00      |                     |
|                    |           |                |                              |           |                     |         |                     |
|                    |           |                |                              | * * * * * | * * * * * * * * * * | * * * * | * * * * * * * * * * |
|                    |           |                |                              | Grand     | lotal:              |         | 52,852.26           |

## 5.26 Distribution Journal

This section describes how to print your **Distribution Journal**.

When you select the **Distribution Journal** menu choice the following report selection screen will appear.

aropenr2

| ACCOUNTFLEX                                                                                                    | A∕R D                      | istribution                          | Journal                |                           | DATE:    | 07/24/0    | 7  |
|----------------------------------------------------------------------------------------------------|----------------------------|--------------------------------------|------------------------|---------------------------|----------|------------|----|
| Report Destinatio<br>Report Copies<br>Report Title Page<br>Report Detail                                                                     | n <mark>S</mark><br>1<br>Y | (1 - 10)<br>(Y=Yes, N=<br>(Y=Yes, N= | Creen, F<br>No)<br>No) | on=Printer,               | Dn=Disk  | , A=Aux    | )  |
| Customer Rang<br>Transaction Date Rang<br>Period Date Rang<br>Invoice Number Rang<br>G/L Account Rang<br>Source - Batc<br>Include Descriptio | e<br>e<br>e<br>h<br>n      | y to<br>to<br>y to<br>y to<br>Postno |                        | <u>v</u><br><u>v</u><br>v |          |            |    |
| Report Destinations: (D)i                                                                                                    | sk, (E                     | )mail, (F)ax                         | ;, (P)rin              | t, (S)creen               | 1, (A)ux |            |    |
| 71 F2 F3 F4 F5<br>Run Help                                                                                                    | F6 F                       | 7 F8 F9                              | F10 F                  | '11 F12 ^H                | 73 ^F4   | ^F5 ^<br>K | F6 |

This screen provides a number of prompts for controlling report output. When you are sure all your entries are correct press the **RUN** function key to generate the report.

Below are 2 report output examples showing the Summary and Detail versions. The report selection field **Report Detail** determines which version is generated.

## Summary Report Example

| 07/24/07<br>8:10am                                                                   |         | Widget Cor<br>A/R Distribution<br>to | mpany<br>on Journal                                                                                                    | aropenr2s<br>Page 1                                                                                        |
|--------------------------------------------------------------------------------------|---------|--------------------------------------|----------------------------------------------------------------------------------------------------|----------------------------------------------------------------------------------------------------|
| G/L Account                                                                          | Invoice | Customer                             | Batch                                                                                                    | Amount                                                                                                    |
| 130-000<br>220-000<br>401-000<br>410-000<br>420-000<br>482-000<br>483-000<br>500-000 |         |                                      | Account Total:<br>Account Total:<br>Account Total:<br>Account Total:<br>Account Total:<br>Account Total:<br>Account Total:<br>Account Total: | $\begin{array}{c} 20.00\\ 7.26\\ 10,200.00\\ 22,400.00\\ 9,875.00\\ 9,950.00\\ 420.00\\ -20.00\end{array}$ |
|                                                                                      |         |                                      | Grand Total:                                                                                                    | 52,852.26                                                                                                  |

Detail Report Example

| 07/24/07<br>8:10am |         | Wid<br>A/R Dist | get Company<br>ribution Journa<br>to | al      |        | aropenr2d<br>Page | 1    |
|--------------------|---------|-----------------|--------------------------------------|---------|--------|-------------------|------|
| G/L Account        | Invoice | Customer        |                                      |         | Batch  | Amo               | un t |
| 130-000            | 1000    | 1               | ACME                                 |         | 1      | 11                | .00  |
| 130-000            | 1001    | 1               | ACME                                 |         | 2      | 3                 | .00  |
| 130-000            | 1002    | 2               | CLOROX                               |         | 2      | 6                 | .00  |
| 130-000            |         |                 |                                      | Account | Total: | 20                | . 00 |
| 220-000            | 1000    | 1               | ACME                                 |         | 1 I    | 5                 | . 08 |
| 220-000            | 1001    | 1               | ACME                                 |         | 2 I    | 2                 | . 18 |
| 220-000            |         |                 |                                      | Account | Total: | 7                 | . 26 |
| 401-000            | 2002    | AT&T            | AT&T Company                         |         | 1 I    | 3,000             | .00  |
| 401-000            | 2006    | AT&T            | AT&T Company                         |         | 2      | 7,200             | .00  |
| 401-000            |         |                 |                                      | Account | Total: | 10,200            | . 00 |
| 410-000            | 2000    | AT&T            | AT&T Company                         |         | 1      | 1,800.            | .00  |
| 410-000            | 2004    | AT&T            | AT&T Company                         |         | 1      | 3,200             | .00  |
| 410-000            | 2007    | CSCO            | Cisco Systems                        |         | 3      | 17,500            | . 00 |
| 410-000            | 2007    | CSCO            | Cisco Systems                        |         | 1 A    | - 100             | . 00 |
| 410-000            |         |                 |                                      | Account | Total: | 22,400            | . 00 |
| 420-000            | 1000    | 1               | ACME                                 |         | 1      | 110               | . 00 |
| 420-000            | 1001    | 1               | ACME                                 |         | 2      | 30                | .00  |
| 420-000            | 1002    | 2               | CLOROX                               |         | 2      | 60                | .00  |
| 420-000            | 2000    | AT&T            | AT&T Company                         |         | 1 I    | 6,800.            | .00  |
| 420-000            | 2003    | AT&T            | AT&T Company                         |         | 1      | 875.              | .00  |
| 420-000            | 2007    | CSCO            | Cisco Systems                        |         | 3      | 2,800             | .00  |
| 420-000            | 2007    | CSCO            | Cisco Systems                        |         | 1 A    | -800              | . 00 |
| 420-000            |         |                 |                                      | Account | Total: | 9,875             | . 00 |
| 482-000            | 2001    | DELL            | Dell Computers                       | 6       | 1 I    | 9,350             | . 00 |
| 482-000            | 2007    | CSCO            | Cisco Systems                        |         | 3 I    | 600               | .00  |
| 482-000            |         |                 |                                      | Account | Total: | 9,950             | . 00 |
| 483-000            | 2005    | AT&T            | AT&T Company                         |         | 2      | 420               | .00  |
| 483-000            |         |                 |                                      | Account | Total: | 420               | . 00 |
| 500-000            | 1000    | 1               | ACME                                 |         | 1 I    | - 1 1             | . 00 |
| 500-000            | 1001    | 1               | ACME                                 |         | 2 1    | - 3               | . 00 |
| 500-000            | 1002    | 2               | CLOROX                               |         | 2      | - 6               | .00  |
| 500-000            |         |                 |                                      | Account | Total: | -20               | . 00 |

| * * | * * | * | * | * | * | * | * | * | * | * | * | * | * | * | * | * | * | * | * | * | * | * | * | * | * | * |
|-----|-----|---|---|---|---|---|---|---|---|---|---|---|---|---|---|---|---|---|---|---|---|---|---|---|---|---|
| Gr  | an  | d |   | т | o | t | а | I | : |   |   |   |   |   |   |   |   | 5 | 2 | , | 8 | 5 | 2 |   | 2 | 6 |

## 5.27 Customer Journal

This section describes how to print your Customer Journal.

When you select the Customer Journal menu choice the following report selection screen will appear.

aropenr3

| ACCOUNTFLEX                                                                                                    | A/R Custome                                                                                                    | r Journal                                   |                            | DATE: 0            | 07/24/07 |
|----------------------------------------------------------------------------------------------------|----------------------------------------------------------------------------------------------------|---------------------------------------------|----------------------------|--------------------|----------|
| Report Destinatior<br>Report Copies<br>Report Title Page<br>Report Detail                                                         | $\begin{array}{c} 1 \\ \hline 1 \\ \hline N \\ \hline Y \\ \hline Y \\ Y \\$ | (S=Screen,<br>10)<br>es, N=No)<br>es, N=No) | Pn=Printer,                | Dn=Disk,           | , A=Aux) |
| Customer Range<br>Transaction Date Range<br>Period Date Range<br>Invoice Number Range<br>Source - Batch<br>Include Receipts (Y/N) | *<br>*<br>*<br>1 F                                                                                                    | to<br>to<br>to<br>vto<br>ostno              | <u>v</u>                   |                    |          |
|                                                                                                    |                                                                                                    |                                             |                            |                    |          |
| eport Destinations: (D)is<br>1   F2  F3  F4  F5  F                                                                                | s <mark>k, (E)mail,</mark><br>36 F7 F8                                                                                                    | (F)ax, (P)r<br>F9 F10                       | Int, (S)cree<br>F11 F12 ^1 | n, (A)ux<br>F3 ^F4 | ^F5 ^F   |

This screen provides a number of prompts for controlling report output. When you are sure all your entries are correct press the **RUN** function key to generate the report.

Below are 2 report output examples showing the Summary and Detail versions. The report selection field **Report Detail** determines which version is generated.

## Summary Report Example

| 07/24/07<br>8:12am |                                                              | Widget Compan<br>A/R Customer Jour<br>to | y<br>na | I                                                                    |                                                                      | aropenr3s<br>Page                              | 1                                            |
|--------------------|--------------------------------------------------------------|------------------------------------------|---------|----------------------------------------------------------------------|----------------------------------------------------------------------|------------------------------------------------|----------------------------------------------|
| Customer           | /Invoice                                                     | Batch                                    |         | Date                                                                 | Period                                                               | Amou                                           | unt                                          |
| 1                  | ACME<br>1000<br>1001                                         | 1<br>2                                   | <br>    | 07/23/07<br>07/23/07                                                 | 07/23/07<br>07/23/07                                                 | 115<br>32                                      | .08<br>.18                                   |
|                    |                                                              |                                          |         | Customer                                                             | Total:                                                               | 147.                                           | . 26                                         |
| 2                  | CLOROX<br>1002                                               | 2                                        | I       | 07/23/07<br>Customer                                                 | 07/23/07<br>Total:                                                   | 60<br>60                                       | . 00                                         |
| AT&T               | AT&T Company<br>2000<br>2002<br>2003<br>2004<br>2005<br>2006 | 1<br>1<br>1<br>2<br>2                    |         | 03/05/07<br>05/10/07<br>06/23/07<br>07/05/07<br>07/24/07<br>07/24/07 | 03/05/07<br>05/10/07<br>06/23/07<br>07/05/07<br>07/24/07<br>07/24/07 | 8,600<br>3,000<br>875<br>3,200<br>420<br>7,200 | . 00<br>. 00<br>. 00<br>. 00<br>. 00<br>. 00 |
| CSCO               | Cisco Systems<br>2007                                        | 3<br>1                                   | I<br>A  | 07/24/07<br>07/24/07<br>Customer                                     | 07/24/07<br>07/24/07<br>Total:                                       | 20,900<br>-900<br>20,000                       | .00                                          |
| DELL               | Dell Computers<br>2001                                       | 1                                        | I       | 05/05/07<br>Customer                                                 | 05/05/07<br>Total:                                                   | 9,350<br>9,350                                 | .00                                          |

| * | * | * | * | * | * | * | * | * | * | * | * | * | * | * | * | * | * | * | * | * | * | * | * | * | * | * | * | * |  |
|---|---|---|---|---|---|---|---|---|---|---|---|---|---|---|---|---|---|---|---|---|---|---|---|---|---|---|---|---|--|
| G | r | а | n | d |   | т | o | t | а | ı |   |   |   |   |   |   |   |   |   | 5 | 2 |   | 8 | 5 | 2 |   | 2 | 6 |  |

## Detail Report Example

| B:12am         A/R Customer Journal           to           Customer // Invoice         Batch Date Period Amount           ACME           1         ACME         1   07/23/07 07/23/07         115.08           1000         130-000         Inventory         5.08         2.00           220-000         Sales Tax Lia         5.08         3.00         32.18           1001         130-000         Inventory         3.00         32.18           1001         130-000         Inventory         3.00         32.18           1001         130-000         Inventory         3.00         32.18           1001         130-000         Inventory         3.00         32.18           1002         21 07/23/07 07/23/07         60.00         420-000           1002         130-000         Inventory         6.00           2000         1000         Software Sale         1.800.00           2000         410-000         Software Sale         1.800.00           2002         1   05/10/07 03/05/07         3.600.00           2004         1   05/23/07 06/23/07         3.200.00           2005         2   07/24/07 07/24/07         7.20                                                                                                    | 07/24/07 |              | Wi      | daet Company   |                  |                                        | aropenr3<br>Page              | d<br>1 |
|----------------------------------------------------------------------------------------------------|----------|--------------|---------|----------------|------------------|----------------------------------------|-------------------------------|--------|
| To         Batch Date         Period         Amount           1         ACME         1   07/23/07 07/23/07         115.08           1000         130-000         Inventory         11.00         15.08           1001         220-000         Sales Tax Lia         5.08         2           1001         130-000         Inventory         3.00         32.18           1001         21 07/23/07 07/23/07         32.18         3.00           2000         Sales Tax Lia         5.08         3.00           21 07/23/07 07/23/07         60.00         22.18           Customer Total:         147.26           2         CLOROX         2   07/23/07 07/23/07         60.00           1002         2   07/23/07 07/23/07         60.00           1002         2   07/23/07 07/23/07         60.00           420-000         Hardware Sale         6.00           2000         10.000         Software Sale         6.00.00           2001         10.000         Software Sale         1.800.00           2002         11 03/05/07 03/05/07         8.600.00           2003         401-000         Software Sale         7.800.00           2004         10 000         Softwar                                                                                                    | 8:12am   |              | A/R Cu  | stomer Journal |                  |                                        |                               |        |
| Customer/Invoice         Batch         Date         Period         Amount           1         ACME         1   07/23/07 07/23/07         115.08           1000         100 - 000         Cost of Goods         -11.00           420-000         Hardware Sale         110.00           1001         220-000         Sales Tax Lia         5.08           1001         130-000         Cost of Goods         -3.00           1001         20-000         Hardware Sale         30.00           220-000         Sales Tax Lia         2.18           Customer Total:         147.26           2         CLOROX         2   07/23/07 07/23/07         60.00           1002         130-000         Inventory         6.00           1002         2   07/23/07 03/05/07         8.600.00           420-000         Hardware Sale         6.00           2000         100-000         Software Sale         1.800.00           2000         1   03/05/07 03/05/07         8.600.00           2001         401-000         Software Sale         8.800.00           2003         401-000         Software Sale         3.000.00           2004         1   05/10/07 05/10/07 03.200.00         2.20.00                                                                                                    |          |              |         | t o            |                  |                                        |                               |        |
| 1         ACME         1         07/23/07         07/23/07         115.08           1         1         07/23/07         07/23/07         115.08           1         000         Cost of Goods         -11.00         420-000           1         130-000         Sales Tax Lia         5.08           1         130-000         Cost of Goods         -3.00           1001         130-000         Cost of Goods         -3.00           20:000         Hardware Sale         30.00         22.18           CLOROX         2         107/23/07         07/23/07         60.00           20:000         130-000         Inventory         6.00         60.00           1002         2         107/23/07         07/23/07         60.00           20:000         130-000         Inventory         6.00         60.00           20:00         10:000         Cost of Goods         -6.00         60.00           20:00         10:000         Software Sale         6.800.00         20.00           20:00         410-000         Software Sale         6.800.00         20.00         20.01         1         100/21/07 07/24/07         3.200.00         20.07/20.00         20.07/20.00                                                                                                    | Customer | /Invoice     |         | Batch          | Date             | Period                                 | Ar                            | noun t |
| 1 1 07/23/07 07/23/07 115.08<br>1000 130-000 Cost of Goods 11.00 220-000 Sales Tax Lia 2.107/23/07 07/23/07 3.00 20.000 Sales Tax Lia 2.18 Customer Total: 147.26 CLOROX 1002 130-000 10ventory 6.00 200 200 200 200 2107/23/07 07/23/07 6.00 Cost of Goods -6.00 420-000 Hardware Sale 0.00 Customer Total: 60.00 10ventory 6.00 Customer Total: 60.00 10ventory 6.00 Customer Total: 60.00 10ventory 6.00 Customer Total: 60.00 10ventory 6.00 Customer Total: 60.00 10ventory 6.00 Customer Total: 60.00 10ventory 6.00 Customer Total: 60.00 10ventory 6.00 Customer Total: 60.00 10ventory 6.00 Customer Total: 60.00 10ventory 6.00 Customer Total: 60.00 10ventory 6.00 Customer Total: 60.00 10ventory 6.00 Customer Total: 60.00 Customer Total: 200 200 200 200 200 200 200 200 200 20                                                                                                    | 1        |              |         |                |                  |                                        |                               |        |
| 130-000         Inventory         11.00         11.00           500-000         Cost of Goods         11.00           1001         220-000         Sales Tax Lia         5.08           1001         130-000         Cost of Goods         -3.00           500-000         Cost of Goods         -3.00           420-000         Hardware Sale         30.00           220-000         Sales Tax Lia         2.18           Customer Total:         147.26           2         CLOROX         2.107/23/07         07.23/07           1002         10-000         Cost of Goods         -6.00           500-000         Cost of Goods         -6.00           420-000         Hardware Sale         6.00.00           420-000         Hardware Sale         6.00.00           410-000         Software Sale         1.800.00           420-000         Hardware Sale         6.800.00           2000         1.105/10/07 05/10/07         3.000.00           2000         1.105/10/07 05/10/07         3.000.00           2001         1.105/10/07 07/24/07 07/24/07         420.00           2002         1.105/10/07 07/24/07 07/24/07         7.200.00           2004         410-00                                                                                                    | I        | 1000         |         | 1              | 07/23/07         | 07/23/07                               | 1                             | 15.08  |
| 500-000<br>220-000<br>3 ales Tax Lia         -11.00<br>5.08<br>2107/23/07 07/23/07           1001         220-000<br>500-000<br>220-000         Sales Tax Lia           1001         10×0107 y<br>3.00<br>200-000         3.00<br>200 00<br>200-000           220-000         Sales Tax Lia         2.18<br>2.18           Customer Total:           1002         2.107/23/07 07/23/07<br>500-000         60.00<br>200           1002         2.107/23/07 07/23/07<br>60.00         60.00<br>20.000           1002         2.107/23/07 07/23/07<br>60.00         60.00<br>20.00           1002         10×000 y<br>10×000         6.00<br>Cost of Goods<br>60.00         6.00<br>20.00           410-000         Software Sale         6.800.00<br>1 l 06/23/07 08/23/07         8.600.00<br>8.600.00           2003         1 l 05/10/07 03/05/07<br>410-000         8.600.00<br>50 tware Cons<br>2004         875.00<br>1 l 06/23/07 08/23/07         8.600.00<br>2003           2004         1 l 05/10/07 05/10/10/07         3.200.00<br>2 l 07/24/07 07/24/07         7.200.00<br>2 l 07/24/07 07/24/07         7.200.00<br>2 l 07/24/07 07/24/07         7.200.00<br>2 l 07/24/07 07/24/07         7.200.00<br>2 l 07/24/07 07/24/07         7.200.00<br>2 l 07/24/07 07/24/07         7.200.00<br>2 l 07/24/07 07/24/07         9.00.00<br>2 l 07/24/07 07/24/07         9.00.00<br>2 l 07/24/07 07/24/07         9.00.00<br>2 l 07/24/07 07/24/07         9.00.00<br>2 l 07/24/07 07/24/07         9.00.00<br>2 l 07/24/07 07/24/07         1 0.00<br>2 l 00/24/07 |          | 1000         | 130-000 | Inventory      | 01720701         | 11.00                                  | •                             |        |
| 420-000         Hardware Sale         110.00           220-000         Sales Tax Lia         5.08           1001         130-000         Inventory         3.00           500-000         Cost of Goods         -3.00           420-000         Bales Tax Lia         2.18           20-000         Sales Tax Lia         2.18           Customer Total:         147.26           2         CLOROX         2.107/23/07         07/23/07         60.00           1002         2.107/23/07         07/23/07         60.00           1002         2.107/23/07         07/23/07         60.00           1002         2.107/23/07         07/23/07         60.00           1002         2.107/23/07         07/23/07         60.00           1002         2.107/23/07         07/23/07         60.00           1002         2.107/23/07         07/23/07         60.00           1002         1.007/05/07         8,600.00         0.00           420-000         Hardware Sale         1.800.00         1.00/07/07           2000         1.007/05/07         3,000.00         1.00/20/07         3,000.00           2001         1.007/24/07         07/24/07         7,200                                                                                                    |          |              | 500-000 | Cost of Goods  | 5                | -11.00                                 |                               |        |
| 220-000         Sales Tax Lia         5.08           1001         130-000         Inventory         3.00           500-000         Cost of Goods         -3.00           420-000         Hardware Sale         30.00           220-000         Sales Tax Lia         2.18           Customer Total:         147.26           2         CLOROX         1002         2.107/23/07         60.00           420-000         Hardware Sale         60.00                                                                                                    |          |              | 420-000 | Hardware Sale  | •                | 110.00                                 |                               |        |
| 1001         130-000<br>500-000<br>420-000         Inventory<br>Cost of Goods<br>220-000         3.00<br>Sales Tax Lia         2.18           2         CLOROX         2   07/23/07 07/23/07         60.00           1002         2   07/23/07 07/23/07         60.00           1002         2   07/23/07 07/23/07         60.00           1002         2   07/23/07 07/23/07         60.00           1002         2   07/23/07 07/23/07         60.00           1002         2   07/23/07 07/23/07         60.00           1002         2   07/23/07 07/23/07         60.00           1002         2   07/23/07 03/05/07         8,600.00           420-000         Hardware Sale         6,800.00           2000         1   03/05/07 03/05/07         8,600.00           2000         1   05/10/07 05/10/07         3,000.00           2001         1   05/10/07 07/05/07         3,200.00           2003         1   05/10/07 07/05/07         3,200.00           2004         1   06/23/07 06/23/07         875.00           1   07/05/07 07/05/07         3,200.00         2   07/24/07 07/24/07           2006         2   07/24/07 07/24/07         7,200.00           2006         2   07/24/07 07/24/07         20,900.00           410-000                                                                                                    |          |              | 220-000 | Sales Tax Lia  |                  | 5.08                                   |                               |        |
| 130-000         Cost of Goods         -3.00           420-000         Hardware Sale         30.00           220-000         Sales Tax Lia         2.18           Customer Total:         147.26           2         CLOROX         2   07/23/07 07/23/07 60.00           1002         2   07/23/07 07/23/07 60.00           1002         2   07/23/07 07/23/07 60.00           1002         2   07/23/07 07/23/07 60.00           420-000         Hardware Sale           60.00         Cost of Goods           420-000         Hardware Sale           2000         1   03/05/07 03/05/07           2000         410-000           2001         1   03/05/07 03/05/07           2002         1   03/05/07 03/05/07           2003         1   06/23/07 06/23/07           2004         1   07/05/07 07/05/07           2004         1   07/05/07 07/24/07 07/24/07           2005         2   07/24/07 07/24/07           2006         2   07/24/07 07/24/07           2007         483-000           2   07/24/07 07/24/07         20,900.00           2006         2   07/24/07 07/24/07           2007         3   07/24/07 07/24/07         20,900.00           4                                                                                                    |          | 1001         | 120 000 | 2 I            | 07/23/07         | 07/23/07                               |                               | 32.18  |
| 420-000         Hardware Sale         30.00           220-000         Sales Tax Lia         2.18           Customer Total:         147.26           2         CLOROX         2   07/23/07 07/23/07 60.00           1002         2   07/23/07 07/23/07 60.00           420-000         Inventory         6.00           420-000         Hardware Sale         60.00           420-000         Hardware Sale         6.00           420-000         Hardware Sale         6.800.00           2000         1   03/05/07 03/05/07         8,600.00           2000         1   05/10/07 05/10/07         3,000.00           2001         1   05/10/07 05/10/07         3,000.00           2002         1   05/10/07 05/10/07         3,200.00           2003         1   07/24/07 07/24/07         875.00           2004         1   07/24/07 07/24/07         420.00           2005         2   07/24/07 07/24/07         420.00           2006         2   07/24/07 07/24/07         7.200.00           2006         2   07/24/07 07/24/07         7.200.00           2007         3   07/24/07 07/24/07         7.200.00           401-000         Software Sale         2.800.00           410                                                                                                    |          |              | 500-000 | Cost of Goods  |                  | -3 00                                  |                               |        |
| 220-000         Sales Tax Lia         2.18           Customer Total:         147.26           2         CLOROX         2 1 07/23/07 07/23/07 60.00           1002         2 1 07/23/07 07/23/07 60.00           1002         2 1 07/23/07 07/23/07 60.00           1002         2 1 07/23/07 07/23/07 60.00           1002         2 1 07/23/07 07/23/07 60.00           1002         2 1 07/23/07 07/23/07 60.00           1002         2 1 07/23/07 07/23/07 60.00           420-000         Hardware Sale           410-000         Software Sale           2000         1 1 03/05/07 03/05/07 8,600.00           2002         1 1 05/10/07 03/10/07 3,000.00           2003         401-000           2004         1 1 05/10/07 07/05/07 3,200.00           2004         1 1 07/05/07 07/05/07 3,200.00           2005         3 2 00.00           2006         2 1 07/24/07 07/24/07 7,200.00           2007         3 1 07/24/07 07/24/07 7,200.00           410-000         Software Sale         2,800.00           401-000         Software Sale         2,800.00           2006         2 1 07/24/07 07/24/07 07/24/07         -20.900.00           401-000         Software Sale         2,800.00                                                                                                    |          |              | 420-000 | Hardware Sale  | )                | 30.00                                  |                               |        |
| Customer Total: 147.26<br>2 CLOROX<br>1002 2 1 07/23/07 07/23/07 60.00<br>130-000 Lost of Goods -6.00<br>420-000 Hardware Sale 60.00<br>2000 1 1 03/05/07 03/05/07 8,600.00<br>410-000 Software Sale 1,800.00<br>2002 1 1 05/10/07 05/05/07 8,600.00<br>420-000 Hardware Sale 6,800.00<br>2002 1 1 05/10/07 05/07/03,000.00<br>2003 420-000 Hardware Sale 6,800.00<br>2004 1 1 06/23/07 06/23/07 875.00<br>2004 21 07/24/07 07/24/07 420.00<br>2005 21 07/24/07 07/24/07 7,200.00<br>2006 21 07/24/07 07/24/07 7,200.00<br>2007 3 1 07/24/07 07/24/07 7,200.00<br>Customer Total: 23,295.00<br>CSCO Cisco Systems<br>2007 420-000 Hardware Sale 2,800.00<br>410-000 Software Sale 17,500.00<br>401-000 Software Sale 17,500.00<br>402-000 Hardware Sale 800.00<br>2007 3 1 07/24/07 07/24/07 -900.00<br>410-000 Software Sale 17,500.00<br>410-000 Software Sale -100.00<br>1 1 05/05/07 05/05/07 9,350.00<br>Customer Total: 20,000.00<br>1 1 05/05/07 05/05/07 9,350.00<br>Customer Total: 9,350.00<br>201 1 1 05/05/07 05/05/07 9,350.00<br>Customer Total: 9,350.00                                                                                                    |          |              | 220-000 | Sales Tax Lia  |                  | 2.18                                   |                               |        |
| 2         CLOROX<br>1002         2         107/23/07         07/23/07         60.00           1002         130-000<br>500-000         Inventory<br>Cost of Goods         -6.00           420-000         Hardware Sale         60.00           AT&T         AT&T Company<br>2000         1         03/05/07         3/600.00           2002         1         03/05/07         3,600.00           2002         1         05/10/07         3,000.00           2003         401-000         Software Sale         6,800.00           2003         1         06/23/07         875.00           2004         1         107/05/07         07/24/07         3,200.00           2004         1         107/24/07         07/24/07         420.00           2005         2         107/24/07         07/24/07         7,200.00           2006         2         107/24/07         07/24/07         7,200.00           2007         420-000         Hardware Sale         2,800.00         1         0.07/24/07         0,900.00           420-000         420-000         Software Sale         2,800.00         1         A07/24/07         07/24/07         0,900.00           420-000         420-000         <                                                                                                    |          |              |         |                | Customer         | Total:                                 | <br>1،                        | 47.26  |
| 1002         2 I 07/23/07 07/23/07         60.00           130-000         Inventory         6.00           500-000         Cost of Goods         -6.00           420-000         Hardware Sale         60.00           AT&T         AT&T Company         1         03/05/07 03/05/07         8,600.00           2000         410-000         Software Sale         1,800.00         400.00           2022         401-000         Software Sale         8,600.00         1           203         401-000         Software Sale         8,75.00         1           204         10.07/05/07 07/05/07         3,200.00         1         1 07/24/07 07/24/07         420.00           2005         2         107/24/07 07/24/07         7,200.00         2         1 07/24/07 07/24/07         420.00           2006         2         1 07/24/07 07/24/07         20,900.00         1 1 05/05/07 07/24/07         20,900.00           2007         420-000         Hardware Sale         2,800.00         1 1 0.00         1 0.00           401-000         Software Sale         1,750.00         1 1 0.00         1 0.00         1 1 0.00           2007         420-000         Hardware Sale         2,800.00         1 1 0.00                                                                                                    | 2        | CLOROX       |         |                |                  |                                        |                               |        |
| 130-000       Inventory       6.00         500-000       Cost of Goods       -6.00         420-000       Hardware Sale       60.00         Customer Total:       60.00         AT&T       AT&T Company                                                                                                    |          | 1002         |         | 2              | 07/23/07         | 07/23/07                               |                               | 60.00  |
| 500-000         Cost of Goods         -6.00           420-000         Hardware Sale         60.00           Customer Total:         60.00           2000         1 1 03/05/07 03/05/07         8,600.00           410-000         Software Sale         1,800.00           420-000         Hardware Sale         6,800.00           2002         1 1 05/10/07 05/10/07         3,000.00           2003         401-000         Software Cons         3,000.00           2004         1 05/10/07 05/10/07         3,200.00           2005         21 07/24/07 07/24/07         3,200.00           2006         2 1 07/24/07 07/24/07         7,200.00           2007         3 1 07/24/07 07/24/07         7,200.00           410-000         Software Sale         1,800.00           2006         2 1 07/24/07 07/24/07         7,200.00           2007         3 1 07/24/07 07/24/07         20,900.00           420-000         Hardware Sale         2,800.00           410-000         Software Sale         17,00.00           420-000         Hardware Sale         1,800.00           420-000         Hardware Sale         -800.00           420-000         Hardware Sale         -100.00 <td></td> <td></td> <td>130-000</td> <td>Inventory</td> <td></td> <td>6.00</td> <td></td> <td></td>                                                                                                    |          |              | 130-000 | Inventory      |                  | 6.00                                   |                               |        |
| 420-000       Hardware Sale       60.00         Customer Total:       60.00         AT&T       AT&T Company       1       03/05/07       03/05/07       8,600.00         2000       410-000       Software Sale       1,800.00       1       03/05/07       8,600.00         2002       1       05/10/07       05/10/07       3,000.00       1       05/10/07       3,000.00         2003       401-000       Software Cons       3,000.00       1       10/5/207       875.00         2004       1       107/05/07       07/06/23/07       875.00       20.00       20.00       20.00       20.00       20.00       20.00       20.00       20.00       20.00       20.00       20.00       20.00       20.00       20.00       20.00       20.00       20.00       20.00       20.00       20.00       20.00       20.00       20.00       20.00       20.00       20.00       20.00       20.00       20.00       20.00       20.00       20.00       20.00       20.00       20.00       20.00       20.00       20.00       20.00       20.00       20.00       20.00       20.00       20.00       20.00       20.00       20.00       20.00       20.00                                                                                                    |          |              | 500-000 | Cost of Goods  | 5                | -6.00                                  |                               |        |
| Customer Total:         60.00           AT&T         AT&T Company         1   03/05/07 03/05/07 8,600.00           2000         410.000         Software Sale         1,800.00           420.000         Hardware Sale         6,800.00           2002         1   05/10/07 05/10/07 3,000.00           401.000         Software Cons         3,000.00           2003         1   06/23/07 06/23/07         875.00           2004         1   07/24/07 07/24/07         420.00           2005         2   07/24/07 07/24/07         420.00           2006         2   07/24/07 07/24/07         7,200.00           2007         420.000         Finance Charg         420.00           2007         3   07/24/07 07/24/07         20,900.00           420.000         Hardware Sale         1,800.00           410.000         Software Sale         1,800.00           2007         3   07/24/07 07/24/07         20,900.00           420.000         Hardware Sale         1,800.00           420.000         Hardware Sale         1,800.00           420.000         Hardware Sale         1,800.00           420.000         Hardware Sale         1,800.00           420.000         Hardware Sale                                                                                                    |          |              | 420-000 | Hardware Sale  | )                | 60.00                                  |                               |        |
| AT&T         AT&T Company<br>2000         1   03/05/07 03/05/07         8,600.00           410-000         Software Sale         1,800.00           420-000         Hardware Sale         6,800.00           2002         1   05/10/07 05/10/07         3,000.00           2003         420-000         Hardware Sale         875.00           2004         1   07/05/07 07/05/07         3,200.00           2005         2   07/24/07 07/24/07         420.00           2006         2   07/24/07 07/24/07         420.00           2006         2   07/24/07 07/24/07         7,200.00           2006         2   07/24/07 07/24/07         7,200.00           2007         3   07/24/07 07/24/07         20,900.00           410-000         Software Sale         1, 500.00           2007         3   07/24/07 07/24/07         20,900.00           410-000         Software Sale         7,500.00           420-000         Hardware Sale         2,800.00           410-000         Software Sale         1,000.00           420-000         Hardware Sale         1,000.00           420-000         Hardware Sale         -800.00           410-000         Software Sale         -100.00           2001 <td></td> <td></td> <td></td> <td></td> <td>Customer</td> <td>Total:</td> <td>(</td> <td>50.00</td>                                                                                                    |          |              |         |                | Customer         | Total:                                 | (                             | 50.00  |
| 2000       1   03/05/07 03/05/07       8,600.00         410-000       Software Sale       1,800.00         420-000       Hardware Sale       6,800.00         2002       1   05/10/07 05/10/07       3,000.00         2003       1   06/23/07 06/23/07       875.00         2004       1   07/05/07 07/05/07       3,200.00         2005       2   07/24/07 07/24/07       420.00         2006       2   07/24/07 07/24/07       7,200.00         2006       2   07/24/07 07/24/07       7,200.00         2007       3   07/24/07 07/24/07       7,200.00         CSCO       Cisco Systems       3   07/24/07 07/24/07       20,900.00         2007       420-000       Hardware Sale       2,800.00         410-000       Software Sale       17,500.00       1         CSCO       Cisco Systems       3   07/24/07 07/24/07       20,900.00         2007       420-000       Hardware Sale       1,800.00         410-000       Software Sale       10,000       1         420-000       Hardware Sale       2,800.00       1         410-000       Software Sale       -100.00       1         2001       1   05/05/07 05/05/07       9,350.00       0     <                                                                                                    | AT&T     | AT&T Company | ,       |                |                  |                                        |                               |        |
| 410-000         Software Sale         1,800.00           420-000         Hardware Sale         6,800.00           2002         1   05/10/07 05/10/07         3,000.00           2003         420-000         Hardware Sale         8,800.00           2003         420-000         Hardware Sale         875.00           2004         1   07/05/07 07/05/07         3,200.00           2005         21 07/24/07 07/24/07         420.00           2006         2   07/24/07 07/24/07         7,200.00           2006         2   07/24/07 07/24/07         7,200.00           2007         3   07/24/07 07/24/07         7,200.00           2007         3   07/24/07 07/24/07         20,900.00           410-000         Software Sale         2,800.00           2007         3   07/24/07 07/24/07         20,900.00           420-000         Hardware Sale         2,800.00           410-000         Software Sale         1,800.00           420-000         Hardware Sale         2,800.00           420-000         Hardware Sale         3,800.00           420-000         Hardware Sale         -800.00           1   05/05/07 05/05/07         9,350.00                                                                                                    |          | 2000         |         | 11             | 03/05/07         | 03/05/07                               | 8,6                           | 00.00  |
| 2002       1   05/10/07 05/10/07       3,000.00         2003       1   06/23/07 06/23/07       875.00         2004       1   07/05/07 07/05/07       3,200.00         2005       410-000       Software Sale       3,200.00         2006       2   07/24/07 07/24/07       420.00         2006       2   07/24/07 07/24/07       7,200.00         2006       2   07/24/07 07/24/07       7,200.00         2007       3   07/24/07 07/24/07       7,200.00         410-000       Software Sale       2,200.00         2006       2   07/24/07 07/24/07       7,200.00         2007       3   07/24/07 07/24/07       20,900.00         420-000       Hardware Sale       2,800.00         410-000       Software Sale       1,500.00         2007       3   07/24/07 07/24/07 -900.00       420.00         420-000       Hardware Sale       1,00.00         420-000       Hardware Sale       -100.00         1   05/05/07 05/05/07       9,350.00       0.00         482-000       1   05/05/07 05/05/07       9,350.00         Customer Total:       9,350.00       0.00         482-000       1   05/05/07 05/05/07       9,350.00         001       482-0                                                                                                    |          |              | 410-000 | Software Sale  | e 1,             | 800.00                                 |                               |        |
| 401-000       Software Cons       3,000.00       1       06/23/07       875.00         2003       420-000       Hardware Sale       875.00       3,200.00         2004       1       07/05/07       07/05/07       3,200.00         2005       2       107/24/07       7/24/07       420.00         2006       2       107/24/07       07/24/07       7,200.00         2006       2       107/24/07       07/24/07       7,200.00         2007       420-000       Software Cons       7,200.00                                                                                                    |          | 2002         | 420-000 | naroware Sale  | , o<br>05/10/07  | 05/10/07                               | 3.0                           | 00 00  |
| 2003       1   06/23/07 06/23/07       875.00         420-000       Hardware Sale       875.00         2004       1   07/05/07 07/05/07       3,200.00         2005       410-000       Software Sale       3,200.00         2006       2   07/24/07 07/24/07       420.00         2006       2   07/24/07 07/24/07       7,200.00         2006       2   07/24/07 07/24/07       7,200.00         2007       3   07/24/07 07/24/07       20,900.00         410-000       Software Sale       2,200.00         2007       420-000       Hardware Sale       2,800.00         410-000       Software Sale       17,500.00         420-000       Hardware Sale       17,500.00         420-000       Hardware Sale       17,500.00         420-000       Hardware Sale       100.00         420-000       Hardware Sale       1,000.00         420-000       Hardware Sale       -100.00         1 H 05/05/07 05/05/07       9,350.00         Customer Total:       20,000.00         DELL       Dell Computers       1   05/05/07 05/05/07       9,350.00         2001       482-000       Rental Income       9,350.00         Customer Total: <td< td=""><td></td><td>2002</td><td>401-000</td><td>Software Cons</td><td>3.</td><td>000.00</td><td>0,0</td><td>00.00</td></td<>                                                                                                    |          | 2002         | 401-000 | Software Cons  | 3.               | 000.00                                 | 0,0                           | 00.00  |
| 420-000       Hardware Sale       875.00         2004       1   07/05/07 07/05/07       3,200.00         2005       3 (107/24/07 07/24/07 420.00)         2006       2   07/24/07 07/24/07 7,200.00         2006       2   07/24/07 07/24/07 7,200.00         2007       3   07/24/07 07/24/07 7,200.00         CSCO       Cisco Systems         2007       3   07/24/07 07/24/07 7,20,900.00         410-000       Software Cons         2007       3   07/24/07 07/24/07 20,900.00         420-000       Hardware Sale         482-000       Rental Income         600.00       1 A 07/24/07 07/24/07 -900.00         420-000       Hardware Sale         420-000       Hardware Sale         420-000       Hardware Sale         420-000       Hardware Sale         420-000       Hardware Sale         420-000       Hardware Sale         420-000       Hardware Sale         420-000       Hardware Sale         410-000       Software Sale         2001       1   05/05/07 05/05/07         482-000       Rental Income         482-000       Rental Income         482-000       Rental Income         Customer Total                                                                                                    |          | 2003         |         | 1              | 06/23/07         | 06/23/07                               | 8                             | 75.00  |
| 2004       1   07/05/07 07/05/07       3,200.00         410-000       Software Sale       3,200.00         2005       483-000       2   07/24/07 07/24/07       420.00         2006       2   07/24/07 07/24/07       7,200.00         2006       2   07/24/07 07/24/07       7,200.00         2006       2   07/24/07 07/24/07       7,200.00         CSCO       Cisco Systems       23,295.00         2007       420-000       Hardware Sale       2,800.00         410-000       Software Sale       1 A 07/24/07 07/24/07       20,900.00         420-000       Hardware Sale       1 A 07/24/07 07/24/07       -900.00         420-000       Hardware Sale       -800.00       -900.00         410-000       Software Sale       -100.00       -000         420-000       Hardware Sale       -100.00       -000         0       1   05/05/07 05/05/07       9,350.00       -000         0       1   05/05/07 05/05/07       9,350.00       -000         0       482-000       Rental Income       9,350.00         0       Customer Total:       9,350.00       -000         0       -000       -000       -000       -000         0                                                                                                    |          |              | 420-000 | Hardware Sale  | •                | 875.00                                 |                               |        |
| 410-000       Software Sale       3,200.00         2005       2107/24/07 07/24/07       420.00         2006       2107/24/07 07/24/07       7,200.00         2006       2107/24/07 07/24/07       7,200.00         2006       2107/24/07 07/24/07       7,200.00         2007       3107/24/07 07/24/07       20,900.00         410-000       Software Cons       7,200.00         420-000       Hardware Sale       2,800.00         410-000       Software Sale       17,500.00         420-000       Hardware Sale       17,500.00         420-000       Hardware Sale       -800.00         1 A 07/24/07 07/24/07       -900.00         420-000       Hardware Sale       -100.00         Customer Total:       20,000.00         DELL       Dell Computers       2001       1 105/05/07 05/05/07       9,350.00         Customer Total:       9,350.00       Customer Total:       9,350.00         Customer Total:       9,350.00       Customer Total:       9,350.00                                                                                                    |          | 2004         |         | 1 1            | 07/05/07         | 07/05/07                               | 3,2                           | 00.00  |
| 2003       483-000       Finance Charg       420.00       420.00         2006       2107/24/07 07/24/07       7,200.00         2007       401-000       Software Cons       7,200.00         CSCO       Cisco Systems       3107/24/07 07/24/07       20,900.00         2007       420-000       Hardware Sale       2,800.00         410-000       Software Sale       1,500.00         420-000       Hardware Sale       -800.00         420-000       Hardware Sale       -800.00         420-000       Hardware Sale       -100.00         2001       1 05/05/07 05/05/07       9,350.00         DELL       Dell Computers       2001       1 1 05/05/07 05/05/07       9,350.00         Customer Total:       9,350.00       Customer Total:       9,350.00         Customer Total:       9,350.00       Customer Total:       9,350.00                                                                                                    |          | 2005         | 410-000 | Software Sale  | e 3,<br>07/24/07 | 200.00                                 | 4                             | 20 00  |
| 2006       21 07/24/07 07/24/07 07/24/07 7,200.00         2006       401-000         Software Cons       7,200.00         Customer Total:       23,295.00         CSCO       Cisco Systems         2007       3 1 07/24/07 07/24/07 20,900.00         420-000       Hardware Sale         410-000       Software Sale         420-000       Hardware Sale         420-000       Hardware Sale         420-000       Hardware Sale         420-000       Hardware Sale         420-000       Hardware Sale         420-000       Hardware Sale         420-000       Hardware Sale         2001       1 05/05/07 05/05/07         9,350.00       Customer Total:         2001       482-000         Rental Income       9,350.00         Customer Total:       9,350.00         Customer Total:       9,350.00         Customer Total:       9,350.00                                                                                                    |          | 2005         | 483-000 | Einance Chard  | 07724707         | 420 00                                 | 4                             | 20.00  |
| 401-000       Software Cons       7,200.00         Customer Total:       23,295.00         CSCO       Cisco Systems       3   07/24/07 07/24/07       20,900.00         420-000       Hardware Sale       2,800.00         482-000       Rental Income       600.00         420-000       Hardware Sale       -800.00         420-000       Hardware Sale       -800.00         420-000       Hardware Sale       -800.00         410-000       Software Sale       -100.00         Customer Total:       20,000.00         DELL       Dell Computers       1   05/05/07 05/05/07       9,350.00         Customer Total:       9,350.00         Customer Total:       9,350.00                                                                                                    |          | 2006         | 400 000 | 2 1            | ,<br>07/24/07    | 07/24/07                               | 7,2                           | 00.00  |
| Customer Total: 23,295.00<br>CSCO Cisco Systems<br>2007 3 i 07/24/07 07/24/07 20,900.00<br>420-000 Hardware Sale 2,800.00<br>420-000 Rental income 600.00<br>420-000 Hardware Sale -800.00<br>410-000 Software Sale -800.00<br>410-000 Software Sale -100.00<br>Customer Total: 20,000.00<br>DELL Dell Computers<br>2001 1 i 05/05/07 05/05/07 9,350.00<br>482-000 Rental income 9,350.00<br>Customer Total: 9,350.00                                                                                                    |          |              | 401-000 | Software Cons  | s 7,             | 200.00                                 | ,                             |        |
| CSCO Cisco Systems<br>2007 3   07/24/07 07/24/07 20,900.00<br>420-000 Hardware Sale 2,800.00<br>410-000 Software Sale 17,500.00<br>420-000 Hardware Sale 17,500.00<br>420-000 Hardware Sale -800.00<br>410-000 Software Sale -800.00<br>Customer Total: 20,000.00<br>DELL Dell Computers<br>2001 1   05/05/07 05/05/07 9,350.00<br>482-000 Rental Income 9,350.00<br>Customer Total: 9,350.00<br>Customer Total: 9,350.00                                                                                                    |          |              |         |                | Customer         | Total:                                 | 23,29                         | 95.00  |
| 2007       3   07/24/07 07/24/07 20,900.00         420-000       Hardware Sale       2,800.00         410-000       Software Sale       17,500.00         482-000       Rental Income       600.00         1 A 07/24/07 07/24/07       -900.00         420-000       Hardware Sale       -800.00         410-000       Software Sale       -800.00         2001       1 05/05/07 05/05/07       9,350.00         001       482-000       Rental Income       9,350.00         001       1 05/05/07 05/05/07       9,350.00         001       0       Customer Total:       9,350.00         001       0       0       0         001       6000       0       0         001       0       0       0         001       0       0       0         001       0       0       0         001       0       0       0         001       0       0       0         001       0       0       0         001       0       0       0         001       0       0       0         001       0       0       0 </td <td>0000</td> <td></td> <td></td> <td></td> <td></td> <td></td> <td></td> <td></td>                                                                                                    | 0000     |              |         |                |                  |                                        |                               |        |
| 420-000       Hardware Sale       2,800.00         410-000       Software Sale       17,500.00         482-000       Rental Income       600.00         1 A 07/24/07 07/24/07       -900.00         420-000       Hardware Sale       -800.00         410-000       Software Sale       -800.00         1 A 07/24/07 07/24/07       -900.00         420-000       Hardware Sale       -800.00         0       Software Sale       -100.00         Customer Total:       20,000.00         DELL       Dell Computers       1   05/05/07 05/05/07       9,350.00         2001       1   05/05/07 05/05/07       9,350.00         Customer Total:       9,350.00         Customer Total:         9,350.00                                                                                                    | 1300     | 2007         | 115     | 3              | 07/24/07         | 07/24/07                               | 20 0                          | 00 00  |
| 410-000       Software Sale       17,500.00         482-000       Rental Income       600.00         1 A 07/24/07 07/24/07       -900.00         420-000       Hardware Sale       -800.00         410-000       Software Sale       -100.00         Customer Total:       20,000.00         DELL Dell Computers         2001       1 1 05/05/07 05/05/07       9,350.00         Customer Total:       9,350.00         Customer Total:       9,350.00                                                                                                    |          | 2001         | 420-000 | Hardware Sale  | 2,               | 800.00                                 | 20,0                          |        |
| 482-000 Rental Income 600.00<br>1 A 07/24/07 07/24/07 -900.00<br>420-000 Hardware Sale -800.00<br>410-000 Software Sale -100.00<br>Customer Total: 20,000.00<br>DELL Dell Computers<br>2001 1 05/05/07 05/05/07 9,350.00<br>482-000 Rental Income 9,350.00<br>Customer Total: 9,350.00<br>Customer Total: 9,350.00                                                                                                    |          |              | 410-000 | Software Sale  | , 17,            | 500.00                                 |                               |        |
| 1 A 07/24/07 07/24/07 -900.00         420-000       Hardware Sale       -800.00         410-000       Software Sale       -100.00         Customer Total: 20,000.00         DELL Dell Computers         2001       1   05/05/07 05/05/07 9,350.00         A82-000         Customer Total: 9,350.00         Customer Total: 9,350.00         Customer Total: 9,350.00                                                                                                    |          |              | 482-000 | Rental Income  | 9                | 600.00                                 |                               |        |
| 420-000 Hardware Sale -800.00<br>410-000 Software Sale -100.00<br>Customer Total: 20,000.00<br>DELL Dell Computers<br>2001 1 05/05/07 05/05/07 9,350.00<br>482-000 Rental Income 9,350.00<br>Customer Total: 9,350.00<br>Customer Total: 9,350.00                                                                                                    |          |              |         | 1 A            | 07/24/07         | 07/24/07                               | - 9                           | 00.00  |
| 410-000       Software safe       100.00         Customer Total:       20,000.00         DELL       Dell Computers         2001       1   05/05/07 05/05/07 9,350.00         482-000       Rental Income 9,350.00         Customer Total:       9,350.00         Customer Total:       9,350.00         Customer Total:       9,350.00                                                                                                    |          |              | 420-000 | Hardware Sale  |                  | 800.00                                 |                               |        |
| Customer Total: 20,000.00<br>DELL Dell Computers<br>2001 1   05/05/07 05/05/07 9,350.00<br>482-000 Rental Income 9,350.00<br>Customer Total: 9,350.00                                                                                                    |          |              | 410-000 | Software Safe  |                  |                                        |                               |        |
| DELL Dell Computers<br>2001 1   05/05/07 05/05/07 9,350.00<br>482-000 Rental Income 9,350.00<br>Customer Total: 9,350.00                                                                                                    |          |              |         |                | Customer         | Total:                                 | 20,00                         | 00.00  |
| 2001 1 1 05/05/07 05/05/07 9,350.00<br>482-000 Rental Income 9,350.00<br>Customer Total: 9,350.00                                                                                                    | DELL     | Dell Compute | ers     |                |                  |                                        |                               |        |
| Customer Total: 9,350.00                                                                                                    |          | 2001         | 482-000 | Rental Income  | 05/05/07         | 350 00                                 | 9,3                           | 50.00  |
| Customer Total: 9,350.00                                                                                                    |          |              | 402 000 |                | ,,,              |                                        |                               |        |
| Crand Total - 52 26 26                                                                                                    |          |              |         |                | Customer         | Total:                                 | 9,3                           | 50.00  |
| Crand Total - 52 22                                                                                                    |          |              |         |                |                  |                                        |                               |        |
|                                                                                                    |          |              |         |                | ******<br>Grand  | ************************************** | * * * * * * * * * *<br>50 05' | ****   |

# 5.28 Commission Report

This section describes how to print your **Commission Report**.

When you select the Commission Report menu choice the following report selection screen will appear.

arcomr1 ACCOUNTFLEX Commission Report DATE: 07/24/07 Report Destination S (S=Screen, Pn=Printer, Dn=Disk, A=Aux) Report Test Mode (Y=Yes, N=No) Payment Date Range to v v Salesman Range to G/L Account Range v to v v Customer Range v to Invoice Range v v to Include A/R Invoices  $\overline{\underline{Y}}$ Include Sales Invoices  $\overline{\underline{Y}}$ Press G/L function key to define commissionable accounts Report Destinations: (D)isk, (E)mail, (F)ax, (P)rint, (S)creen, (A)ux. ^F6 ^F5 F1 F2 F3 F4 F5 F6 F7 F8 F9 F10 F11 F12 ^F3 ^F4 Gl Run Help Kill

This screen provides a number of prompts for controlling report output. When you are sure all your entries are correct press the **RUN** function key to generate the report.

Below is a sample report.

| 07/24/07<br>8:03am                                            | Widget<br>A/R Cash Fl<br>Due Date: | Company<br>Iow Report<br>07/24/07 |            | arcomr1<br>Page           | 1       |         |                           |         |          |
|---------------------------------------------------------------|------------------------------------|-----------------------------------|------------|---------------------------|---------|---------|---------------------------|---------|----------|
| Standard Transactions                                         | Amoun t                            | Past Due                          | 7 days     | 14 days                   | 21 days | 28 days | 60 days                   | 90 days | 90+ days |
| 1 ACME<br>1000 08/22/07<br>1001 08/22/07<br>Total:            | 115.08<br>32.18<br>147.26          | (800)343-0180                     | Test Compa | any                       |         |         | 115.08<br>32.18<br>147.26 |         |          |
| 2 CLOROX<br>BALFWRD<br>Total:                                 | 60.00<br>60.00                     | (800)340-0990<br>60.00<br>60.00   | Clorox Cor | npany                     |         |         |                           |         |          |
| AT&T AT&T Company<br>2004 08/04/07<br>2006 08/23/07<br>Total: | 3,200.00<br>5,290.80<br>8,490.80   | (908)221-2000                     | Tom Jackso | n<br>3,200.00<br>3,200.00 |         |         | 5,290.80<br>5,290.80      |         |          |
| CSCO Cisco Systems<br>2007 08/23/07<br>Total:                 | 16,000.00<br>16,000.00             | (408)526-4000                     | John Cham  | bers                      |         |         | 16,000.00<br>16,000.00    |         |          |
| TOTALS :                                                      | 24,698.06                          | 60.00                             |            | 3,200.00                  |         |         | 21,438.06                 |         |          |

## 5.30 Enter Customer

This menu option is described in Chapter 3, How to Get Started.

### 5.31 Print Customer

This menu option is described in Chapter 3, How to Get Started.

## 5.32 Enter Account

This section is discussed in Chapter 3, How to Get Started.

### 5.33 Print Account

This menu option is described in Chapter 3, How to Get Started.

## 5.34 Enter Division

This menu option is described in Chapter 3, How to Get Started.

### 5.35 Print Division

This menu option is described in Chapter 3, How to Get Started.

## 5.36 Enter Subsidiary

This menu option is described in Chapter 3, How to Get Started.

### 5.37 Print Subsidiary

This menu option is described in Chapter 3, How to Get Started.

## 5.38 Enter Terms

This menu option (38) is for entering Terms. This option is described in the Setup Chapter.

## 5.39 Enter Salesman

This menu option (39) is for entering salesman. This option is described in the Setup Chapter.

### 5.40 Enter Tax Code

This menu option (40) is for entering tax codes. This option is described in the Setup Chapter.

## 5.41 Enter Control

This menu option is described in Chapter 3, How to Get Started.

### 5.42 Purge

This section describes the process of **Purging Data** from the Accounts Receivable system.

To Purge Data, select option 42 on the Accounts Receivable menu. The A/R Purge screen will appear as shown below.

|                                                                                                    |                                                                            |                                                                   |                                                                       |                                                                             | arnurge                                                 |
|----------------------------------------------------------------------------------------------------|----------------------------------------------------------------------------|-------------------------------------------------------------------|-----------------------------------------------------------------------|-----------------------------------------------------------------------------|---------------------------------------------------------|
| ACCOUNTFLEX                                                                                                    | A                                                                          | ∕R Purge                                                          |                                                                       | Da                                                                          | te: 07/24/07                                            |
| This program is<br>are purged if al<br>'New Purge Date'<br>transaction date<br>specified below.<br>Before runni | run to Purge<br>l related tr<br>as specifie<br>is less tha<br>ng this prog | Paid Invo<br>ansactions<br>d below. R<br>n or equal<br>ram make s | ices and Re<br>are less f<br>eceipts wil<br>to the 'Ne<br>ure BACKUPS | eceipts. Pai<br>than or equa<br>11 be purged<br>ew Purge Dat<br>5 have been | d Invoices<br>1 to the<br>1 where the<br>2e' as<br>done |
| Purge Pa<br>Purge Recei<br>Purge above                                                                          | id Invoices<br>pt Register<br>for Customer                                 | Pur<br>before<br>before<br>s from<br>to                           | ge Date                                                               | Previou                                                                     | s Purge Date                                            |
| Pre                                                                                                    | ss SAVEKEY t<br>- O<br>Press ESCAPE                                        | o begin Pr<br>R -<br>KEY to Exi                                   | ocessing<br>t                                                         |                                                                             |                                                         |
| Processing Statist                                                                                              | ics                                                                        | Custom                                                            | ər                                                                    |                                                                             |                                                         |
| F1 F2 F3 F4 F<br>Save Help                                                                                      | 5 F6 F7                                                                    | F8 F9                                                             | F10 F11                                                               | F12 ^F3                                                                     | ^F4 ^F5 ^F6                                             |

Press the SAVE key to begin PURGING or press the ESCAPE key to EXIT. Please make a note of the instructions displayed on the screen.

Below is a description of each field.

### Last Purge Date

This is a non-enterable field that displays the last date used to purge.

### **New Purge Date**

Enter the New Purge Date. All invoices paid prior to this date will be purged.

### **Customer Range**

Enter the customer range. If you do not enter a range the computer will default and print all customers. These codes must exist in the customer table. You may press the **HELP** function key to see a list of valid entries.

As the Purging takes place, the screen fields will display the following information:

### Customer

The customer number that is currently being processed will be displayed here.

When the Purging has been completed you will see the following message:

Purging has been Successfully Completed

Once this message appears you may press the ESCAPE key to return to the Accounts Receivable menu.

## INDEX

About the Document 1-(2-Account Accounts Receivable 3-9 Cash 3-10 Code Format 3–3 Discount Allowed 3-10 Finance Charges 3–10 Accounts Receivable Features 1-1 Add Accounts 3-7 Add Function Key 2-3 Mode 2-3, 2-4 Adjustments Batch Report 5-(11-13) Data Entry 5-(9-11)Date 5-10 Journal Report 5-(14-15) Posting 5-(13-14) Aged Trial Balance 5–(35–38) Aging 3-6, 5-36, 5-41 Backup Shell 3-18 Balance Forward 3-16, 5-19 Bank 3-10 Batch Number 5–2 Change Accounts 3–7 Change Function Key 2-2 Mode 2-2Check Format 5-23 Control File Accounts Receivable 3-4 Control File Entry 5-56 Control File System-wide 3–2 Control Keys 2-9 Copy Recurring Invoices 5-(31-32)Customer Code 3-15 Customer File Add Customers 3-14 Balance Forward 5-19 Change Customers 3-14 Customer Code 3-15 Data Entry 5-54 History 5-33 Open Item 5-19 Print 3-16 Report 5–55 Statements 5-(40-43), 5-(56-Customer Numbering 3-5 Daily Work Cycle

- 4-1 Data Entry 2-2 Dates Adjustment 5-10 Discount 5-3, 5-10 Due 5-3, 5-11 Invoice 5-3, 5-10 Period 5-3, 5-10 Description 5-4 Discount Allowed 3-10 Discount Allowed 5-3, 5-11 Date 5-3, 5-10 Division Data Entry 5-55 Divisions Report 5-55 Due Date 5-3, 5-11 Features 1-(1-Finance Charges 3–10 Finance Charges Generate 5–32 Finance Charges Invoices 3-5 Find Function Key 2-2 First Function Key 2-2 Function Keys Add 2-3, 2-4 Delete 2–3 Find 2–2 First 2–2 Help 2-5 Last 2-2 Next 2-2 Previous 2-2Print 2-11 Save 2-2 Search 2-5 Shift Left 2-11 Shift Right 2-11 General Ledger Add Accounts 3-7 Change Accounts 3-7 Enter Accounts 3-7 Print Accounts 3–7 General Operational Procedures 2-1 Menus 2-(1-Overview 2-1 Reports 2-(9-11) Screens 2-(2-5)Screens - Control Keys 2-(9-Screens - Help 2-(5-6)Screens - Query-by-Example 2-9 Screens - Query-by-Example-by-Example 2-(6-Screens - Search 2-(6-Generate Finance Charges 5-(32-

G/L Account File Account Code Format 3-3 Help Function Key 2–5 History Customer 5-33 Invoice 5-34 How to Get Started 3-1 How to Start the System 3-(1-Overview 3-1 Print Customer Account 3-(16-Setup Accounts Receivable Control File 3-(4-Setup Customers 3-(14-16) Setup Customers Subsidiaries 3-(18-Setup Divisions 3-(8-10) Setup G/L Accounts 3-(7-8) Setup Salesman 3-(12-Setup System-wide Control File 3-(2-4) Setup Tax Codes 3-(10-11) Setup Terms 3-(13-How to Start the System 3-(1-Inquire Customer History 5-(33-34) Invoice History 5-(34-35) Introduction 1-1 About the Document 1-(2-Features 1-(1-Overview-Introduction 1-1 Invoice Date 5-10 Invoices Batch Report 5-(4-6) Data Entry 5-(2-4) Finance Charges 3–5 History 5-34 Journal Report 5-7 Numbering 3-5, 5-3 Posting 5-(6-7) Print 3-16 Recurring 3-5 Last Function Key 2-2 Menus 2-(1-Next Function Key 2-2 Open Item 3-16, 5-19 Operations/Reference 5-1 ACH Withdrawals 5-25 Adjustment Batch Report 5-(11-13) Adjustment Journal Report 5-(14-15) Adjustments Data Entry 5-(9-11) Aged Trial Balance 5-(35-38) Cash Flow 5-39 Commission Report 5-(53-54) Control File Entry 5-56 Copy Recurring Invoices 5-(31-32) Customer Data Entry 5-54 Customer File Report 5-55 Customer Journal 5-(50-53)

Customer Statements 5-(40-43), 5-(56-Distribution Journal 5-(47-50) Division Data Entry 5-55 Division Report 5-55 Enter Salesman 5-55 Enter Tax Code 5-56 Enter Terms 5-55 Generate Finance Charges 5-(32-Inquire Customer History 5-(33-34) Inquire Invoice History 5-(34-35) Invoice Batch Report 5-(4-6) Invoice Data Entry 5-(2-Invoice Journal 5-(44-47) Invoice Journal Report 5-(7-8) Invoices Data Entry 5-4 Overview 5-1 Posting Adjustment Batches 5–(13–14) Posting Invoice Batches 5–(6–7) Posting Receipt Batches 5-(26-27) Print Checks 5-(22-25) Purge 5-(56-57) Receipt Batch Listing Report 5-(21-22) Receipt Data Entry 5-(16-20) Receipt Journal Report 5-(27-29) Receipt Register 5-(43-44) Recurring Invoices Data Entry 5-(30-31) Subsidiary Data Entry 5-55 Subsidiary File Report 5-55 Overview 2-1, 3-1, 4-1, 5-1 Overview-Introduction 1-1 Posting Adjustment Batches 5-(13-14) Copy Recurring Invoices 5-31 Invoice Batches 5-(6-7) Receipt Batches 5-(26-27) Previous Function Key 2-2 Print Customer Account 3-(16-Print Function Key 2–11 Purge 5-(56-57) Query Mode 2-6 Receipts Data Entry 5-(16-20) Posting 5-26 Print Batch 5-21 Print Journal 5-27 **Recurring Invoices** Copy 5-31 Data Entry 5-(30-31) Numbering 3-5 Report Division 5-55 Reports 2-(9-11) Adjustment Batch 5-(11-13) Adjustment Journal 5-(14-15) Aged Trial Balance 5-35 Commission Report 5-53

INDEX

Customer File 3–16, 5–55 Customer Journal 5-50 Customer Statements 5-40 Distribution Journal 5-47 G/L Accounts 3-7 Invoice Batch Listing 5–(4–6) Invoice Journal 5-(7-8), 5-44 Print Checks 5-22 Print to Auxiliary Port 2-10 Print to Disk 2-10 Print to Printer 2-10 Print to Screen 2-10 Receipt Batch Listing 5–(21–22) Receipt Journal 5-(27-29) Receipt Register 5-43 Report Selection 2-9 Statements 3-16 Subsidiary File 5–55 salesman Code 3-12 Salesman Enter 5–55 salesman File salesman Code 3–12 Salesman Setup 3-(12-Save Function Key 2-2 Screen Features 2-(6-Query 2-6 Screens 2-(2-Add Mode 2-3 Change Mode 2-2 COMBINATION OF RECORDS 2-4 Control Keys 2-9 Data Entry 2-2 Help 2-5 Screens - Help 2-6 Screens MULTI-RECORD 2-3 Screens - Query-by-Example 2-9 Screens - Search 2-6 Screens Search 2-6 SINGLE-RECORD 2-2 Search Function Key 2-5 Search Mode 2–5, 2–6 Setup Accounts Receivable Control File 3-(4-Setup Customers 3-(14-16) Setup Customers Subsidiaries 3-(18-Setup Divisions 3-(8-10) Setup Enter Divisions 3–8 Enter Tax Codes 3-10 Setup G/L Accounts 3-(7-8) Setup Salesman 3-(12-Setup System-wide Control File 3-(2-4) Setup Tax Codes 3-(10-11)

Setup Terms 3-(13-Shift Left Function Key 2-11 Shift Right Function Key 2-11 Starting the System 3–1 Statements Print 3-16 Subsidiary File Data Entry 5-55 Report 5-55 System-wide Control File 3-2 Tax Code Enter 5-56 Tax Rate 3-11 Terms Code 3-13 Terms Enter 5-55 Terms File Terms Code 3–13 Terms Setup 3-(13-Work Cycle 4-1 Daily 4-(1-Overview 4-1